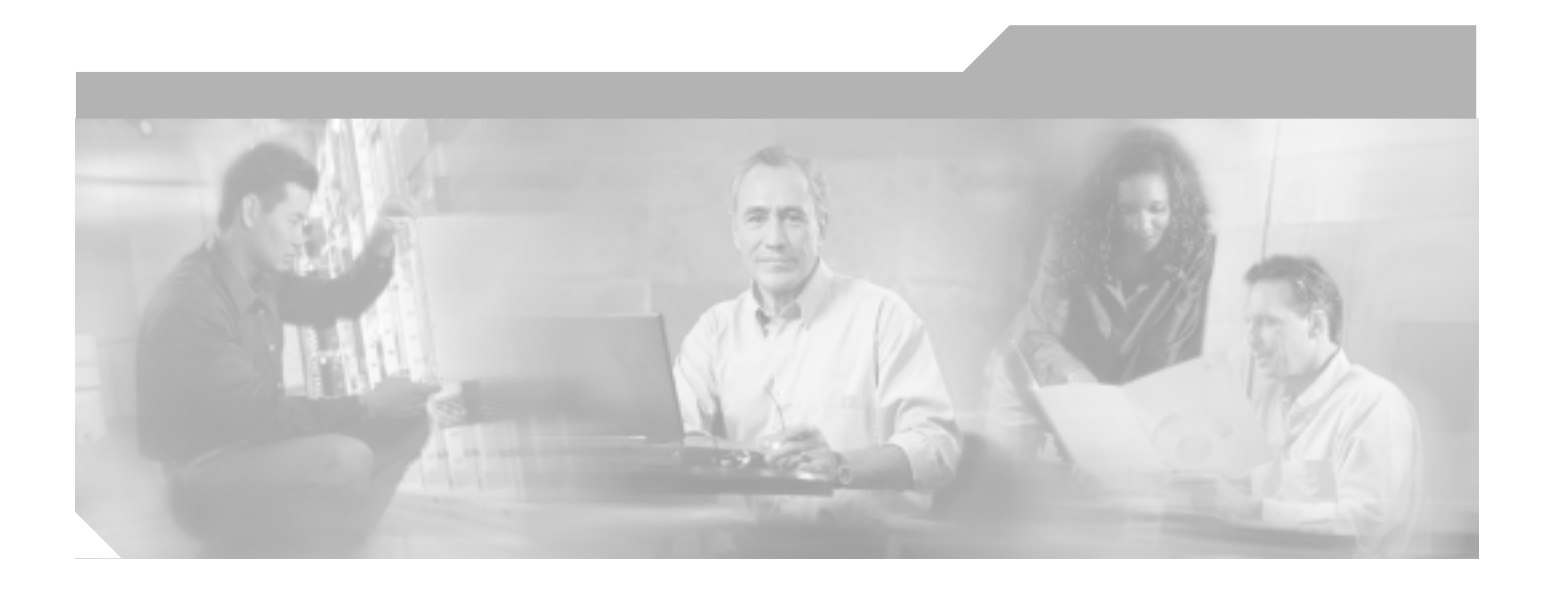

# Cisco Unified CallManager トラブルシューティング ガイド

Release 5.0(2)

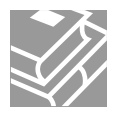

Text Part Number: OL-9420-01-J

このマニュアルに記載されている仕様および製品に関する情報は、予告なしに変更されることがあります。このマニュアルに記載されている表現、情報、 および推奨事項は、すべて正確であると考えていますが、明示的であれ黙示的であれ、一切の保証の責任を負わないものとします。このマニュアルに記 載されている製品の使用は、すべてユーザ側の責任になります。

対象製品のソフトウェア ライセンスおよび限定保証は、製品に添付された『Information Packet』に記載されています。見当たらない場合には、代理店に ご連絡ください。

シスコが採用している TCP ヘッダー圧縮機能は、UNIX オペレーティング システムの UCB (University of California, Berkeley) パブリック ドメイン バー ジョンとして、UCB が開発したプログラムを最適化したものです。All rights reserved.Copyright © 1981, Regents of the University of California.

ここに記載されている他のいかなる保証にもよらず、すべてのマニュアルおよび上記各社のソフトウェアは、障害も含めて「現状のまま」として提供されます。シスコおよび上記各社は、商品性や特定の目的への適合性、権利を侵害しないことに関する、または取り扱い、使用、または取り引きによって 発生する、明示されたまたは黙示された一切の保証の責任を負わないものとします。

いかなる場合においても、シスコおよびその代理店は、このマニュアルの使用またはこのマニュアルを使用できないことによって起こる制約、利益の損 失、データの損傷など間接的で偶発的に起こる特殊な損害のあらゆる可能性がシスコまたは代理店に知らされていても、それらに対する責任を一切負い かねます。

CCIP、CCSP、Cisco Arrow のロゴ、Cisco Powered Network のマーク、Cisco Unity、Follow Me Browsing、FormShare、および StackWise は、Cisco Systems, Inc. の商標です。Changing the Way We Work, Live, Play, and Learn および iQuick Study は、Cisco Systems, Inc. のサービスマークです。Aironet、ASIST、 BPX、Catalyst、CCDA、CCDP、CCIE、CCNA、CCNP、Cisco、Cisco Certified Internetwork Expert のロゴ、Cisco IOS、Cisco IOS のロゴ、Cisco Press、Cisco Systems, Cisco Systems Capital, Cisco Systems のロゴ、Empowering the Internet Generation, Enterprise/Solver, EtherChannel, EtherSwitch, Fast Step, GigaStack, Internet Quotient, IOS、IP/TV、iQ Expertise、iQ のロゴ、iQ Net Readiness Scorecard、LightStream、MGX、MICA、Networkers のロゴ、Networking Academy, Network Registrar, Packet, PIX, Post-Routing, Pre-Routing, RateMUX, Registrar, ScriptShare, SlideCast, SMARTnet, StrataView Plus, Stratm, SwitchProbe, TeleRouter, The Fastest Way to Increase Your Internet Quotient, TransPath、VCO は、米国および一部の国における Cisco Systems, Inc. とその関連会社の登 録商標です。

このマニュアルまたは Web サイトで言及されているその他の商標はすべて、それぞれの所有者のものです。「パートナー」という語の使用は、シスコと 他社の提携関係を意味するものではありません。(0401R)

Cisco Unified CallManager トラブルシューティング ガイド Copyright © 2002-2006 Cisco Systems, Inc. All rights reserved.

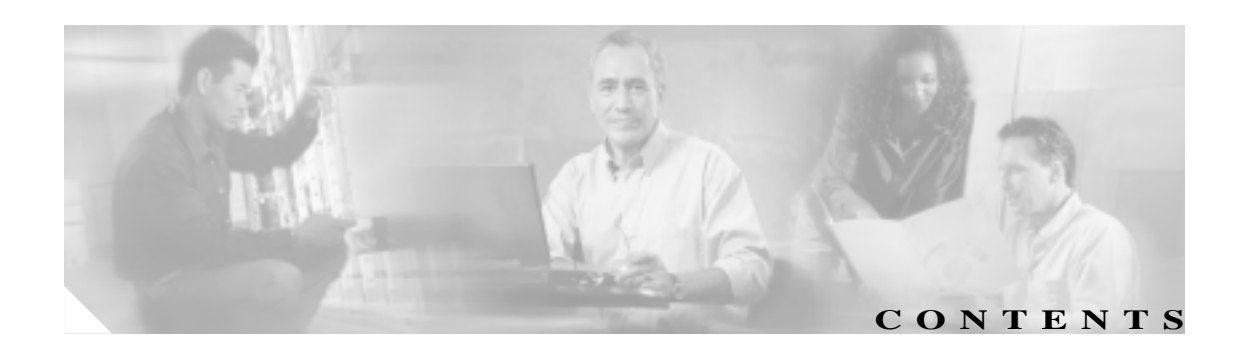

| このマニュアルについて ix                      |
|-------------------------------------|
| 目的 ix                               |
| 対象読者 ix                             |
| マニュアルの構成 x                          |
| 関連マニュアル xi                          |
| 表記法 xii                             |
| 技術情報の入手方法 xiv                       |
| Cisco.com xiv                       |
| マニュアルの発注方法(英語版) xiv                 |
| シスコシステムズマニュアルセンター xiv               |
| シスコ製品のセキュリティの概要 xv                  |
| シスコ製品のセキュリティ問題の報告 xv                |
| テクニカル サポート xvi                      |
| Cisco Technical Support Web サイト xvi |
| Japan TAC Web サイト xvi               |
| サービス リクエストの発行 xvii                  |
| サービス リクエストのシビラティの定義 xvii            |
| その他の資料および情報の入手方法 xviii              |
|                                     |
| トラブルシューティングの概要 1-1                  |
| Cisco Unified CallManager 1-2       |

| Cisco Unified CallManager 1-2          |     |
|----------------------------------------|-----|
| リービスアビリティー 1-3<br>ハードウェアおよびソフトウェアの互換性  | 1-3 |
| 一般的な問題解決モデル 1-4<br>ネットワーク障害への事前準備 1-5  |     |
| IP テレフォニー ネットワーク 1-5<br>その他の情報 1-6     |     |
| <br><sup>一</sup> トラブルシューティング ツール - 2-1 |     |

снартев 2 トラブルシューティング ツール 2-Sniffer トレース 2-2 トレースの収集 2-2

CHAPTER 1

デバッグ 2-3 パケット キャプチャ 2-4 パケット キャプチャの概要 2-4 パケット キャプチャ設定のチェックリスト 2-4 Standard Packet Sniffer Users グループへのエンド ユーザの追加 2-5 パケット キャプチャのサービス パラメータの設定 2-6 電話の設定 (Phone Configuration ) ウィンドウでのパケット キャプチャの設 定 2-6 ゲートウェイの設定 (Gateway Configuration) ウィンドウおよびトランクの設 定 (Trunk Configuration) ウィンドウでのパケット キャプチャの設定 2-7 パケット キャプチャの設定値 2-9 キャプチャしたパケットの分析 2-10 Cisco Unified CallManager のトラブルシューティング ツール 2-11 Cisco Secure Telnet 2-13 コマンドライン インターフェイス 2-13 トラブルシューティング用 perfmon データのロギング 2-14 トラブルシューティング用 perfmon データのロギングの設定 2-19 Microsoft パフォーマンス ツールでの perfmon ログ ファイルの表示 2-20 CiscoWorks2000 2-21 システム ログの管理 2-21 シスコ検出プロトコル (CDP) のサポート 2-21 簡易ネットワーク管理プロトコルのサポート 2-22 ルート アクセスを使用しないサーバのトラブルシューティング 2-23 よく使用される Linux コマンドに対応するサービスアビリティ ページの GUI および CLI コマンド 2-23 一般的なトラブルシューティング作業 2-24 ログおよびトレース ファイルを収集する方法 2-24 ログおよびトレース ファイルの収集スケジュールを設定する方法 2-25 データベースにアクセスする方法 2-26 ハードディスクの空き容量を増やす方法 2-26 コア ファイルを表示する方法 2-27 Cisco Unified CallManager サーバをリブートする方法 2-27 トレースのデバッグ レベルを変更する方法 2-28 ネットワークのステータスを表示する方法 2-28 トラブルシューティングのヒント 2-29 Cisco Unified CallManager サービスが動作していることの確認 2-30 その他の情報 2-31

| CHAPTER 3 | Cisco Unified CallManager Attendant Console 3-1                        |
|-----------|------------------------------------------------------------------------|
|           | テレフォニー初期化エラー 3-1                                                       |
|           | テレフォニー初期化の失敗 3-2                                                       |
|           | コール制御の初期化の失敗 <b>3-2</b>                                                |
|           | アテンダントがサーバにアクセスできないというエラー メッセージが表<br>示される 3-4                          |
|           | コールの発信と受信に関する問題 3-5                                                    |
|           | パイロット ポイントにコールを発信できない 3-5                                              |
|           | 回線が使用できない 3-6                                                          |
|           | 電話機の回線が使用不可になる 3-7                                                     |
|           | ディレクトリの問題 3-9                                                          |
|           | Directory ウィンドウにユーザが表示されない 3-9                                         |
|           | ボイスメールの問題 3-10                                                         |
|           | 不適切なボイスメール グリーティングが再生される 3-10                                          |
|           | Cisco Unified CallManager Attendant Console インターフェイスを使用する際<br>の問題 3-11 |
|           | Cisco CallManager Attendant Console サーバと通信できない 3-11                    |
|           | テキストが不適切な言語で表示される 3-11                                                 |
|           | Unicode 言語で検索できない 3-12                                                 |
|           | Speed Dial ウィンドウと Directory ウィンドウで回線状態が正しく表示さ<br>れない 3-12              |
|           | 電話番号の回線状態が不明と表示される 3-12                                                |
|           | Cisco Unified CallManager のサービスアビリティ ページが JTAPI ログを生成<br>しない 3-13      |
|           | JTAPI ログが生成されない 3-13                                                   |
|           | サーバ ログの収集 3-14                                                         |
|           | すべてのサーバ ログを収集する方法 3-14                                                 |
| CHAPTER 4 | <br>Cisco Unified CallManager システムの問題 4-1                              |
|           | 応答しない Cisco Unified CallManager システム 4-2                               |
|           | Cisco Unified CallManager システムが応答を停止する 4-3                             |
|           | リソース不足 4-3                                                             |
|           | Cisco Unified CallManager の管理ページが表示されない 4-4                            |
|           | Cisco Unified CallManager の管理ページにアクセスしようとするとエラーが<br>発生する 4-5           |
|           | ページを表示する権限がない 4-5                                                      |
|           | Cisco Unified CallManager の管理ページへのアクセスでエラーが発生する<br>4-5                 |
|           | Cisco Unified CallManager でのユーザの表示または追加に関する問題 4-6                      |
|           | 名前からアドレスへの解決の失敗 4-6                                                    |

L

Cisco Unified CallManager トラブルシューティング ガイド

CHAPTER 5

CHAPTER 6

ブラウザと Cisco Unified CallManager サーバ間でポート 80 がブロックされ る 4-7 アクセスが明示的に拒否されているマシンにアクセスしようとする 4-7 リモート マシンに不適切なネットワーク設定が存在する 4-8 パブリッシャとサブスクライバの間で複製が失敗する 4-9 サブスクライバがパブリッシャからのデータ複製を停止する 4-9 サーバの応答が遅い 4-10 デュプレックス ポート設定の不一致 4-10 JTAPI サブシステムの起動に関する問題 4-11 JTAPI サブシステムが OUT\_OF\_SERVICE である 4-11 MIVR-SS TEL-4-ModuleRunTimeFailure 4-11 MIVR-SS TEL-1-ModuleRunTimeFailure 4-14 JTAPI サブシステムが PARTIAL SERVICE である 4-14 セキュリティ 4-15 短期的なセキュリティ ソリューション 4-15 関連情報 4-15 ディレクトリの問題 5-1 関連情報 5-2 デバイスの問題 6-1 音声品質 6-2 音声の損失または歪み 6-2 Cisco IP Phone による音声問題の解決 6-4 エコー 6-5 単方向音声または無音声 6-6 コーデックとリージョンの不一致 6-11 ロケーションと帯域幅 6-11 電話機の問題 6-12 電話機のリセット 6-12 ドロップされたコール 6-12 ゲートウェイの問題 6-14 ゲートウェイのリオーダー音 6-14 ゲートウェイの登録障害 6-14 ゲートキーパーの問題 6-20 クラスタ間トランクまたは H.225 トランク 6-20 アドミッション拒否 6-20 登録拒否 6-21

Cisco Unified CallManager トラブルシューティング ガイド

Restart\_Ack に Channel IE が含まれていない場合に B チャネルがロックされ たままになる 6-21

CHAPTER 7

 ダイヤル プランとルーティングの問題
 7-1

 ルート パーティションとコーリング サーチ スペース
 7-2

 グループ ピックアップ設定
 7-5

 ダイヤル プランの問題
 7-6

 番号をダイヤルするときの問題
 7-6

 安全なダイヤル プラン
 7-7

 CHAPTER 8
 Cisco Unified CallManager サービスの問題
 8-1

 使用可能な会議ブリッジがない
 8-2

 ハードウェア トランスコーダが期待どおりに機能しない
 8-4

 確立されたコールで補助的なサービスが使用できない
 8-6

CHAPTER 9 ボイス メッセージの問題 9-1

ボイス メッセージ 9-2 30 秒経過するとボイス メッセージが停止する 9-2 Unity の問題 9-3

Unity がロール オーバーせずにビジー音が聞こえる 9-3 ボイス メッセージに転送されたコールが Unity に対する直接コールとして処 理される 9-3 管理者アカウントが Cisco Unity サブスクライバに関連付けられていない 9-4 Cisco Unity 3.1.2 または 3.1.3 の録音メッセージにノイズがある 9-5

APPENDIX A TAC への問い合せ A-1

必要な情報 A-2 必要な予備情報 A-3 ネットワーク レイアウト A-3 問題の説明 A-3 一般的な情報 A-4 TAC Web A-4 CCO の利用 A-4 添付ファイル A-5 Cisco Live! A-5 リモート アクセス A-5 **Cisco Secure Telnet** A-6 ファイアウォール保護 A-6 Cisco Secure Telnet の設計 A-6

|            | Cisco Secure Telnet の構造 A-7<br>その他の情報 A-7                                                                                                    |
|------------|----------------------------------------------------------------------------------------------------|
| APPENDIX B | <sup>-</sup> <b>ケース スタディ:Cisco Unified IP Phone コールのトラブルシューティング</b> B-1<br>クラスタ内 Cisco Unified IP Phone コールのトラブルシューティング B-2<br>トポロジの例 B-2                                                                 |
|            | Cisco Unified IP Phone の初期化プロセス B-3<br>Cisco Unified CallManager の初期化プロセス B-3<br>自己起動プロセス B-4                                                                                                    |
|            | Cisco Unified CallManager の登録プロセス B-5<br>Cisco Unified CallManager の KeepAlive プロセス B-6<br>Cisco Unified CallManager のクラスタ内コール フローのトレース B-6                                                               |
|            | クラス夕間 Cisco Unified IP Phone コールのトラブルシューティング B-10<br>トポロジの例 B-10<br>クラス夕間 H.323 通信 B-10                                                                                                    |
|            | コール フローのトレース B-11<br>コール フローの失敗 B-12                                                                                                    |
| APPENDIX C | - ケース スタディ : Cisco Unified IP Phone と Cisco IOS Gateway 間のコールのトラ<br>ブルシューティング C-1                                                                                                    |
|            | コール フローのトレース C-2<br>Cisco IOS Gatekeeper のデバッグ メッセージと表示コマンド C-5<br>Cisco IOS Gateway のデバッグ メッセージと表示コマンド C-6<br>T1/PRI インターフェイスを使用する Cisco IOS Gateway C-10<br>T1/CAS インターフェイスを使用する Cisco IOS Gateway C-11 |

INDEX

索引

I

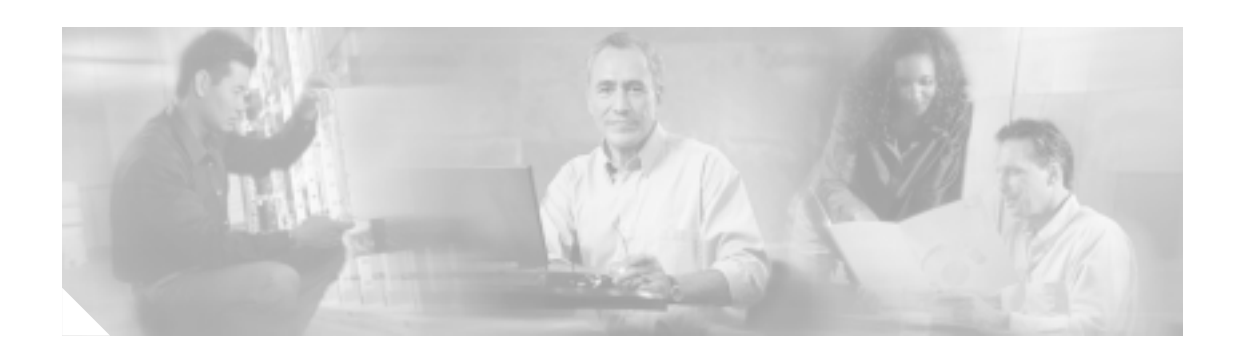

# このマニュアルについて

ここでは、このマニュアルの目的、対象読者、構成、および表記法について説明します。また、関 連マニュアルを入手する方法についても説明します。

次のトピックについて取り上げます。

- 目的
- 対象読者
- マニュアルの構成
- 関連マニュアル
- 表記法
- 技術情報の入手方法
- テクニカル サポート
- その他の資料および情報の入手方法

# 目的

『*Cisco Unified CallManager トラブルシューティング ガイド*』では、Cisco Unified CallManager のト ラブルシューティングの手順について説明しています。

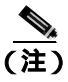

このバージョンの『*Cisco Unified CallManager トラブルシューティング ガイド*』の情報は、Cisco Unified CallManager ソフトウェアの以前のリリースに適用されない場合があります。

このマニュアルは、Cisco Unified CallManager システムで発生する可能性のあるすべてのトラブル事 象を網羅しているわけではなく、Cisco Technical Assistance Center(TAC)で頻繁に扱っているトラ ブル事象やニュースグループから頻繁に問い合せのある質問を重点的に取り上げています。

# 対象読者

『Cisco Unified CallManager トラブルシューティングガイド』は、企業の管理者および従業員のため に Cisco Unified CallManager システムの管理を担当するネットワーク管理者を対象としています。 テレフォニーおよび IP ネットワーキング テクノロジーに関する知識が必要です。 

# マニュアルの構成

表1は、このマニュアルの構成を示しています。

#### 表1 このマニュアルの構成

| 章とタイトル                                                                                 | 説明                                                                                                    |
|----------------------------------------------------------------------------------------|----------------------------------------------------------------------------------------------------|
| 第1章「トラブルシューティングの<br>概要」                                                                | Cisco Unified CallManager のトラブルシューティングに利用<br>できるツールとリソースの概要を説明します。                                                                                                    |
| 第 2 章「トラブルシューティング<br>ツール」                                                              | Cisco Unified CallManager 5.0(2)の設定、監視、およびトラ<br>ブルシューティングに使用できるツールとユーティリティ<br>について説明し、同じデータを何度もテストしたり再収集し<br>たりするのを避けるために情報収集に関する一般的なガイ<br>ドラインを示します。                            |
| 第3章「Cisco Unified CallManager<br>Attendant Console」                                    | Cisco Unified CallManager Attendant Console が提供する、管理<br>者用のトラブルシューティング ツールについて説明します。<br>これらのツールには、Cisco Unified CallManager Serviceability<br>の一部であるパフォーマンス カウンタとアラームが含まれ<br>ます。 |
| 第4章「Cisco Unified CallManager シ<br>ステムの問題」                                             | Cisco Unified CallManager システムに関連する最も一般的な<br>問題の解決方法について説明します。                                                                                                    |
| 第5章「ディレクトリの問題」                                                                         | ディレクトリのインストールと設定に関する情報を参照す<br>る方法について説明します。                                                                                                    |
| 第6章「デバイスの問題」                                                                           | IP Phone とゲートウェイに関連する最も一般的な問題の解<br>決方法について説明します。                                                                                                    |
| 第 7 章「ダイヤル プランとルーティ<br>ングの問題 」                                                         | ダイヤル プラン、ルート パーティション、およびコーリン<br>グ サーチ スペースに関連する最も一般的な問題の解決方法<br>について説明します。                                                                                                    |
| 第8章「Cisco Unified CallManager<br>サービスの問題」                                              | 会議ブリッジやメディア ターミネーション ポイントなどの<br>サービスに関連する最も一般的な問題の解決方法について<br>説明します。                                                                                                    |
| 第9章「ボイス メッセージの問題」                                                                      | ボイス メッセージに関連する最も一般的な問題の解決方法<br>について説明します。                                                                                                    |
| 付録 A「TAC への問い合せ」                                                                       | TAC に問い合せを行う際に必要となる情報について説明します。                                                                                                    |
| 付録 B「ケース スタディ:Cisco<br>Unified IP Phone コールの トラプル<br>シューティング」                          | 同一クラスタ内にある2台のCisco IP Phone 間のコールフ<br>ローについて詳細に説明します。                                                                                                    |
| 付録 C「ケース スタディ: Cisco<br>Unified IP Phone と Cisco IOS<br>Gateway 間のコールのトラブル<br>シューティング」 | ローカル PBX または Public Switched Telephone Network<br>(PSTN; 公衆電話交換網)に接続された電話機に Cisco IOS<br>Gateway を介してコールを発信する Cisco IP Phone について<br>説明します。                                      |

## 関連マニュアル

Cisco IP Telephony 関連のアプリケーションと製品の詳細は、次の資料を参照してください。

- Release Notes for Cisco Unified CallManager
- Cisco Unified CallManager ドキュメント ガイド
- Cisco Unified CallManager アドミニストレーション ガイド
- Cisco Unified CallManager システム ガイド
- Cisco Unified CallManager Serviceability アドミニストレーション ガイド
- Cisco Unified CallManager 機能およびサービス ガイド
- Cisco Unified CallManager インストレーション ガイド
- Cisco Unified CallManager Attendant Console User Guide
- Hardware Configuration Guide for the Cisco Voice Gateway 200
- Cisco VG200 ソフトウェア・コンフィギュレーション・ガイド
- Cisco Unified IP Phone Administration Guide for Cisco Unified CallManager
- Cisco Unified CallManager Bulk Administration ガイド
- Cisco Technical Solution Series: IP Telephony Solution Guide
- Guide to Cisco Systems VOIP Infrastructure Solution for SIP

# 表記法

このマニュアルは、次の表記法を使用しています。

| 表記法                               | 説明                                                                          |
|-----------------------------------|-----------------------------------------------------------------------------|
| 太字                                | コマンドおよびキーワードは、 <b>太字</b> で示しています。                                           |
| イタリック体                            | ユーザが値を指定する引数は、 <i>イタリック体</i> で示しています。                                       |
| []                                | 角カッコの中の要素は、省略可能です。                                                          |
| { x   y   z }                     | 必ずどれか1つを選択しなければならない必須キーワードは、波カッコ<br>で囲み、縦棒で区切って示しています。                      |
| [ x   y   z ]                     | どれか1つを選択できる省略可能なキーワードは、角カッコで囲み、縦<br>棒で区切って示しています。                           |
| ストリング                             | 引用符を付けない一組の文字。ストリングの前後には引用符を使用しま<br>せん。引用符を使用すると、その引用符も含めてストリングとみなされ<br>ます。 |
| screen フォント                       | システムが表示する端末セッションおよび情報は、screen フォントで示<br>しています。                              |
| 太字の screen フォント                   | ユーザが入力しなければならない情報は、太字の screen フォントで示<br>しています。                              |
| イタリック体の <sub>screen</sub><br>フォント | ユーザが値を指定する引数は、イタリック体の <i>screen</i> フォントで示し<br>ています。                        |
| < >                               | パスワードのように出力されない文字は、かぎカッコで囲んで示してい<br>ます。                                     |

(注)は、次のように表しています。

(注)

「注釈」です。役立つ情報や、このマニュアル以外の参照資料などを紹介しています。

ワンポイント アドバイスは、次のように表しています。

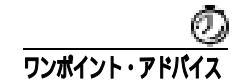

時間を節約する方法です。ここに紹介している方法で作業を行うと、時間を短縮できます。

ヒントは、次のように表しています。

便利なヒントです。

注意は、次のように表しています。

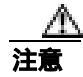

「要注意」の意味です。機器の損傷またはデータ損失を予防するための注意事項が記述されています。

警告は、次のように表しています。

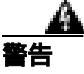

「危険」の意味です。人身事故を予防するための注意事項が記述されています。機器の作業を行う ときは、電気回路の危険性および一般的な事故防止対策に十分注意してください。

# 技術情報の入手方法

シスコの製品マニュアルやその他の資料は、Cisco.com でご利用いただけます。また、テクニカル サポートおよびその他のリソースを、さまざまな方法で入手することができます。ここでは、シス コ製品に関する技術情報を入手する方法について説明します。

#### Cisco.com

次の URL から、シスコ製品の最新資料を入手することができます。

http://www.cisco.com/univercd/home/home.htm

シスコの Web サイトには、次の URL からアクセスしてください。

http://www.cisco.com

また、シスコの Web サイトの各国語版へは、次の URL からアクセスできます。

http://www.cisco.com/public/countries\_languages.shtml

シスコ製品の最新資料の日本語版は、次の URL からアクセスしてください。

http://www.cisco.com/jp

このマニュアルには、日本語化されたマニュアル名と英語版 URL が併記された箇所があります。日本語版マニュアルを参照する場合は、次の URL にアクセスしてください。

http://www.cisco.com/japanese/warp/public/3/jp/service/manual\_j/index.shtml

### マニュアルの発注方法(英語版)

英文マニュアルの発注方法については、次の URL にアクセスしてください。

http://www.cisco.com/univercd/cc/td/doc/es\_inpck/pdi.htm

シスコ製品の英文マニュアルは、次の方法で発注できます。

 Cisco.com 登録ユーザ (Cisco Direct Customers)の場合、Ordering ツールからシスコ製品の英文 マニュアルを発注できます。次の URL にアクセスしてください。

http://www.cisco.com/en/US/partner/ordering/index.shtml

• Cisco.com に登録されていない場合、製品を購入された代理店へお問い合せください。

### シスコシステムズマニュアルセンター

シスコシステムズマニュアルセンターでは、シスコ製品の日本語マニュアルの最新版を PDF 形式で 公開しています。また、日本語マニュアル、および日本語マニュアル CD-ROM もオンラインで発 注可能です。ご希望の方は、次の URL にアクセスしてください。

http://www2.hipri.com/cisco/

また、シスコシステムズマニュアルセンターでは、日本語マニュアル中の誤記、誤植に関するコメ ントをお受けしています。次の URL の「製品マニュアル内容不良報告」をクリックすると、コメ ント入力画面が表示されます。

#### http://www2.hipri.com/cisco/

なお、技術内容に関するお問い合せは、この Web サイトではお受けできませんので、製品を購入 された各代理店へお問い合せください。

# シスコ製品のセキュリティの概要

シスコでは、オンラインの Security Vulnerability Policy ポータル(英文のみ)を無料で提供しています。URL は次のとおりです。

http://www.cisco.com/en/US/products/products\_security\_vulnerability\_policy.html

このサイトは、次の目的に利用できます。

- シスコ製品のセキュリティ脆弱性を報告する。
- シスコ製品に伴うセキュリティ事象についてサポートを受ける。
- シスコからセキュリティ情報を受け取るための登録をする。

シスコ製品に関するセキュリティ勧告および注意事項の最新のリストには、次の URL からアクセ スできます。

http://www.cisco.com/go/psirt

勧告および注意事項がアップデートされた時点でリアルタイムに確認する場合は、次の URL から Product Security Incident Response Team Really Simple Syndication (PSIRT RSS) フィードにアクセス してください。

http://www.cisco.com/en/US/products/products\_psirt\_rss\_feed.html

この製品は暗号機能を含みます。また、この製品の輸出、輸入、譲渡および使用に関しては、米国 およびその他の国の法律に従います。シスコの暗号化製品の販売は、第三者権限への暗号化の輸入、 輸出、配布および使用を意味するものではありません。輸出入業者、代理店およびユーザは、米国 およびその他の国の法律を順守する責任があります。この製品を使用すると、適用される法律およ び規則を順守することに同意したことになります。米国およびその他の国の法律を順守できない場 合、直ちに製品を返却してください。

シスコの暗号化製品に関する米国の法律の概要については、次の URL を参照してください。 http://www.cisco.com/wwl/export/crypto/tool/stqrg.html

さらに詳しい情報が必要な場合は、export@cisco.com まで電子メールでご連絡ください。

#### シスコ製品のセキュリティ問題の報告

シスコでは、セキュアな製品を提供すべく全力を尽くしています。製品のリリース前には内部でテ ストを行い、すべての脆弱性を早急に修正するよう努力しています。万一、シスコ製品に脆弱性が 見つかった場合は、PSIRT にご連絡ください。

- 緊急の場合: security-alert@cisco.com (英語のみ)
- 緊急でない場合: psirt@cisco.com (英語のみ)

シスコに機密情報をお送りいただく際には、PGP(Pretty Good Privacy)または互換製品を使用して、 暗号化することをお勧めします。PSIRT は、PGP バージョン 2.x から 8.x と互換性のある暗号化情 報に対応しています。

無効になった、または有効期限が切れた暗号鍵は、絶対に使用しないでください。PSIRT に連絡す る際に使用する正しい公開鍵は、次の公開鍵サーバのリストで作成日が最新の鍵です。

http://pgp.mit.edu:11371/pks/lookup?search=psirt%40cisco.com&op=index&exact=on

緊急の場合は、電話で PSIRT に連絡することもできます。

- 1877 228-7302 (英語のみ)
- 1408 525-6532 (英語のみ)

# テクニカル サポート

シスコと正式なサービス契約を交わしているすべてのお客様、パートナー、および代理店は、Cisco Technical Support で 24 時間テクニカル サポートを利用することができます。Cisco.com の Cisco Technical Support Web サイトでは、多数のサポート リソースをオンラインで提供しています。また、 Cisco Technical Assistance Center (TAC)のエンジニアが電話でのサポートにも対応します。シスコ と正式なサービス契約を交わしていない場合は、代理店にお問い合せください。

#### Cisco Technical Support Web サイト

Cisco Technical Support Web サイトでは、シスコ製品やシスコの技術に関するトラブルシューティン グにお役立ていただけるように、オンラインでマニュアルやツールを提供しています。この Web サ イトは、24 時間 365 日、いつでも利用可能です。URL は次のとおりです。

http://www.cisco.com/techsupport

Cisco Technical Support Web サイトのツールにアクセスするには、Cisco.com のユーザ ID とパスワードが必要です。サービス契約が有効で、ユーザ ID またはパスワードを取得していない場合は、次の URL にアクセスして登録手続きを行ってください。

http://tools.cisco.com/RPF/register/register.do

### Japan TAC Web サイト

Japan TAC Web サイトでは、利用頻度の高い TAC Web サイト(http://www.cisco.com/tac)のドキュ メントを日本語で提供しています。Japan TAC Web サイトには、次の URL からアクセスしてくだ さい。

http://www.cisco.com/jp/go/tac

サポート契約を結んでいない方は、「ゲスト」としてご登録いただくだけで、Japan TAC Web サイトのドキュメントにアクセスできます。Japan TAC Web サイトにアクセスするには、Cisco.com のログイン ID とパスワードが必要です。ログイン ID とパスワードを取得していない場合は、次のURL にアクセスして登録手続きを行ってください。

http://www.cisco.com/jp/register

### サービス リクエストの発行

オンラインの TAC Service Request Tool を使用すると、S3 と S4 のサービス リクエストを短時間で オープンできます(S3:ネットワークに軽微な障害が発生した、S4:製品情報が必要である)。状 況を入力すると、その状況を解決するための推奨手段が自動的に検索されます。これらの推奨手段 で問題を解決できない場合は、Cisco TAC のエンジニアが対応します。TAC Service Request Tool に は、次の URL からアクセスできます。

http://www.cisco.com/techsupport/servicerequest

S1 または S2 のサービス リクエストの場合、またはインターネットにアクセスできない場合は、 Cisco TAC に電話でお問い合せください (S1:ネットワークがダウンした、S2:ネットワークの機 能が著しく低下した)。S1 および S2 のサービス リクエストには、Cisco TAC のエンジニアがすぐ に割り当てられ、業務を円滑に継続できるようサポートします。

Cisco TAC の連絡先については、次の URL を参照してください。

http://www.cisco.com/techsupport/contacts

### サービス リクエストのシビラティの定義

シスコでは、報告されるサービスリクエストを標準化するために、シビラティを定義しています。

シビラティ1(S1): ネットワークが「ダウン」した状態か、業務に致命的な損害が発生した場合。 お客様およびシスコが、24 時間体制でこの問題を解決する必要があると判断した場合。

シビラティ2(S2): 既存のネットワーク動作が著しく低下したか、シスコ製品が十分に機能しないため、業務に重大な影響を及ぼした場合。お客様およびシスコが、通常の業務中の全時間を費やして、この問題を解決する必要があると判断した場合。

シビラティ 3(S3): ネットワークの動作パフォーマンスが低下しているが、ほとんどの業務運用は 継続できる場合。お客様およびシスコが、業務時間中にサービスを十分なレベルにまで復旧させる 必要があると判断した場合。

シビラティ4(S4):シスコ製品の機能、インストレーション、コンフィギュレーションについて、 情報または支援が必要な場合。業務の運用には、ほとんど影響がありません。

# その他の資料および情報の入手方法

シスコの製品、テクノロジー、およびネットワーク ソリューションに関する情報について、さまざ まな資料をオンラインおよび印刷物で入手できます。

Cisco Marketplace では、シスコの書籍やリファレンスガイド、ロゴ製品を数多く提供しています。購入を希望される場合は、次の URL にアクセスしてください。

http://www.cisco.com/go/marketplace/

 『Cisco Product Catalog』には、シスコシステムズが提供するネットワーキング製品のほか、発 注方法やカスタマー サポート サービスについての情報が記載されています。『Cisco Product Catalog』には、次の URL からアクセスしてください。

http://cisco.com/univercd/cc/td/doc/pcat/

 Cisco Press では、ネットワーク全般、トレーニング、および認定資格に関する出版物を幅広く 発行しています。これらの出版物は、初級者にも上級者にも役立ちます。Cisco Press の最新の 出版物やその他の情報を調べるには、次の URL から Cisco Press にアクセスしてください。

http://www.ciscopress.com

『Packet』はシスコシステムズが発行する技術者向けの雑誌で、インターネットやネットワークへの投資を最大限に活用するために役立ちます。本誌は季刊誌として発行され、業界の最先端トレンド、最新テクノロジー、シスコ製品やソリューション情報が記載されています。また、ネットワーク構成およびトラブルシューティングに関するヒント、コンフィギュレーション例、カスタマーケーススタディ、認定情報とトレーニング情報、および充実したオンラインサービスへのリンクの内容が含まれます。『Packet』には、次の URL からアクセスしてください。

http://www.cisco.com/packet

日本語版『Packet』は、米国版『Packet』と日本版のオリジナル記事で構成されています。日本 語版『Packet』には、次の URL からアクセスしてください。

http://www.cisco.com/japanese/warp/public/3/jp/news/packet/

『iQ Magazine』はシスコシステムズの季刊誌で、成長企業が収益を上げ、業務を効率化し、サービスを拡大するためには技術をどのように利用したらよいかを学べるように構成されています。本誌では、実例とビジネス戦略を挙げて、成長企業が直面する問題とそれを解決するための技術を紹介し、読者が技術への投資に関して適切な決定を下せるよう配慮しています。『iQ Magazine』には、次の URL からアクセスしてください。

http://www.cisco.com/go/iqmagazine

『Internet Protocol Journal』は、インターネットおよびイントラネットの設計、開発、運用を担当するエンジニア向けに、シスコが発行する季刊誌です。『Internet Protocol Journal』には、次のURL からアクセスしてください。

http://www.cisco.com/ipj

シスコは、国際的なレベルのネットワーク関連トレーニングを実施しています。最新情報については、次の URL からアクセスしてください。

http://www.cisco.com/en/US/learning/index.html

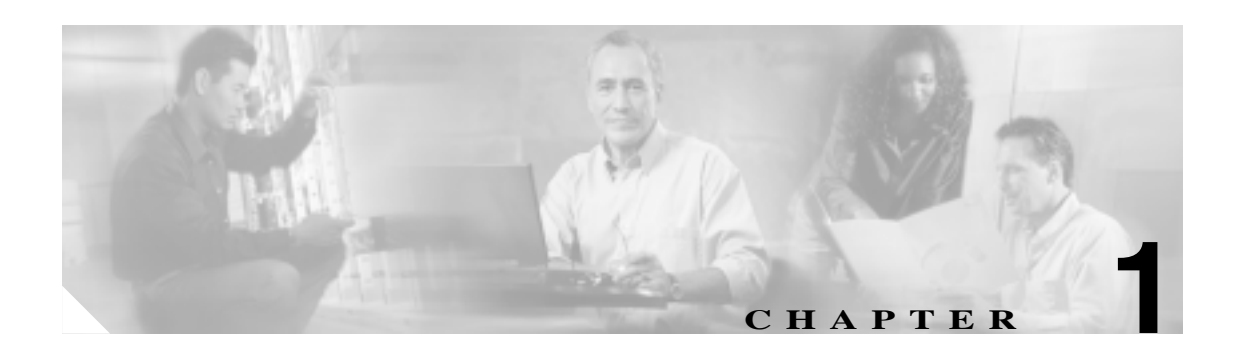

# トラブルシューティングの概要

この章では、Cisco Unified CallManager のトラブルシューティングで必要となる背景情報や使用できるリソースについて説明します。

この章では、次のトピックについて取り上げます。

- Cisco Unified CallManager
- サービスアビリティ
- ハードウェアおよびソフトウェアの互換性
- 一般的な問題解決モデル
- ネットワーク障害への事前準備
- IP テレフォニー ネットワーク
- その他の情報

### **Cisco Unified CallManager**

Cisco Unified CallManager は、シスコ ユニファイド コミュニケーション ソリューションのソフト ウェア ベース コール処理コンポーネントとして機能します。シスコ ユニファイド コミュニケー ション アプリケーション サーバは、Cisco Unified CallManager のコール処理、サービス、およびア プリケーションで使用するための可用性の高いサーバ プラットフォームを提供します。Cisco Unified CallManager はソフトウェア アプリケーションであるため、サーバ プラットフォームでソフ トウェアをアップグレードするだけで、実稼働環境で機能を拡張できます。

Cisco Unified CallManager システムは、企業のテレフォニー機能を、IP Phone、メディア処理デバイス、voice-over-IP(VoIP)ゲートウェイ、マルチメディア アプリケーションなど、パケット テレフォニー デバイスにまで拡張します。Cisco Unified CallManager システムには、音声会議や手動コンソール機能を実行するための統合音声アプリケーション群が組み込まれています。この音声アプリケーション群があるので、音声処理用の特別なハードウェアが不要となります。

保留、任意転送、自動転送、会議、複数回線の着信表示、自動ルート選択、短縮ダイヤル、最後に ダイヤルした番号のリダイヤルなど、補助的な拡張サービスが IP Phone とゲートウェイに付加され ます。その他にも、統合メッセージング、マルチメディア会議、コラボラティブなコンタクト セン ター、対話型マルチメディア応答システムなど、データ、音声、ビデオの各サービスは、Cisco Unified CallManager のオープン テレフォニー アプリケーション プログラミング インターフェイス (API)を介して情報を交換します。

IP ネットワークを介して Cisco Unified CallManager とすべての Cisco Unified IP Phone、ゲートウェ イ、およびアプリケーションを分散させることにより、分散型の仮想テレフォニー ネットワークが 構築されます。このアーキテクチャにより、システムのアベイラビリティとスケーラビリティが向 上します。コール アドミッション制御により、帯域幅に制約のある WAN リンク全体で音声の quality of service (QoS; サービス品質)が保証され、WAN 帯域幅が使用できない場合は代わりの public switched telephone network (PSTN; 公衆電話交換網)のルートにコールが転送されます。

データベースへの Web ベースのインターフェイスである Cisco Unified CallManager の管理機能によ り、リモート デバイスとリモート システムの設定機能およびサービスアビリティが提供されます。 また、このインターフェイスを使用して、ユーザおよび管理者が HTML ベースのオンライン ヘル プにアクセスすることもできます。

Cisco Unified CallManager は、シスコの統合テレフォニー アプリケーションに加えて、サードパー ティ製アプリケーションに対してもシグナリングおよびコール制御のサービスを提供します。Cisco CallManager が実行する主な機能は、次のとおりです。

- コール処理
- シグナリングおよびデバイス制御
- ダイヤル プランの管理
- 電話機能の管理
- ディレクトリ サービス
- Operations, Administration, Management, and Provisioning (OAM&P; 運用管理と保守およびプロビジョニング)
- 外部の音声処理アプリケーション (Cisco SoftPhone、Cisco Unified IP Interactive Voice Response、 Cisco Personal Assistant、Cisco Unified CallManager Attendant Console など)に対するプログラミ ング インターフェイス

# サービスアビリティ

管理者は、Cisco Unified CallManager の管理ページにあるサービス ツールを使用して、システム問題のトラブルシューティングを行うことができます。この Web ベースのツール、Serviceability は、次のサービスを提供します。

- Alarms:トラブルシューティングに備えて、Cisco Unified CallManager サービスによって生成さ れたアラームとイベントを保存し、アラーム メッセージ定義を提供します。
- Trace:トラブルシューティングに備えて、Cisco Unified CallManager サービスによって生成されたトレース情報をさまざまなログファイルに保存します。管理者は、トレース情報を設定および収集できます。
- Real-Time Monitoring Tool: Cisco Unified CallManager クラスタ内のコンポーネントの動作をリ アルタイムで監視します。
- Service Activation: Cisco Unified CallManager 機能のサービスの開始ステータスを表示します。
   管理者は、Service Activation を使用して、機能のサービスをアクティブおよび非アクティブにします。
- Control Center: Cisco Unified CallManager サービスのステータスを表示します。管理者は、Control Center を使用して、サービスを開始および停止します。

Cisco Unified CallManager のサービスアビリティ ページにアクセスするには、[Cisco Unified CallManager の管理]ウィンドウで、[ナビゲーション]ドロップダウン リスト ボックスから [Cisco Unified CallManager のサービスアビリティ]を選択します。Cisco Unified CallManager ソフト ウェアをインストールすると、Cisco Unified CallManager のサービスアビリティの機能が自動的にイ ンストールされて使用できるようになります。

サービスアビリティ ツールの詳細および設定手順については、『Cisco Unified CallManager Serviceability アドミニストレーション ガイド』および『Cisco Unified CallManager Serviceability シス テム ガイド』を参照してください。

# ハードウェアおよびソフトウェアの互換性

すべての Cisco Unified CallManager コンポーネントの互換バージョンについては、『Cisco Unified CallManager Compatibility Matrix』を参照してください。

### ー般的な問題解決モデル

テレフォニーまたは IP ネットワーク環境でトラブルシューティングを行う場合は、症状を見極め、 その症状を引き起こしていると考えられるすべての問題を洗い出し、症状がなくなるまで、考えら れるそれぞれの問題を体系的に(可能性の高いものから順番に)排除していきます。

次の手順は、問題解決プロセス用のガイドラインを示しています。

- **ステップ1** ネットワークの問題を分析し、問題点を明確に記述します。症状および考えられる原因を明らかにします。
- **ステップ2** 問題の原因を特定するために役立つファクト(事実)を収集します。
- ステップ3 収集したファクトに基づいて、考えられる原因を検討します。
- **ステップ4** その原因に基づいて、アクションプランを作成します。最も可能性の高い問題から着手し、1つの 変数だけを操作するプランになるようにします。
- **ステップ5** アクション プランを実施します。テストして症状が消えたかどうかを確認しながら、各手順を慎重 に実行します。
- **ステップ6** 結果を分析し、問題が解決したかどうかを確認します。問題が解決した場合、プロセスは完了です。
- **ステップ7** 問題が解決していない場合は、上記のリストで次に可能性の高い原因に基づいてアクション プラン を作成します。ステップ4に戻り、問題が解決するまでプロセスを繰り返します。

アクション プランの実施中に何かを変更した場合は、必ずその変更を取り消してください。一度に 1つの変数だけを変更してください。

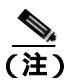

一般的な対策(本書で説明しているもの、または環境に応じて独自に考案したもの)をすべて実施 しても問題が解決しない場合は、Cisco TAC に連絡してください。

## ネットワーク障害への事前準備

ネットワーク障害が発生したときにその回復を容易にするには、事前準備が重要です。ネットワー ク障害への事前準備ができているかどうかを判断するには、次の質問に答えてください。

- ネットワーク上のすべてのデバイスの物理的な位置および接続方法を示した、インターネット ワークの正確な物理および論理マップがありますか。また、ネットワークアドレス、ネット ワーク番号、およびサブネットワークを記述した論理マップがありますか。
- ネットワークに実装されているすべてのネットワーク プロトコルのリストと、各プロトコルに 関連付けられているネットワーク番号、サブネットワーク、ゾーン、およびエリアのリストが ありますか。
- どのプロトコルがルーティングされているか、および各プロトコルについての正確かつ最新の 設定情報を知っていますか。
- どのプロトコルがブリッジングされているかを知っていますか。そのブリッジに設定されているフィルタはありますか。その設定のコピーはありますか。そのコピーは Cisco Unified CallManager に適用できますか。
- インターネットへの接続も含めて、外部ネットワークへのすべての接点を知っていますか。各 外部ネットワーク接続について、使用されているルーティングプロトコルを知っていますか。
- 現在の問題とベースラインを比較できるように、通常のネットワーク動作およびパフォーマン スについて組織で文書化されていますか。

これらの質問に対して「はい」と答えることができる場合は、障害から迅速に回復できます。

# IP テレフォニー ネットワーク

IP テレフォニー ネットワークのトラブルシューティングについては、『Cisco Technical Solution Series: IP Telephony Solution Guide』を参照してください。

# その他の情報

Cisco IP Telephony 関連のアプリケーションと製品の詳細は、次の資料を参照してください。

- Release Notes for Cisco Unified CallManager Release 5.0(2)
- Cisco Unified CallManager Release 5.0(2) インストレーション ガイド
- Cisco Unified CallManager Release 5.0(2) アップグレード手順
- Cisco Unified CallManager システム ガイド
- Cisco Unified CallManager セキュリティ ガイド
- Cisco Unified CallManager アドミニストレーション ガイド
- Cisco Unified CallManager Serviceability アドミニストレーション ガイド
- Cisco Unified CallManager Serviceability システム ガイド
- Cisco Unified CallManager 機能およびサービス ガイド
- Cisco Unified CallManager トラブルシューティング ガイド
- Cisco Unified CallManager Bulk Administration ガイド
- Cisco Unified IP Phone Administration Guide for Cisco Unified CallManager

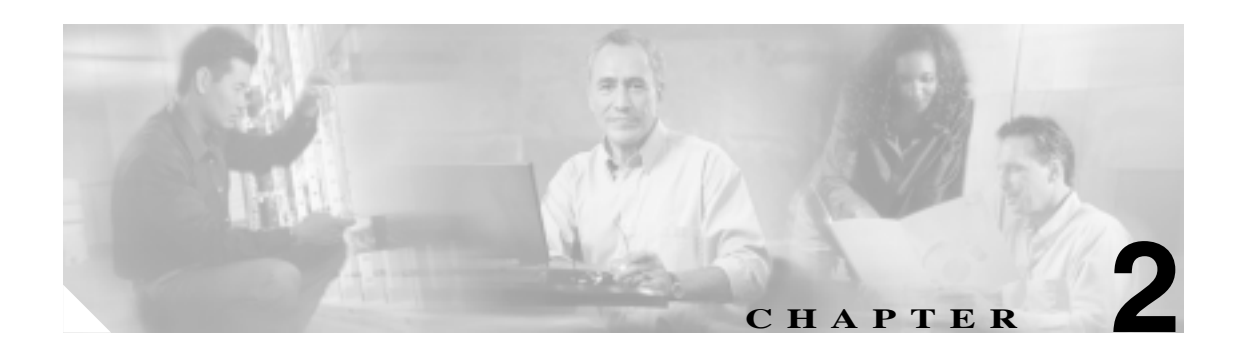

# トラブルシューティング ツール

この章では、Cisco Unified CallManager 5.0(2)の設定、監視、およびトラブルシューティングに使用 するツールとユーティリティについて説明し、同じデータを何度もテストしたり再収集したりする ことを避けるために、情報収集に関する一般的なガイドラインを示します。

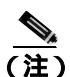

本書に示す URL サイトの中には、登録ユーザとしてログインしないとアクセスできないものもあ ります。

この章では、次のトピックについて取り上げます。

- Sniffer トレース
- デバッグ
- パケット キャプチャ
- Cisco Unified CallManager のトラブルシューティング ツール
- トラブルシューティング用 perfmon データのロギング
- ルート アクセスを使用しないサーバのトラブルシューティング
- トラブルシューティングのヒント
- その他の情報

## Sniffer トレース

通常は、VLAN をスパンするように設定された Catalyst ポートまたはトラブル情報を含むポート (CatOS、Cat6K-IOS、XL-IOS)上で、ラップトップ、または sniffer を装備した他のデバイスを接続 することにより、sniffer トレースを収集します。ポートが空いていない場合は、スイッチとデバイ スの間に挿入されているハブ上で、sniffer を装備したデバイスを接続します。

TAC では Sniffer Pro ソフトウェアが広く使用されているため、TAC エンジニアがトレースを簡単 に読み取って解釈できるように、このソフトウェアを使用することをお勧めします。

関係するすべての機器(IP Phone、ゲートウェイ、Cisco Unified CallManager など)の IP アドレスと MAC アドレスを用意しておいてください。

#### トレースの収集

CallManager クラスタから Call Connection Manager (Unified CM)と Signal Distribution Layer (SDL)の基本的なトレースを収集する方法については、ここで説明するビデオで示しています。収集した情報は、TAC Service Request Tool で使用することができます。

このビデオを観た後は、次の作業ができるようになります。

- 問題を文書化する。
- 問題を再現し、必要な情報を収集する。
- 収集した情報を TAC エンジニアに提出する。

この Flash による説明ビデオは、次の Web サイトで閲覧できます。

www.cisco.com/warp/public/788/video\_64826/callmanager-tool.html (未登録のユーザ用)

www.cisco.com/warp/customer/788/video\_64826/callmanager-tool.html (登録済みユーザ用)

### デバッグ

debug 特権 EXEC コマンドからの出力には、プロトコル ステータスやネットワーク アクティビティ 全般に関連するさまざまなインターネットワーキング イベントについての診断情報が記載されて います。

デバッグ出力をファイルに取り込むことができるように、ターミナル エミュレータ ソフトウェア (ハイパーターミナルなど)を設定します。ハイパーターミナルでは、[転送]をクリックし、[テ キストのキャプチャ]をクリックして、適切なオプションを選択します。

IOS 音声ゲートウェイのデバッグを実行する前に、ゲートウェイ上で service timestamps debug datetime msec がグローバルに設定されていることを確認します。

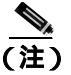

営業時間中にライブ環境でデバッグを収集しないでください。

営業時間外にデバッグを収集することをお勧めします。ライブ環境でデバッグを収集する必要がある場合は、no logging console および logging buffered を設定します。デバッグを収集するには、 show log を使用します。

デバッグは長くなることがあるため、コンソール ポート (デフォルト logging console)または バッファ (logging buffer)でデバッグを直接収集します。Telnet セッションを介してデバッグを 収集すると、デバイスのパフォーマンスが低下して、デバッグが不完全となり、デバッグを再収集 する必要が生じることがあります。

デバッグを停止するには、no debug all または undebug all コマンドを使用します。show debug コマンドを使用して、デバッグがオフになっていることを確認してください。

# パケット キャプチャ

この項では、次のトピックについて取り上げます。

- パケット キャプチャの概要 (P.2-4)
- パケット キャプチャ設定のチェックリスト (P.2-4)
- Standard Packet Sniffer Users グループへのエンド ユーザの追加 (P.2-5)
- パケット キャプチャのサービス パラメータの設定 (P.2-6)
- 電話の設定 (Phone Configuration) ウィンドウでのパケット キャプチャの設定 (P.2-6)
- ゲートウェイの設定 (Gateway Configuration) ウィンドウおよびトランクの設定 (Trunk Configuration) ウィンドウでのパケット キャプチャの設定 (P.2-7)
- パケット キャプチャの設定値 (P.2-9)
- キャプチャしたパケットの分析 (P.2-10)

### パケット キャプチャの概要

メディアや TCP パケットをスニフィングするサードパーティ製トラブルシューティング ツール は、暗号化を有効にした後は機能しません。このため、問題が発生した場合は、Cisco Unified CallManager の管理ページを使用して次の作業を行う必要があります。

- Cisco Unified CallManager とデバイス (Cisco Unified IP Phone、Cisco Unified SIP IP Phone、Cisco IOS MGCP ゲートウェイ、H.323 ゲートウェイ、H.323/H.245/H.225 トランク、または SIP トランク)の間で交換されるメッセージのパケットを分析する。
- デバイス間で交換される Secure Real Time Protocol (SRTP)パケットをキャプチャする。
- メディア暗号鍵の材料をメッセージから抽出し、デバイス間で交換されるメディアを復号化する。

この作業を複数のデバイスに対して同時に行うと、CPUの使用率が上昇し、コールの処理が妨げられる可能性があります。この作業を行うのは、コール処理への影響が最小限で済む時間帯にすることを強くお勧めします。

詳細については、『Cisco Unified CallManager セキュリティ ガイド』を参照してください。

### パケット キャプチャ設定のチェックリスト

必要なデータを抽出し、分析するには、表 2-1 に示す作業を行います。

#### 表 2-1 パケット キャプチャ設定のチェックリスト

| 設定のステッ | ップ                                                | 手順およびトピック                            |
|--------|---------------------------------------------------|--------------------------------------|
| ステップ 1 | エンドユーザを Standard Packet Sniffer Users グループに追加し    | Standard Packet Sniffer Users グループへの |
|        | ます。                                               | エンドユーザの追加 ( P.2-5 )                  |
| ステップ 2 | Cisco Unified CallManager の管理ページの [ サービスパラメー      | パケット キャプチャのサービス パラメー                 |
|        | タ設定 (Service Parameter Configuration) ]ウィンドウで、パケッ | <b>夕の</b> 設定(P.2-6)                  |
|        | ト キャプチャのサービス パラメータを設定します。たとえば、                    |                                      |
|        | Packet Capture Enable サービス パラメータを設定します。           |                                      |

#### 表 2-1 パケット キャプチャ設定のチェックリスト (続き)

| 設定のステッ | プ                                                                                                    | 手順およびトピック                                                                                               |
|--------|----------------------------------------------------------------------------------------------------|----------------------------------------------------------------------------------------------------|
| ステップ 3 | [電話の設定 (Phone Configuration)]、[ゲートウェイの設定<br>(Gateway Configuration)]、または[トランクの設定 (Trunk<br>Configuration)]のウィンドウで、デバイスごとのパケット キャ | <ul> <li>電話の設定(Phone Configuration)<br/>ウィンドウでのパケット キャプチャ<br/>の設定(P.2-6)</li> </ul>                     |
|        | プチャの設定を行います。                                                                                                    | <ul> <li>ゲートウェイの設定 (Gateway<br/>Configuration) ウィンドウおよびトラ<br/>ンクの設定 (Trunk Configuration) ウィ</li> </ul> |
|        | (注) パケット キャプチャは、複数のデバイスで同時には有効にしないことを強くお勧めします。この作業によって、ネットワークに含まれている CPU の使用率が上昇する可能性があるためです。                                    | ンドウでのバケット キャプチャの設<br>定(P.2-7)<br>• パケット キャプチャの設定値(P.2-9)                                                |
| ステップ 4 | 該当するデバイス間で Sniffer トレースを使用して、SRTP パ<br>ケットをキャプチャします。                                                                             | 使用している Sniffer トレース ツールに対<br>応したマニュアルを参照                                                                |
| ステップ 5 | パケットをキャプチャしたら、Packet Capture Enable サービス<br>パラメータを False に設定します。                                                                 | <ul> <li>パケット キャプチャのサービス パラ<br/>メータの設定(P.2-6)</li> <li>パケット キャプチャの設定値(P.2-9)</li> </ul>                 |
| ステップ 6 | パケットの分析に必要なファイルを収集します。                                                                                                    | キャプチャしたパケットの分析 (P.2-10)                                                                                 |
| ステップ 7 | Cisco Technical Assistance Center ( TAC ) がパケットを分析しま<br>す。この作業については、TAC に直接ご依頼ください。                                              | キャプチャしたパケットの分析(P.2-10)                                                                                  |

### Standard Packet Sniffer Users グループへのエンド ユーザの追加

Standard Packet Sniffer Users グループに所属するユーザは、パケット キャプチャをサポートしてい るデバイスについて、[パケットキャプチャモード (Packet Capture Mode)]と[パケットキャプチャ 時間 (Packet Capture Duration)]を設定できます。ユーザが Standard Packet Sniffer Users グループに含 まれていない場合、そのユーザはパケット キャプチャを開始できません。

次の手順では、エンド ユーザを Standard Packet Sniffer Users グループに追加する方法について説明 します。この手順では、『*Cisco Unified CallManager アドミニストレーション ガイド』*の説明に従っ て、Cisco Unified CallManager の管理ページでエンド ユーザを設定したことを前提としています。

#### 手順

- **ステップ1** 『Cisco Unified CallManager アドミニストレーション ガイド』の説明に従って、ユーザ グループを 検索します。
- **ステップ2** [ユーザグループの検索と一覧表示 (Find and List User Groups)]ウィンドウが表示されたら、Standard Packet Sniffer Users リンクをクリックします。
- **ステップ3 [グループにエンドユーザを追加]**ボタンをクリックします。
- **ステップ4** 『Cisco Unified CallManager アドミニストレーション ガイド』の説明に従って、エンド ユーザを追加します。

#### パケット キャプチャのサービス パラメータの設定

パケット キャプチャのパラメータを設定するには、次の手順を実行します。

#### 手順

- ステップ1 Cisco Unified CallManager の管理ページで、[システム]>[サービスパラメータ]を選択します。
- **ステップ2** [サーバ (Server)] ドロップダウン リスト ボックスから、Cisco Unified CallManager サービスをアク ティブにした Active サーバを選択します。
- **ステップ3** [サービス (Service)]ドロップダウン リスト ボックスから、Cisco CallManager (Active) サービスを 選択します。
- ステップ4 TLS Packet Capture Configurations ペインまでスクロールして、パケット キャプチャを設定します。

ρ

サービス パラメータについては、ウィンドウに表示されているパラメータ名または疑問符をクリッ クしてください。

(注)

パケット キャプチャを実行するには、Packet Capture Enable サービス パラメータを True に設定す る必要があります。

- ステップ5 変更内容を有効にするには、[保存]をクリックします。
- **ステップ6** パケット キャプチャの設定を続行する場合は、次のいずれかの項を参照してください。
  - 電話の設定 (Phone Configuration) ウィンドウでのパケット キャプチャの設定 (P.2-6)
  - ゲートウェイの設定 (Gateway Configuration) ウィンドウおよびトランクの設定 (Trunk Configuration) ウィンドウでのパケット キャプチャの設定 (P.2-7)

#### 電話の設定 (Phone Configuration) ウィンドウでのパケット キャプチャの設定

[サービスパラメータ設定 (Service Parameter Configuration)] ウィンドウでパケット キャプチャを有 効にしたら、Cisco Unified CallManager の管理ページの[電話の設定 (Phone Configuration)] ウィン ドウで、デバイスごとにパケット キャプチャを設定することができます。

電話機ごとに、パケット キャプチャを有効または無効にします。パケット キャプチャのデフォル ト設定は、None です。

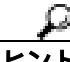

ト パケットキャプチャは、複数の電話機で同時には有効にしないことを強くお勧めします。この作業によって、ネットワークに含まれている CPU の使用率が上昇する可能性があるためです。

パケットをキャプチャしない場合、または作業が完了した場合は、Packet Capture Enable サービス パラメータを False に設定します。

Cisco Unified CallManager トラブルシューティング ガイド

電話機のパケット キャプチャを設定するには、次の手順を実行します。

#### 手順

- ステップ1 パケット キャプチャを設定する前に、P.2-4 の「パケット キャプチャ設定のチェックリスト」を参照してください。
- **ステップ2** 『*Cisco Unified CallManager アドミニストレーション ガイド*』の説明に従って、SIP 電話機または SCCP 電話機を検索します。
- **ステップ3** [電話の設定 (Phone Configuration)] ウィンドウが表示されたら、表 2-2 の説明に従って、トラブル シューティングの設定を行います。
- ステップ4 設定が完了したら、[保存]をクリックします。
- **ステップ**5 [デバイスリセット (Device Reset)]ダイアログボックスで、[リスタート]をクリックします。

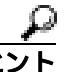

7ト Cisco Unified CallManager の管理ページからデバイスをリセットするように求められますが、パケットをキャプチャするためにデバイスをリセットする必要はありません。

#### この他の手順

該当するデバイス間で Sniffer トレースを使用して、SRTP パケットをキャプチャします。 パケットをキャプチャしたら、Packet Capture Enable サービス パラメータを False に設定します。 P.2-10 の「キャプチャしたパケットの分析」を参照してください。

### ゲートウェイの設定 (Gateway Configuration) ウィンドウおよびトランクの設定 (Trunk Configuration) ウィンドウでのパケット キャプチャの設定

次のゲートウェイおよびトランクは、Cisco Unified CallManager の管理ページでパケット キャプ チャをサポートしています。

- Cisco IOS MGCP ゲートウェイ
- H.323 ゲートウェイ
- H.323 トランク、H.245 トランク、H.225 トランク
- SIP トランク

ノト パケット キャプチャは、複数のデバイスで同時には有効にしないことを強くお勧めします。この作業によって、ネットワークに含まれている CPU の使用率が上昇する可能性があるためです。

パケットをキャプチャしない場合、または作業が完了した場合は、Packet Capture Enable サービス パラメータを False に設定します。 [ゲートウェイの設定 (Gateway Configuration)] ウィンドウまたは [トランクの設定 (Trunk Configuration)] ウィンドウでパケット キャプチャの設定を行うには、次の手順を実行します。

#### 手順

- ステップ1 パケット キャプチャを設定する前に、P.2-4の「パケット キャプチャ設定のチェックリスト」を参照してください。
- ステップ2 次のいずれかの作業を行います。
  - 『Cisco Unified CallManager アドミニストレーション ガイド』の説明に従って、Cisco IOS MGCP ゲートウェイを検索します。
  - 『Cisco Unified CallManager アドミニストレーション ガイド』の説明に従って、H.323 ゲートウェ イを検索します。
  - 『Cisco Unified CallManager アドミニストレーション ガイド』の説明に従って、H.323、H.245、 または H.225 トランクを検索します。
  - *Cisco Unified CallManager アドミニストレーション ガイド*』の説明に従って、SIP トランクを 検索します。
- **ステップ3** 設定ウィンドウが表示されたら、[パケットキャプチャモード (Packet Capture Mode)]設定値と[パ ケットキャプチャ時間 (Packet Capture Duration)]設定値を確認します。

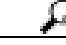

- Cisco IOS MGCP ゲートウェイを見つけたら、Cisco IOS MGCP ゲートウェイ用のポートを『Cisco Unified CallManager アドミニストレーション ガイド』の説明に従って設定してあることを確認します。Cisco IOS MGCP ゲートウェイのパケット キャプチャ設定値は、エンドポイント識別子の [ ゲートウェイの設定 (Gateway Configuration) ] ウィンドウに表示されます。このウィンドウにアクセスするには、音声インターフェイス カードのエンドポイント識別子をクリックします。
- ステップ4 表 2-2 の説明に従って、トラブルシューティングの設定を行います。
- ステップ5 パケット キャプチャを設定したら、[保存]をクリックします。
- **ステップ6** [デバイスリセット (Device Reset)]ダイアログボックスで、[リスタート]をクリックします。

Cisco Unified CallManager の管理ページからデバイスをリセットするように求められます が、パケットをキャプチャするためにデバイスをリセットする必要はありません。

#### この他の手順

該当するデバイス間で Sniffer トレースを使用して、SRTP パケットをキャプチャします。 パケットをキャプチャしたら、Packet Capture Enable サービス パラメータを False に設定します。 P.2-10 の「キャプチャしたパケットの分析」を参照してください。

### パケット キャプチャの設定値

[パケットキャプチャモード (Packet Capture Mode)]設定値および[パケットキャプチャ時間 (Packet Capture Duration)]設定値について説明した表 2-2 とともに、次の項も参照してください。

- 電話の設定 (Phone Configuration) ウィンドウでのパケット キャプチャの設定 (P.2-6)
- ゲートウェイの設定 (Gateway Configuration) ウィンドウおよびトランクの設定 (Trunk Configuration) ウィンドウでのパケット キャプチャの設定 (P.2-7)

#### 表 2-2 パケット キャプチャの設定値

| 設定値                                        | 説明                                   |                                                                                                    |
|--------------------------------------------|--------------------------------------|----------------------------------------------------------------------------------------------------|
| [ パケットキャプチャモー<br>ド (Packet Capture Mode) ] | この設定<br>します。<br>て、コー<br>スト ボッ        | 値は、暗号化のトラブルシューティングを行う場合のみ使用<br>パケット キャプチャを実行すると、CPU の使用率が上昇し<br>ル処理が妨げられる可能性があります。ドロップダウン リ<br>クスから、次のいずれかのオプションを選択します。                                                                                                    |
|                                            | • None<br>とを<br>ると、<br>(Pack         | :このオプションは、パケット キャプチャが発生しないこ<br>示します(デフォルト設定)。パケット キャプチャが完了す<br>、Cisco Unified CallManager は [ パケットキャプチャモード<br>et Capture Mode) ] を None に設定します。                                                                                                    |
|                                            | ・ Batch<br>わシ暗 Call でレルのドト様求<br>のドレー | A Processing Mode: Cisco Unified CallManager は、復号化さ<br>(暗号化されていない)メッセージをファイルに書き込み、<br>テムが各ファイルを暗号化します。システムは、毎日新しい<br>鍵を使用して、新しいファイルを作成します。Cisco Unified<br>Manager はファイルを7日間保管し、ファイルを暗号化する<br>安全な場所に格納します。ファイルの格納先は、/var/pktCap<br>1つのファイルの中に、タイムスタンプ、送信元 IP アド<br>送信元 IP ポート、宛先 IP アドレス、パケットのプロトコ<br>メッセージの長さ、およびメッセージが保持されます。TAC<br>バッグ ツールでは、HTTPS、管理者のユーザ名とパスワー<br>および指定された日付を使用して、キャプチャされたパケッ<br>保持している暗号化済みファイルを1つのみ要求します。同<br>. 暗号化されているファイルを復号化するための鍵情報も要<br>ます。 |
|                                            | ヒント                                  | TAC にお問い合せいただく前に、該当するデバイス間で<br>Sniffer トレースを使用して、SRTP パケットをキャプチャす<br>る必要があります。                                                                                                    |
| [パケットキャプチャ時間<br>(Packet Capture Duration)] | この設定<br>します。<br>て、コー                 | 値は、暗号化のトラブルシューティングを行う場合のみ使用<br>パケット キャプチャを実行すると、CPU の使用率が上昇し<br>ル処理が妨げられる可能性があります。                                                                                                    |
|                                            | このフィ<br>当てる時<br>囲は0 ~                | ールドには、1 つのパケット キャプチャ セッションに割り<br>間の上限を分単位で指定します。 デフォルト設定は 0 で、範<br>300 分です。                                                                                                    |
|                                            | パケット<br>を入力し<br>ます。                  | キャプチャを開始するには、このフィールドに 0 以外の値<br>ます。パケット キャプチャが完了すると、値 0 が表示され                                                                                                    |

### キャプチャしたパケットの分析

Cisco Technical Assistance Center (TAC)は、デバッグ ツールを使用してパケットを分析します。 TAC にお問い合せいただく前に、該当するデバイス間で Sniffer トレースを使用して、SRTP パケットをキャプチャしてください。次の情報を収集したら、TAC まで直接お問い合せください。

- パケットキャプチャファイル: https://<IP アドレスまたはサーバ名 >/pktCap/pktCap.jsp?file=mm-dd-yyyy.pkt。サーバを参照し、西暦年と日付(mm-dd-yyyy)別のパケットキャプチャファイルを見つけます。
- ファイルの鍵:https://<IP アドレスまたはサーバ名 >/pktCap/pktCap.jsp?key=mm-dd-yyyy.pkt。 サーバを参照し、西暦年と日付(mm-dd-yyyy)別の鍵を見つけます。
- Standard Packet Sniffer Users グループに所属しているエンド ユーザのユーザ名とパスワード。

詳細については、『Cisco Unified CallManager セキュリティ ガイド』を参照してください。

\_\_\_\_

# Cisco Unified CallManager のトラブルシューティング ツール

さまざまな Cisco Unified CallManager システムを監視および分析するために Cisco Unified CallManager のサービスアビリティ ページが提供する、次の各種ツールの詳細については、『*Cisco Unified CallManager Serviceability アドミニストレーション ガイド*』および『*Cisco Unified CallManager Serviceability システム ガイド*』を参照してください。

| 表 2-3 | サー | ビスア | ピリ | ティ | ツー | ル |
|-------|----|-----|----|----|----|---|
|-------|----|-----|----|----|----|---|

-----

| 用語                                    | <b>正</b> 義                                                                                                    |
|---------------------------------------|----------------------------------------------------------------------------------------------------|
| Real-Time Monitoring<br>Tool ( RTMT ) | この用語は、Cisco Unified CallManager デバイスおよびパフォーマンス カ<br>ウンタに関するリアルタイム情報を提供する、サービスアビリティ ページ<br>内のプログラムを示します。                                                    |
| アラーム                                  | 管理者は、アラームを使用して、Cisco Unified CallManager システムの実<br>行時のステータスや状態を確認します。アラームには、説明や推奨される<br>処置など、システムの問題に関する情報が含まれています。                                        |
| アラーム カタログ                             | この用語は、Cisco Unified CallManager サービスのすべてのアラーム定義<br>を含むファイルを示します。 サービスアビリティは、 アラーム タイプに固<br>有の複数のアラーム カタログをサポートしています。                                       |
| アラーム定義                                | 管理者は、アラーム定義データベースを検索して、アラーム情報を見つけ<br>ます。アラーム定義には、アラームの説明および推奨される処置が含まれ<br>ています。                                                                            |
| アラーム イベント レ<br>ベル                     | 管理者は、アラームに含まれる情報のレベルを決定します。レベルの範囲<br>は、システムに関する一般的な情報から、デバッグだけを目的とした情報<br>にまで及びます。                                                                         |
| アラーム フィルタ                             | 管理者は、 アラームに含まれる情報のレベル、 およびアラーム 情報が保存<br>される場所を決定します。                                                                                                    |
| アラーム モニタ                              | Cisco Unified CallManager のサービスアビリティ ページでは、モニタと呼<br>ばれるさまざまな宛先(ローカルの syslog、リモートの syslog、SDI トレー<br>ス、および SDL トレース) にアラームを送信できます。                          |
| アラート通知                                | 管理者は、Real-Time Monitoring Tool を使用して、パフォーマンス カウン<br>タおよびゲートウェイ ポート(チャネル)のアラート通知を設定します。<br>リアルタイム モニタリングでは、電子メールまたはシステム通知(ポップ<br>アップ)ウィンドウで管理者にアラートが送信されます。 |
| カテゴリ タブ                               | 管理者は、トラブルシューティングの目的で、リアルタイム モニタリング<br>に特定のモニタリング ウィンドウを設定します。管理者は、カテゴリ タ<br>ブを使用して、その特定のウィンドウを作成します。                                                       |
| チャート ビュー                              | パフォーマンス モニタリング ウィンドウでは、デフォルトで、チャート<br>ビューにパフォーマンス カウンタが表示されます。 チャート ビューでは、<br>カウンタ情報がグラフィカルに表示されます。                                                        |
| Cisco CallManager<br>サービス             | Cisco Unified CallManager は、TFTP、CTI、Music On Hold (MOH; 保留音)<br>など、特定の機能を実行するソフトウェアの形で、多くのサービスをサ<br>ポートしています。                                             |
| コントロール センタ                            | サービスアビリティ ページのコントロールセンタ ツールを使用すると、<br>管理者は、Cisco Unified CallManager サービスのステータスを表示したり、<br>このサービスを開始および停止できます。                                              |
| デバッグ トレース レ<br>ベル                     | 管理者は、トレースに含まれる情報のレベルを決定します。レベルの範囲は、一般的なエラーから、デバッグを目的とした詳細なエラーにまで及びます。                                                                                      |

| 表 2-3 | サービス | アビリティ | ツール | (続き) |
|-------|------|-------|-----|------|
|-------|------|-------|-----|------|

| 用語            | 定義                                                                                        |
|---------------|-------------------------------------------------------------------------------------------|
| デバイス モニタリン    | リアルタイム モニタリングでは、電話機やゲートウェイなど、Cisco Unified                                                |
| グ             | CallManager デバイスに関するリアルタイム情報が表示されます。                                                      |
| デバイス モニタリン    | Real-Time Monitoring Tool がデバイスのパフォーマンスを監視していると                                           |
| グ ウィンドウ       | きに、Real-Time Monitoring Tool ウィンドウの右側にデバイスのパフォー                                           |
|               | マンス情報が表示されます。                                                                             |
| デバイス名に基づく     | 管理者は、Cisco CallManager および Cisco CTIManager サービスのトレース                                     |
| トレース モニタリン    | パラメータを設定することにより、選択したデバイスに関するトレース情                                                         |
| グ             | 報を取得します。                                                                                  |
| モニタリング オブ     | Real-Time Monitoring Tool ウィンドウの左側には、クラスタに対応する、                                           |
| ジェクト ウィンドウ    | Cisco Unified CallManager 関連のオブジェクトおよびカウンタまたはデバ                                           |
|               | イスが表示されます。表示される情報は、ウィンドウでアクティブになっ                                                         |
|               | ているタフによって異なります。                                                                           |
| オブジェクトとカウ     | システムは、さまざまなオブジェクトおよびカウンタに関する情報を含む                                                         |
| ンタ            | バフォーマンス データを提供します。オフジェクトとは、Cisco Unified                                                  |
|               | IP Phone や Cisco Unified CallManager System Performance など、特定のテハ                          |
|               | 1 人まには機能に関する回転のカリノグを調理グルーノにまとのにもの                                                         |
|               | てす。カウンクは、システムハフォーマンスのさよさよな側面を創たしよう。 カウンタけ 登録されている電話機の数 試行されたコール 進行中                       |
|               | 9。カラフラは、豆球Clictioの电品版の数、配合Clicta か、進行中<br>のコールなど 統計情報を測定します Real-Time Monitoring Tool は こ |
|               | れらのカウンタによって生成されるリアルタイムの統計情報を監視しま                                                          |
|               | す。                                                                                        |
| パフォーマンス モニ    | Real-Time Monitoring Tool には、パフォーマンス カウンタに関するリアル                                          |
| タリング          | タイム情報が表示されます。パフォーマンス カウンタは、システム固有の                                                        |
|               | ものも Cisco Unified CallManager 固有のものもあります。                                                 |
| パフォーマンス モニ    | Real-Time Monitoring Tool がカウンタを監視しているときに、Real-Time                                       |
| タリング ウィンドウ    | Monitoring Tool ウィンドウの右側にカウンタの統計情報が表示されます。                                                |
| CCM トレース ログ   | すべての Cisco CallManager サービスには、デフォルトのトレース ログ                                               |
| ファイル (以前は SDI | ファイルが含まれています。システムは、サービスからの system diagnostic                                              |
| トレース)         | interface (SDI)情報をトレースし、実行時のイベントおよびトレースをロ                                                 |
|               | クファイルに記録します。                                                                              |
| 品質レポート ツール    | この用語は、Cisco Unified CallManager のサービスアビリティ ページに含                                          |
|               | まれる、                                                                                      |
|               |                                                                                           |
| SDLトレースログ     | このファイルには、Cisco CallManager や Cisco CTIManager などのサーヒス                                     |
| ノアイル          | からのコール処理情報が含まれています。システムは、コールの signal                                                      |
|               | distribution layer (SDL) をドレースし、 小惑進移をログ ファイルに記録し<br>ます                                   |
|               | 6 7 °                                                                                     |
|               |                                                                                           |
|               | (注) ほとんどの場合は、Cisco Technical Assistance Center (TAC)から                                    |
|               | 要求された場合にだけ、SDLトレースを収集します。                                                                 |
| サービスのステータ     | <br>Control Center には、サーバトのサービスのステータスが表示されます                                              |
| スを示すアイコン      |                                                                                           |
|               | 管理者およびシスコのエンジニアは、トレース ファイルを使用して、Cisco                                                     |
|               | CallManager サービスの問題に関する特定の情報を取得します。                                                       |
| 用語          | 定義                                                      |
|-------------|---------------------------------------------------------|
| トレース ログ ファイ | Cisco Unified CallManager のサービスアビリティ ページは、設定されてい        |
| ル           | るトレース情報をこのファイルに送信します。SDI と SDL という2つのタ                  |
|             | イプのトレース ログ ファイルがあります。                                   |
| ウィンドウ ステータ  | Real-Time Monitoring Tool ウィンドウの右下隅には、ウィンドウ ステータ        |
| スバー         | ス バーが表示されます。このステータス バーには、Preferences、Cluster            |
|             | Information、Resource Usage、About、および Help という 5 つのアイコンが |
|             | 表示されます。                                                 |

| 表 2-3 | サー | ビスア | ビリティ | ツール | (続き) |
|-------|----|-----|------|-----|------|
|-------|----|-----|------|-----|------|

#### **Cisco Secure Telnet**

Cisco Secure Telnet を使用すると、Cisco Service Engineer (CSE; シスコ サービス エンジニア)は、 ファイアウォールを介してお客様のサイトの Cisco Unified CallManager ノードに透過的にアクセス できます。Cisco Secure Telnet は、強力な暗号化を使用して、シスコシステムズ内の特別な Telnet ク ライアントを、お客様のファイアウォールの内側にある Telnet デーモンに接続できます。このセ キュアな接続により、ファイアウォールを変更せずに、お客様の Cisco Unified CallManager ノード の監視およびトラブルシューティングをリモートで行うことができます。

(注)

シスコでは、お客様の承諾を得た場合にだけこのサービスを提供します。作業を開始する場合は、 お客様のサイトでネットワーク管理者のご協力をお願いしています。

#### コマンドライン インターフェイス

コマンドライン インターフェイス (CLI) は、基本的なメンテナンスおよび障害からの回復を目的 として、Cisco Unified CallManager システムにアクセスするために使用します。システムには、物理 的に接続された端末 (システム モニタおよびキーボード)を使用してアクセスすることも、SSH セッションを実行してアクセスすることもできます。

インストール中に、アカウント名とパスワードが作成されます。パスワードはインストール後に変 更できますが、アカウント名は一切変更できません。

コマンドは、システムで何らかの機能を実行するための、テキストによる命令文です。コマンドは、 スタンドアロンで実行することも、必須または省略可能な引数やオプションを指定して実行するこ ともできます。

レベルは、コマンドの集合です。たとえば、show はレベルであり、show status はコマンドです。レベルおよびコマンドには、それぞれ特権レベルも関連付けられています。ユーザがコマンドを実行できるのは、十分な特権レベルを持っている場合に限られます。

Cisco Unified CallManager の CLI コマンド セットの詳細については、『*Cisco Unified Communications Operating System Administration Guide, Release* 5.0(2)』の「Appendix A」を参照してください。

# トラブルシューティング用 perfmon データのロギング

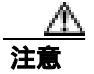

トラブルシューティング用 perfmon データのロギング機能を有効にすると、有効にしたノード上で はシステムのパフォーマンスが低下します。このパラメータは、Cisco Technical Assistance Center (TAC)からの指示がない限り有効にしないでください。

トラブルシューティング用 perfmon データのロギング機能は、システムの問題点を特定する際に、 Cisco TAC が利用します。トラブルシューティング用 perfmon データのロギングを有効にすると、 有効にしたノード上では、Cisco Unified CallManager およびオペレーティング システムのパフォー マンスに関する、一連の統計情報の収集が開始されます。収集される統計情報には、システムの診 断に利用できる包括的な情報、および現在の事前設定済みカウンタ セットに含まれていない、一連 のカウンタからの情報が含まれています。

大量の情報が短時間で収集されるため、トラブルシューティング用 perfmon データのロギングは、 長時間にわたって有効にしないことを強くお勧めします。また、有効にしている間は、Log Partitioning Monitor を有効にしてディスクの使用状況を監視してください。

トラブルシューティング用 perfmon データのロギング機能をアクティブな電話コールが発生しない システム上で有効にし、このロギングのパラメータをデフォルト設定のまま使用した場合、シスコ による見積りでは、システムでの CPU 使用率の上昇は 5 % 未満であり、使用メモリ量の増加はわ ずかなもので、ログ ファイルには 1 日あたり約 50 MB の情報が書き込まれます。

トラブルシューティング用 perfmon データのロギング機能については、次の管理タスクを実行できます。

- トラブルシューティング用 perfmon データのロギングのトレース フィルタを有効または無効に する。
- 各サーバ上で、事前定義済みの一連の System パフォーマンス オブジェクトおよび Cisco Unified CallManager パフォーマンス オブジェクト、およびカウンタを監視する。
- ローカル サーバ上のアクティブなログ パーティションと cm/log/ris/csv ディレクトリに、監視 対象のパフォーマンス データを CSV ファイル形式で記録する。ログ ファイルの命名規則は、 PerfMon\_<node>\_<month>\_<day>\_<year>\_<hour>\_<minute>.csv です。たとえば、 PerfMon\_172.19.240.80\_06\_15\_2005\_11\_25.csv のようになります。
- ポーリングのレートを指定する。このレートは、パフォーマンス データを収集し、ログに記録 するレートです。設定できるポーリング レートは、最短で 5 秒です。デフォルトのポーリング レートは 15 秒です。
- ディスクに格納するログファイルの最大数を指定する。この制限値を超えると、ログファイルが自動的に消去されます(最も古いログファイルが削除されます)。
- ファイルの最大サイズ(MB単位)に基づいて、ログファイルのロールオーバー基準を指定す る。デフォルト値は2MBです。
- TCT/SOAP トレース収集ツール(TCT)またはコマンドライン インターフェイスを使用して、 ログ ファイルを収集する。
- Microsoft Windows のパフォーマンス ツールを使用して、ログ ファイルをグラフ形式で表示する。

トラブルシューティング用 perfmon データのロギング機能では、次の perfmon オブジェクトに含ま れている次のカウンタから情報を収集します。各カウンタについては、『*Cisco Unified CallManager Serviceability システム ガイド*』の「パフォーマンス オブジェクトとパフォーマンス カウンタ」の 章を参照してください。

- ・ Cisco CallManager オブジェクト:
  - CallManagerHeartBeat
  - CallsActive
  - CallsAttempted
  - CallsCompleted
  - InitializationState
  - RegisteredHardwarePhones
  - RegisteredMGCPGateway
- Cisco CallManager System パフォーマンス オブジェクト:
  - QueueSignalsPresent 1-High
  - QueueSignalsPresent 2-Normal
  - QueueSignalsPresent 3-Low
  - QueueSignalsPresent 4-Lowest
  - QueueSignalsProcessed 1-High
  - QueueSignalsProcessed 2-Normal
  - QueueSignalsProcessed 3-Low
  - QueueSignalsProcessed 4-Lowest
  - QueueSignalsProcessed Total
- Cisco TFTP :
  - BuildAbortCount
  - BuildCount
  - BuildDeviceCount
  - BuildDialruleCount
  - BuildDuration
  - BuildSignCount
  - BuildSoftkeyCount
  - BuildUnitCount
  - ChangeNotifications
  - DeviceChangeNotifications
  - DialruleChangeNotifications
  - EncryptCount
  - GKFoundCount
  - GKNotFoundCount
  - HeartBeat
  - HttpConnectRequests
  - HttpRequests
  - HttpRequestsAborted
  - HttpRequestsNotFound
  - HttpRequestsOverflow
  - HttpRequestsProcessed
  - HttpServedFromDisk
  - LDFoundCount
  - LDNotFoundCount

- MaxServingCount
- Requests
- RequestsAborted
- RequestsInProgress
- RequestsNotFound
- RequestsOverflow
- RequestsProcessed
- SegmentsAcknowledged
- SegmentsFromDisk
- SegmentsSent
- SEPFoundCount
- SEPNotFoundCount
- SIPFoundCount
- SIPNotFoundCount
- SoftkeyChangeNotifications
- UnitChangeNotifications
- Process オブジェクト:
  - PID
  - STime
  - %CPU Time
  - Page Fault Count
  - VmData
  - VmSize
  - Thread Count
- Memory オブジェクト :
  - Used Kbytes
  - Free Kbytes
  - Total Kbytes
  - Shared Kbytes
  - Buffers Kbytes
  - Cached Kbytes
  - Free Swap Kbytes
  - Total Swap Kbytes
  - Used Swap Kbytes
  - Pages Input
  - Pages Output
  - Pages
  - % Page Usage
  - % VM Used
  - % Mem Used
- Processor オブジェクト:
  - Irq Percentage
  - Softirq Percentage

Cisco Unified CallManager トラブルシューティング ガイド

- IOwait Percentage
- User Percentage
- Nice Percentage
- System Percentage
- Idle Percentage
- %CPU Time
- Thread オブジェクト (トラブルシューティング用 perfmon データのロギング機能で記録されるのは、CCM スレッドのみ):
  - PID
  - %CPU Time
- Partition オブジェクト:
  - Used Mbytes
  - Total Mbytes
  - %Used
  - % Wait in Read Time
  - % Wait in Write Time
  - %CPU Time
  - Read Bytes Per Sec
  - Write Bytes Per Sec
  - Queue Length
- IP オブジェクト:
  - In Receives
  - InHdr Errors
  - In Unknown Protos
  - In Discards
  - In Delivers
  - Out Requests
  - Out Discards
  - Reasm Reqds
  - Reasm Oks
  - Reasm Fails
  - Frag OKs
  - Frag Fails
  - Frag Creates
  - InOut Requests
- TCP オブジェクト:
  - Active Opens
  - Passive Opens
  - Attempt Fails
  - Estab Resets
  - Curr Estab
  - In Segs
  - Out Segs
  - Retrans Segs

- InOut Segs
- Network Interface オブジェクト:
  - Rx Bytes
  - Rx Packets
  - Rx Errors
  - Rx Dropped
  - Rx Multicast
  - Tx Bytes
  - Tx Packets
  - Tx Errors
  - Tx Dropped
  - Total Bytes
  - Total Packets
  - Tx QueueLen
- System オブジェクト :
  - Allocated FDs
  - Freed FDs
  - Being Used FDs
  - Max FDs
  - Total Processes
  - Total Threads
  - Total CPU Time

次に、トラブルシューティング用 perfmon データのロギング機能を使用する手順を示します。

#### 手順

ステップ1 Cisco RIS Data Collector サービスの Troubleshooting Perfmon Data Logging パラメータを設定します。

P.2-19の「トラブルシューティング用 perfmon データのロギングの設定」を参照してください。

ステップ2 ログパーティションの監視が有効になっていることを確認します。

『Cisco Unified CallManager アドミニストレーション ガイド』を参照してください。

- **ステップ3** トラブルシューティング用 perfmon データのロギングを有効にしたサーバ上で、Cisco RIS Data Collector サービスのログ ファイルを収集します。
  - ログファイルを RTMT を使用してダウンロードする場合は、『Cisco Unified CallManager Serviceability アドミニストレーションガイド』を参照してください。
  - ログファイルを CLI を使用してダウンロードする場合は、『Cisco Unified Communications Operating System Administration Guide』を参照してください。

ステップ4 Microsoft Windows のパフォーマンス ツールを使用して、ログ ファイルを表示します。

P.2-20 の「Microsoft パフォーマンス ツールでの perfmon ログ ファイルの表示」を参照してください。

**ステップ5** 必要なファイルをすべて収集したら、Enable Logging パラメータを False に設定して、トラブル シューティング用 perfmon データのロギングを無効にします。

## トラブルシューティング用 perfmon データのロギングの設定

ここでは、トラブルシューティング用 pefmon データのロギング機能を設定する手順について説明 します。

#### 手順

ステップ1 Cisco Unified CallManagerの管理ページで、[システム]>[サービスパラメータ]を選択します。

[サービスパラメータ設定 (Service Parameter Configuration)] ウィンドウが表示されます。

- **ステップ2** [サーバ (Server)] ドロップダウン リスト ボックスから、サーバを選択します。
- ステップ3 [サービス (Service)] ドロップダウン リスト ボックスから、Cisco RIS Data Collector を選択します。
- ステップ4 表 2-4 の説明に従って、適切な設定値を入力します。
- ステップ5 [保存]をクリックします。

| フィールド                | 説明                                                                                                    |  |  |  |
|----------------------|----------------------------------------------------------------------------------------------------|--|--|--|
| Enable Logging       | <sup>ド</sup> ロップダウン リスト ボックスから、True を選択してトラブルシュー<br>Fィング用 perfmon データのロギングを有効にします。または、False を<br>選択して無効にします。                                                                  |  |  |  |
| Polling Rate         | ポーリング レート(間隔)を秒単位で入力します。5(最小)~ 300(最<br>大)の値を入力できます。デフォルト値は 15 です。                                                                                                    |  |  |  |
| Maximum No. of Files | ディスクに格納するトラブルシューティング用 perfmon データのロギング<br>ファイル数の上限を入力します。1(最少)~100(最大)の値を入力でき<br>ます。デフォルト値は 50 です。                                                                            |  |  |  |
|                      | Maximum No. of Files パラメータおよび Maximum File Size パラメータを設<br>定するときは、ストレージ容量を考慮に入れてください。Maximum No. of<br>Files 値に Maximum File Size 値を掛けたときに、値が 100 MB を超えない<br>ようにすることをお勧めします。 |  |  |  |
|                      | ファイル数がこのフィールドで指定したファイル数上限値を超えると、タ<br>イムスタンプの最も古いログ ファイルが削除されます。                                                                                                    |  |  |  |
|                      |                                                                                                    |  |  |  |

表 2-4 トラブルシューティング用 perfmon データのロギングのパラメータ

| フィールド             | 説明                                                                                                    |
|-------------------|----------------------------------------------------------------------------------------------------|
| Maximum File Size | perfmon ログ ファイルに格納するときの最大ファイル サイズを MB 単位<br>で入力します。このサイズに達すると、新しいファイルが作成されます。<br>1(最小)~500(最大)の値を入力できます。デフォルト値は2です。                                                           |
|                   | Maximum No. of Files パラメータおよび Maximum File Size パラメータを設<br>定するときは、ストレージ容量を考慮に入れてください。Maximum No. of<br>Files 値に Maximum File Size 値を掛けたときに、値が 100 MB を超えない<br>ようにすることをお勧めします。 |

表 2-4 トラブルシューティング用 perfmon データのロギングのパラメータ (続き)

#### Microsoft パフォーマンス ツールでの perfmon ログ ファイルの表示

Microsoft のパフォーマンス ツールを使用してログ ファイルを表示するには、次の手順に従います。

#### 手順

- ステップ1 [スタート]>[設定]>[コントロールパネル]>[管理ツール]>[パフォーマンス]を選択します。
- ステップ2 アプリケーションのウィンドウで、マウスの右ボタンをクリックし、[プロパティ]を選択します。
- ステップ3 [システム モニタのプロパティ]ダイアログボックスで、[ソース]タブをクリックします。
- **ステップ4** perfmon ログファイルをダウンロードしたディレクトリを参照し、perfmon の csv ファイルを選択し ます。ログファイルの命名規則は、PerfMon\_<node>\_<month>\_<day>\_<year>\_<hour>\_<minute>.csv です。たとえば、PerfMon\_172.19.240.80\_06\_15\_2005\_11\_25.csv のようになります。
- ステップ5 [適用]をクリックします。
- **ステップ6 [時間の範囲]**ボタンをクリックします。表示する perfmon ログ ファイルについて期間を指定する には、バーを適切な開始時刻および終了時刻にドラッグします。
- **ステップ7** [カウンタの追加]ダイアログボックスを開くには、[データ]タブをクリックし、**[追加]**をクリッ クします。
- **ステップ8** [パフォーマンス オブジェクト]ドロップダウン リスト ボックスから、perfmon オブジェクトを選 択します。オブジェクトに複数のインスタンスがある場合は、**[すべてのインスタンス]**を選択す るか、表示するインスタンスのみ選択します。
- **ステップ9 [すべてのカウンタ]**を選択するか、表示するカウンタのみ選択します。
- ステップ10 選択したカウンタを追加するには、[追加]をクリックします。
- ステップ11 カウンタの選択が終了したら、[閉じる]をクリックします。

#### CiscoWorks2000

CiscoWorks2000 は、Cisco Unified CallManager を含め、すべてのシスコ デバイスに最適なネットワーク管理システムとして機能します。CiscoWorks2000 は Cisco Unified CallManager にバンドルされていないため、別途購入する必要があります。次のツールを CiscoWorks2000 と併用すると、リモート サービスアビリティが得られます。

- システム ログの管理
- シスコ検出プロトコル (CDP) のサポート
- 簡易ネットワーク管理プロトコルのサポート

CiscoWorks2000の詳細については、『*Cisco Unified CallManager Serviceability アドミニストレーション ガイド*』、および次の URL にある CiscoWorks2000 のマニュアルを参照してください。

http://www.cisco.com/univercd/cc/td/doc/product/rtrmgmt/cw2000/index.htm

#### システム ログの管理

システム ログ管理プロセスは他のネットワーク管理システムに適合させることもできますが、シス コ デバイスからの Syslog メッセージの管理には、CiscoWorks2000 Resource Manager Essentials に付 属の Cisco Syslog Analysis が最適です。

Cisco Syslog Analyzer は、Cisco Syslog Analysis のコンポーネントとして機能し、複数のアプリケー ションのシステム ログの共通ストレージおよび分析を提供します。もう 1 つの主要コンポーネント である Syslog Analyzer Collector は、Cisco Unified CallManager サーバからログ メッセージを収集し ます。

これら 2 つのシスコ アプリケーションは連動し、Cisco ユニファイド コミュニケーション ソリュー ション用の集中システム ロギング サービスを提供します。

詳細については、『Cisco Unified CallManager Serviceability アドミニストレーション ガイド』を参照 してください。

# シスコ検出プロトコル (CDP) のサポート

シスコ検出プロトコル (CDP)のサポートにより、CiscoWorks2000 で、Cisco Unified CallManager サーバを検出および管理できます。

CiscoWorks2000の詳細については、『*Cisco Unified CallManager Serviceability アドミニストレーション ガイド*』、および次の URL にある CiscoWorks2000 のマニュアルを参照してください。

http://www.cisco.com/univercd/cc/td/doc/product/rtrmgmt/cw2000/index.htm

#### 簡易ネットワーク管理プロトコルのサポート

Network Management System (NMS; ネットワーク管理システム)は、業界標準のインターフェイス である SNMP を使用して、ネットワーク デバイス間で管理情報を交換します。TCP/IP プロトコル スイートの一部である SNMP を使用すると、管理者はリモートでネットワーク パフォーマンスを 管理し、ネットワークの問題を検出して解決し、ネットワークの拡張を計画できます。

SNMP で管理されるネットワークは、管理対象デバイス、エージェント、およびネットワーク管理 システムという3つの主要コンポーネントで構成されます。

- 管理対象デバイスとは、SNMP エージェントを含み、管理対象ネットワークに常駐するネット ワーク ノードです。管理対象デバイスは、管理情報を収集して格納し、SNMP を使用してその 情報を使用できるようにします。
- エージェントは、ネットワーク管理ソフトウェアとして、管理対象デバイスに常駐します。エージェントは、管理情報をローカルで認識し、その情報を SNMP と互換性のある形式に変換します。
- ネットワーク管理システムは、SNMP管理アプリケーションと、そのアプリケーションを実行 するコンピュータで構成されます。NMSは、管理対象デバイスを監視および制御するアプリ ケーションを実行します。NMSは、ネットワーク管理に必要な処理リソースおよびメモリリ ソースの大部分を提供します。次のNMSはCisco Unified CallManagerと互換性があります。
  - CiscoWorks2000
  - HP OpenView
  - SNMP および Cisco Unified CallManager SNMP インターフェイスをサポートするサード パーティ製アプリケーション

詳細については、『Cisco Unified CallManager Serviceability アドミニストレーション ガイド』および 『Cisco Unified CallManager Serviceability システム ガイド』を参照してください。

# ルート アクセスを使用しないサーバのトラブルシューティング

この項は、ルート アクセスが無効になっている Cisco Unified CallManager サーバをトラブルシュー ティングするためのコマンドおよびユーティリティのクイック リファレンスです。この項では、次 のトピックについて取り上げます。

- よく使用される Linux コマンドに対応するサービスアビリティ ページの GUI および CLI コマ ンド
- 一般的なトラブルシューティング作業
  - ログおよびトレース ファイルを収集する方法
  - ログおよびトレース ファイルの収集スケジュールを設定する方法
  - データベースにアクセスする方法
  - ハードディスクの空き容量を増やす方法
  - コアファイルを表示する方法
  - Cisco Unified CallManager サーバをリブートする方法
  - トレースのデバッグ レベルを変更する方法
  - ネットワークのステータスを表示する方法

#### よく使用される Linux コマンドに対応するサービスアビリティ ページの GUI および CLI コマンド

Real Time Monitoring Tool (RTMT)は、管理者の PC にインストールできるクライアント アプリ ケーションです。インストールするには、RTMT クライアントを次の URL でサーバからダウンロー ドします。

https://<server\_ipaddress>:8443/ccmadmin/pluginsFindList.do

#### 手順

- ステップ1 Cisco Unified CallManager にログインします。
- ステップ2 [アプリケーション]>[プラグイン]を選択します。

[プラグインの検索と一覧表示 (Find and List Plugins)] 画面が表示されます。

- ステップ3 選択ボックスを [名前][が次の文字列を含む]に設定し、toolと入力します。
- ステップ4 [かつプラグインタイプが次に等しい]選択ボックスを Installation に設定します。
- ステップ5 [検索]をクリックします。

[検索結果 (Search Results)] ボックスに、Cisco Unified CallManager の Real-Time Monitoring Tool の Windows バージョンおよび Linux バージョンへのリンクが表示されます。

- **ステップ6** 適切な RTMT インストール プラグイン(Windows バージョンまたは Linux バージョン)をダウン ロードします。
- ステップ7 RTMT クライアント アプリケーションを PC またはワークステーションにインストールします。

表 2-5 に、以降の各項で説明する CLI コマンドおよび GUI 選択オプションの要約を示します。

#### 表 2-5 CLI コマンドおよび GUI 選択オプションの要約

| 体起             | Linux          | サービスアビリティの                                         |                                                 |
|----------------|----------------|----------------------------------------------------|-------------------------------------------------|
|                | 1475           |                                                    |                                                 |
| CPU 使用率        | top            | RTMT                                               | プロセッサの CPU 使用率:                                 |
|                |                | View <b>タブに</b> 移動し、Server ><br>CPU and Memory を選択 | show perf query class Processor                 |
|                |                |                                                    | プロセスの CPU 使用率 ( すべての<br>プロセス ):                 |
|                |                |                                                    | show perf query counter Process "%<br>CPU Time" |
|                |                |                                                    | 個々のプロセスのカウンタの詳細<br>( CPU 使用率含む ) :              |
|                |                |                                                    | show perf query instance < Process              |
|                |                |                                                    | task name>                                      |
| プロセスの状能        | ns             | RTMT                                               | show perf query counter Process                 |
|                | P <sup>5</sup> |                                                    | "Process Status"                                |
|                |                | View タブに移動し、Server >                               |                                                 |
|                |                | Process を選択                                        |                                                 |
| ディスクの使用状       | df/du          | RTMT                                               | show perf query counter Partition"%             |
| 況              |                | View タブに移動し、Server >                               | Used"                                           |
|                |                | Disk Usage を選択                                     | または show perf query class Partition             |
| メモリ            | free           | RTMT                                               | show perf query class Memory                    |
|                |                |                                                    |                                                 |
|                |                | View タブに移動し、Server >                               |                                                 |
|                |                | CPU and Memory を選択                                 |                                                 |
| ネットワークのス       | netstats       |                                                    | show network status                             |
| テータス           |                |                                                    |                                                 |
| サーバのリブート       | reboot         | サーバのプラットフォームの                                      | utils system restart                            |
|                |                | 管理 Web ページにログイン                                    |                                                 |
|                |                | Restart >Current Version に移動                       |                                                 |
| トレースとログの<br>収集 | Sftp、ftp       | RTMT                                               | ファイル一覧の表示:file list                             |
|                |                | <br>  Tools <b>タブに</b> 移動し、Trace >                 | ファイルのダウンロード:file.get                            |
|                |                | Trace & Log Central > Collect                      |                                                 |
|                |                | Files の順に選択                                        | ファイル内容の表示:file view                             |

### 一般的なトラブルシューティング作業

#### ログおよびトレース ファイルを収集する方法

GUI

RTMT クライアント アプリケーションを使用して、Tools タブに移動し、Trace & Log Central を選 択して、各種のトレース ユーティリティを表示します。

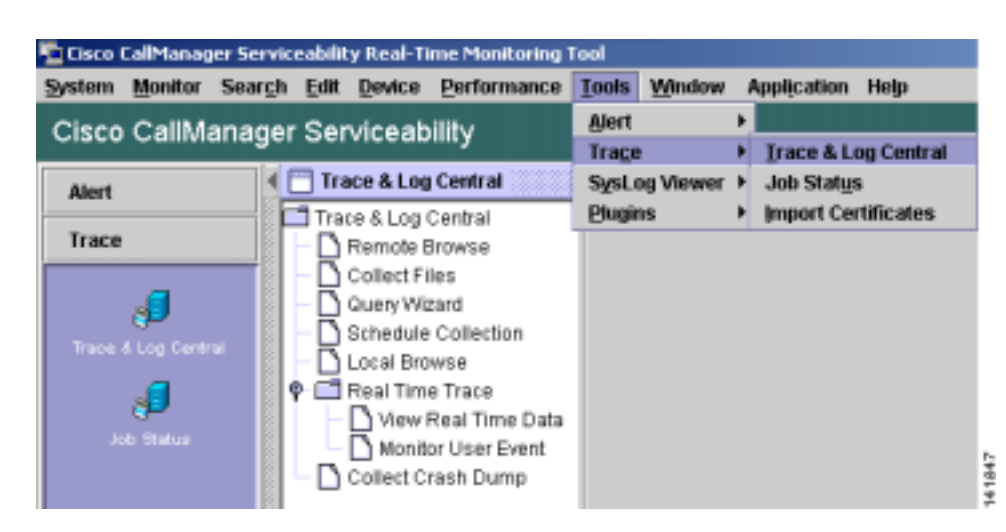

#### 図 2-1 Cisco Unified CallManager RTMT の Trace & Log Central

#### CLI

- file list
- file get
- file view

#### ログおよびトレース ファイルの収集スケジュールを設定する方法

#### GUI

RTMT クライアント アプリケーションを使用して、Tools タブに移動し、Trace & Log Central > Schedule Collection を選択します。

#### 2-2 Cisco Unified CallManager RTMT Ø Schedule Collection

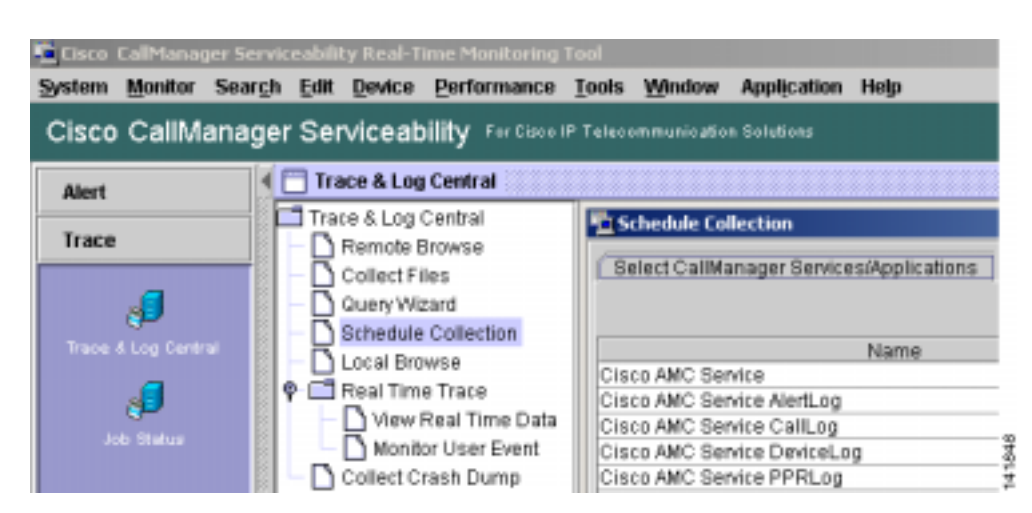

#### データベースにアクセスする方法

#### CLI

admin としてログインし、次のいずれかの show コマンドを使用します。

- show tech database
- show tech dbinuse
- show tech dbschema
- show tech devdefaults
- show tech gateway
- show tech locales
- show tech notify
- show tech procedures
- show tech routepatterns
- show tech routeplan
- show tech systables
- show tech table
- show tech triggers
- show tech version
- show tech params\*

SQL コマンドを実行するには、run コマンドを使用します。

• run <sql command>

#### ハードディスクの空き容量を増やす方法

Log パーティションにあるファイルのみ、削除することができます。

#### GUI

RTMT クライアント アプリケーションを使用して、Tools タブに移動し、Trace & Log Central > Collect Files を選択します。

#### 図 2-3 Cisco Unified CallManager RTMT の Collect Files

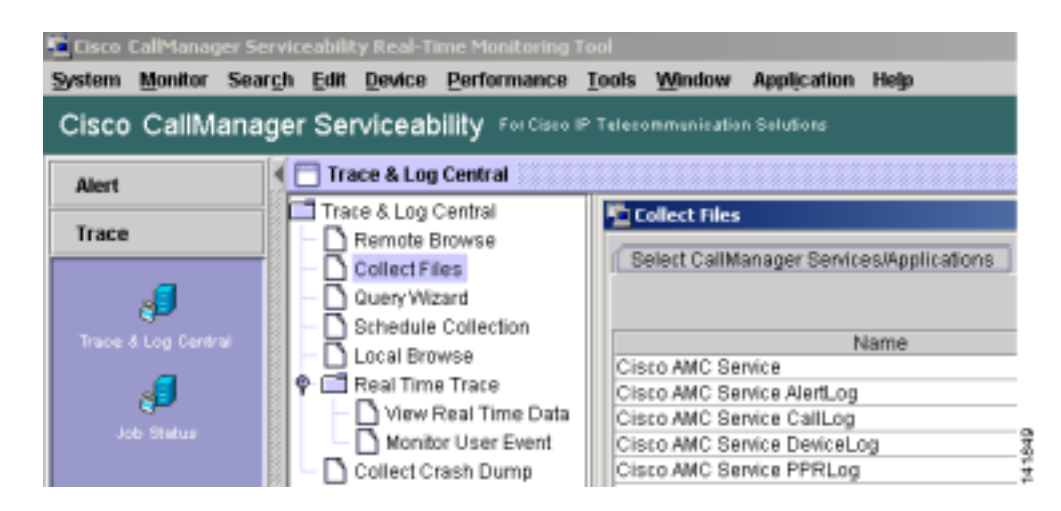

収集するファイルの選択基準を選択し、**Delete Files** オプションのチェックボックスをオンにしま す。この操作を実行すると、ファイルが PC にダウンロードされ、Cisco Unified CallManager サーバ 上のファイルは削除されます。

CLI

• file delete

#### コア ファイルを表示する方法

GUI

コア ファイルは表示できませんが、RTMT アプリケーションを使用して Trace & Log Central > Collect Crash Dump を選択すると、コア ファイルをダウンロードできます。

#### 図 2-4 Cisco Unified CallManager RTMT の Collect Crash Dump

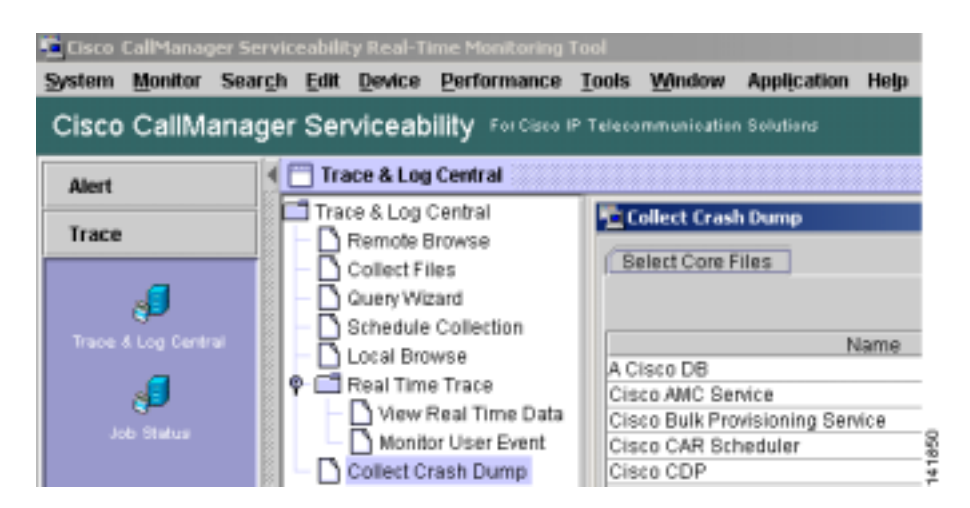

#### CLI

• Core [ options.. ]

#### Cisco Unified CallManager サーバをリプートする方法

#### GUI

サーバ上でプラットフォームの管理 Web ページにログインし、Restart > Current Version に移動します。

#### CLI

• utils system restart

#### トレースのデバッグ レベルを変更する方法

#### GUI

サービスアビリティの Web ページ( https://<server\_ipaddress>:8443/ccmservice/ )にログインし、Trace > Configuration に移動します。

#### CLI

• set trace enable [Detailed, Significant, Error, Arbitrary, Entry\_exit, State\_Transition, Special] [syslogmib, cdpmib, dbl, dbnotify]

#### ネットワークのステータスを表示する方法

GUI

なし

CLI

• show network status

# トラブルシューティングのヒント

次のヒントは、Cisco Unified CallManager のトラブルシューティングに役立ちます。

A ドント

Cisco Unified CallManager のリリース ノートで既知の問題を確認します。リリース ノートには、既知の問題の説明と対応策が記載されています。

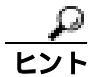

#### デバイスの登録先を確認します。

各 Cisco Unified CallManager ログはファイルをローカルでトレースします。電話機またはゲート ウェイが特定の Cisco Unified CallManager に登録されている場合、コールがそこで開始されると、 コール処理がその Cisco Unified CallManager で実行されます。問題をデバッグするには、その Cisco Unified CallManager 上のトレースを取り込む必要があります。

デバイスがサブスクライバ サーバに登録されているにも関わらず、パブリッシャ サーバ上のト レースを取り込むという間違いがよくあります。そのトレース ファイルはほとんど空です (その ファイルには目的のコールがまったく含まれていません)。

デバイス1をCM1に登録し、デバイス2をCM2に登録しているために問題が生じることも多くあ ります。デバイス1がデバイス2をコールするとCM1でコールトレースが実行され、デバイス2 がデバイス1をコールするとCM2でトレースが実行されます。双方向のコール問題のトラブル シューティングを行う場合は、トラブルシューティングに必要なすべての情報を得るために、両方 の Cisco Unified CallManager からの両方のトレースが必要となります。

問題のおおよその時刻を認識します。

複数のコールが発信された可能性があるため、コールのおおよその時刻を認識していると、TACが 問題を迅速に特定するのに役立ちます。

アクティブなコール中に i ボタンを 2 回押すと、Cisco Unified IP Phone 79xx 上で統計情報を取得できます。

テストを実行して問題を再現し、情報を生成する場合は、問題を理解するために不可欠な次のデー タを確認してください。

- 発信側の番号または着信側の番号
- 特定のシナリオに関係する他の番号
- コールの時刻

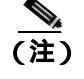

トラブルシューティングには、すべての機器の時刻が同期化されていることが重要である ことに注意してください。 問題を再現している場合は、ファイルの変更日付とタイムスタンプを調べて、その時間枠のファイルを選択します。適切なトレースを収集する最良の方法は、問題を再現してからすぐに最新のファイルを見つけ、そのファイルを Cisco Unified CallManager サーバからコピーすることです。

ログファイルを保存して、上書きされないようにします。

ファイルは、時間が経つと上書きされます。ログが記録されているファイルを調べる唯一の方法は、 メニューバーで[表示]]最新の情報に更新]を選択し、ファイルの日付と時刻を確認することです。

#### Cisco Unified CallManager サービスが動作していることの確認

サーバ上で Cisco CallManager サービスがアクティブであることを確認するには、次の手順を実行します。

#### 手順

- ステップ1 Cisco Unified CallManager の管理ページの[ナビゲーション]で[Cisco Unified CallManager のサー ビスアビリティ]を選択します。
- **ステップ2** Tools > Service Activation を選択します。
- ステップ3 Servers カラムから、サーバを選択します。

選択したサーバが Current Server というタイトルの隣に表示され、設定済みのサービスを示す一連のボックスが表示されます。

Cisco CallManager 行の Activation Status カラムに、Activated または Deactivated と表示されます。

**Activated** というステータスが表示されている場合、選択したサーバ上で、指定した Cisco CallManager サービスがアクティブです。

Deactivated というステータスが表示されている場合は、引き続き次のステップを実行します。

- ステップ4 目的の Cisco CallManager サービスのチェックボックスをオンにします。
- ステップ5 Update ボタンをクリックします。

指定した Cisco CallManager サービス行の Activation Status カラムに Activated と表示されます。

これで、選択したサーバ上の指定した Cisco CallManager サービスがアクティブになりました。

Cisco CallManager が使用されているかどうか、および現在動作しているかどうかを確認するには、 次の手順を実行します。

#### 手順

ステップ1 Cisco Unified CallManager の管理ページの[ナビゲーション]で[Cisco Unified CallManager のサー ビスアビリティ]を選択します。

Cisco Unified CallManager Serviceability ウィンドウが表示されます。

- ステップ2 Tools > Control Center Feature Services を選択します。
- ステップ3 Servers カラムから、サーバを選択します。

選択したサーバが Current Server というタイトルの隣に表示され、設定済みのサービスを示すボックスが表示されます。

Status カラムに、選択したサーバでどのサービスが動作しているかが表示されます。

# その他の情報

#### 参考資料

- Cisco Unified CallManager Serviceability アドミニストレーション ガイド
- Cisco Unified CallManager Serviceability システム ガイド
- Cisco Unified CallManager アドミニストレーション ガイド
- Cisco Unified CallManager セキュリティ ガイド
- Cisco Unified CallManager インストレーション ガイド

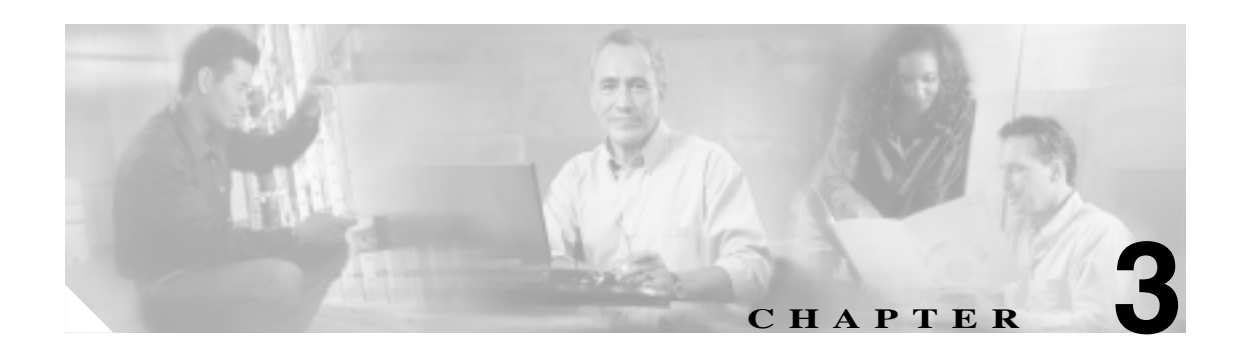

# Cisco Unified CallManager Attendant Console

Cisco Unified CallManager Attendant Console は、管理者用のトラブルシューティング ツールを提供します。これらのツールには、Cisco Unified CallManager のサービスアビリティ機能の一部であるパフォーマンス カウンタとアラームが含まれます。パフォーマンス カウンタおよびアラームの詳細 については、『Cisco Unified CallManager Serviceability システム ガイド』および『Cisco Unified CallManager Serviceability アドミニストレーション ガイド』を参照してください。

この章では、Cisco Unified CallManager Attendant Console で発生する次の問題をトラブルシューティングするための情報を示します。

- テレフォニー初期化エラー(P.3-1)
- コールの発信と受信に関する問題(P.3-5)
- ディレクトリの問題 (P.3-9)
- ボイスメールの問題 (P.3-10)
- Cisco Unified CallManager Attendant Console インターフェイスを使用する際の問題(P.3-11)
- Cisco Unified CallManager のサービスアビリティ ページが JTAPI ログを生成しない(P.3-13)
- サーバ ログの収集 (P.3-14)

#### テレフォニー初期化エラー

この項では、Cisco Unified CallManager Attendant Consoleの次の電話初期化エラーメッセージ表示について説明します。

- テレフォニー初期化の失敗(P.3-2)
- コール制御の初期化の失敗(P.3-2)
- アテンダントがサーバにアクセスできないというエラーメッセージが表示される(P.3-4)

#### テレフォニー初期化の失敗

**症状** アテンダントが、テレフォニーの初期化が失敗したことを示すエラー メッセージを受信しました。

考えられる原因 Cisco Unified CallManager の管理ページで、「ac」ユーザを Standard CTI Allow Call Park Monitoring ユーザ グループに関連付ける必要があります。

この他の原因としては、次のものが挙げられます。

- パイロット ポイントおよび制御されている電話機のいずれかまたは両方が、「ac」ユーザの制御デバイスリストに含まれていません。
- 「ac」ユーザが存在していません。
- 「ac」ユーザのパスワードが一致していません。
- Cisco Unified CallManager の管理ページで、「ac」ユーザが Standard CTI Enabled ユーザ グ ループに関連付けられていません。

推奨処置 次の手順を実行します。

#### 手順

ステップ1 Cisco Unified CallManager の管理ページから、[ユーザ管理]>[ユーザグループ]を選択します。

[ユーザグループの検索と一覧表示 (Find and List User Groups)] ウィンドウが表示されます。

ステップ2 Standard CTI Allow Call Park Monitoring ユーザ グループのリンクをクリックします。

[ユーザグループの設定 (User Group Configuration)] ウィンドウが表示されます。

ステップ3 [グループにアプリケーションユーザを追加]ボタンをクリックします。

[アプリケーションユーザの検索と一覧表示 (Find and List Application Users)]ウィンドウが表示されます。

- ステップ4 ユーザ名「ac」を検索ボックスに入力し、[検索]をクリックします。
- ステップ5 「ac」ユーザの隣にあるチェックボックスをオンにし、[選択項目の追加]をクリックします。

#### コール制御の初期化の失敗

#### ☑ [ CTI からデバイスを制御可能 (Allow Control of Device from CTI)]

各アテンダントの電話機の [電話の設定 (Phone Configuration)] ウィンドウで、[CTI からデバイス を制御可能 (Allow Control of Device from CTI)] チェックボックスがオンになっていることを確認し ます。このフィールドは、システムのデフォルトではオンになっています。アテンダントの電話機 についてこのチェックボックスがオンになっていない場合、そのアテンダントのコンソールでは、 コール制御が発生しません。 **症状** Cisco Unified CallManager Attendant Console が、コール制御の初期化に失敗しました。

考えられる原因 Windows XP SP2 をアテンダントの PC にインストールして、ファイアウォー ルを解除しませんでした。

**推奨処置** Windows XP SP2 のインストール後に Cisco Unified CallManager Attendant Console を初めて起動すると、ダイアログボックスが表示され、ACClient アプリケーションの機能の一部がWindows ファイアウォールによってブロックされたことが示されます。Windows ファイアウォールによってブロックされたことが示されます。Windows ファイアウォールでの例外を作成するには、そのまま Cisco Unified CallManager Attendant Console の使用を続けて、[ブロックを解除する]をクリックします。動作の例外が自動的に設定されます。

Windows XP SP2 のインストール後に Cisco Unified CallManager Attendant Console を初めて起動 したとき、[ブロックを解除する]をクリックしなかった場合は、次の手順に従って例外を作 成し、Cisco Unified CallManager Attendant Console をそのまま使用できるようにします。

#### 手順

ステップ1 [スタート]>[設定]>[コントロールパネル]>[Windows ファイアウォール]を選択します。

[Windows ファイアウォール]ダイアログボックスが表示されます。

- **ステップ2** [例外] タブを選択します。
- ステップ3 [プログラムの追加]ボタンをクリックします。

[プログラムの追加]ダイアログボックスが表示されます。

ステップ4 [参照]をクリックします。ACClient.exe ファイルを参照し、[開く]をクリックします。

[Windows ファイアウォール]ダイアログボックスの[例外]タブで、アプリケーションのリスト に ACClient が表示されます。

ステップ5 [編集]をクリックします。

[プログラムの編集]ダイアログボックスが表示されます。

ステップ6 [スコープの変更]をクリックします。

[スコープの変更]ダイアログボックスが表示されます。

- ステップ7 [任意のコンピュータ(インターネット上のコンピュータを含む)]オプション ボタンが選択されて いることを確認します。
- **ステップ8** OK を 2回クリックします。

#### アテンダントがサーバにアクセスできないというエラー メッセージが表示される

#### 症状

アテンダントがサーバにログインしようとすると、アテンダントがサーバにアクセスできないこと を示すダイアログボックスが表示されます。

#### 考えられる原因

アテンダントの PC にあるコンソールのバージョンが、Cisco Unified CallManager の管理ページから 使用できるコンソールのバージョンと一致していません。

#### 対応策

アテンダントの PC で動作しているコンソールのバージョンをアップグレードします。

#### 手順

- **ステップ1** Cisco Unified CallManager Attendant Console のある各 PC から、Cisco Unified CallManager の管理ページが動作しているサーバを参照し、管理特権を持つアカウントでログインします。
- ステップ2 Cisco Unified CallManager の管理ページから、[アプリケーション]>[プラグイン]を選択します。
- **ステップ3 [検索]**をクリックします。
- ステップ4 Cisco Unified CallManager Attendant Console の隣にある[ダウンロード]リンクをクリックします。
- **ステップ5 [開く]**をクリックします。

Cisco Unified CallManager Attendant Console のインストール ウィザードが起動します。

- **ステップ6** インストール ウィザードの最初のウィンドウで、Next をクリックします。
- **ステップ7** License Agreement ウィンドウで、I accept the license agreement オプション ボタンをクリックし、 Next をクリックします。
- **ステップ8** コンソールは、デフォルトの位置にインストールすることも、Browse ボタンを使用して指定する新 しい位置にインストールすることもできます。位置を指定したら、Next をクリックします。
- **ステップ9** Ready to Install the Application ウィンドウで、Next をクリックします。
- **ステップ10** ファイルのインストールが完了したら、コンピュータをすぐに再起動するか、後で再起動するかを 選択し、Finish をクリックします。
- ステップ11 コンピュータを再起動するように求められた場合は、再起動します。

コンソールをインストールした後に、インストールプロセスで設定しなかったコンソール設定をしたり、更新したりできます。

#### コールの発信と受信に関する問題

この項では、コールの発信と受信に関する Cisco Unified CallManager Attendant Console の次の問題について説明します。

- パイロットポイントにコールを発信できない(P.3-5)
- 回線が使用できない(P.3-6)
- 電話機の回線が使用不可になる(P.3-7)

#### パイロット ポイントにコールを発信できない

#### 症状

ユーザがパイロット ポイントにコールすると、リオーダー音が再生されます。

#### 考えられる原因

パイロット ポイントおよび制御されている電話機のいずれかまたは両方が、「ac」ユーザの制御デ バイス リストに含まれていません。

#### 対応策

Cisco Unified CallManager の管理ページで、「ac」という名前のユーザを設定し、アテンダントの電話機とパイロット ポイントをそのユーザに関連付ける必要があります。このユーザを設定していない場合、コンソールは CTIManager と情報を交換できず、アテンダントがコールを受信できません。

#### 手順

ステップ1 [ユーザ管理]>[アプリケーションユーザ]を選択します。

[アプリケーションユーザの検索と一覧表示 (Find and List Application Users)]ウィンドウが表示されます。

ステップ2 [新規追加]をクリックします。

[アプリケーションユーザの設定 (Application User Configuration)] ウィンドウが表示されます。

- **ステップ3** [ユーザ ID] フィールドに、ac と入力します。
- ステップ4 [パスワード (Password)]フィールドに、12345 と入力します。
- **ステップ5** [パスワードの確認 (Confirm Password)]フィールドに、12345 と入力します。
- ステップ6 [保存]をクリックします。
- ステップ7 [ユーザ管理]>[ユーザグループ]を選択します。

[ユーザグループの検索と一覧表示 (Find and List User Groups)] ウィンドウが表示されます。

ステップ8 Standard CTI Allow Call Park Monitoring ユーザ グループのリンクをクリックします。

[ユーザグループの設定 (User Group Configuration)] ウィンドウが表示されます。

**ステップ9 [グループにアプリケーションユーザを追加]**ボタンをクリックします。

[アプリケーションユーザの検索と一覧表示 (Find and List Application Users)]ウィンドウが表示されます。

- ステップ10 ユーザ名「ac」を検索ボックスに入力し、[検索]をクリックします。
- **ステップ 11**「ac」ユーザの隣にあるチェックボックスをオンにし、**[選択項目の追加]**をクリックします。
- **ステップ 12**[関連リンク]ドロップダウン リスト ボックスの隣にある**[移動]**ボタンをクリックします。
- ステップ 13 Standard CTI Enabled ユーザ グループのリンクをクリックします。
- ステップ14 [グループにアプリケーションユーザを追加]ボタンをクリックします。
- ステップ15 ユーザ名「ac」を検索ボックスに入力し、[検索]をクリックします。
- ステップ16「ac」ユーザの隣にあるチェックボックスをオンにし、[選択項目の追加]をクリックします。
- ステップ17 [アプリケーションユーザの設定 (Application User Configuration)] ウィンドウで、デバイスとパイ ロット ポイントが ac ユーザに関連付けられていることを確認します。

#### 回線が使用できない

#### 症状

アテンダントが、選択した回線が使用できないことを示すエラーメッセージを受信しました。

#### 考えられる原因

回線で同時にサポートできるのは、設定可能な一定数のコールです。アテンダントの回線が2つの コールをサポートしていて、回線1をコールの転送に使用している場合、同じ回線上でアテンダン トが別のコールを保留状態にすると、アテンダントの選択した回線は使用できなくなります。この 回線は、アテンダントが次のいずれかの作業を行うまでは使用不可のままになります。

#### 対応策

回線がサポートするコール数を増やすには、次の手順を実行します。

手順

ステップ1 [デバイス]>[電話]を選択します。

[電話の検索と一覧表示 (Find and List Phones)] ウィンドウが表示されます。

Cisco Unified CallManager トラブルシューティング ガイド

ステップ2 特定の電話機を見つけるための検索条件を入力します。

検索条件に一致した電話機のリストが表示されます。

ステップ3 更新する電話機の名前をクリックします。

[電話の設定 (Phone Configuration)] ウィンドウが表示されます。

**ステップ4** [割り当て情報 (Association Information)]にある電話番号のリストで、更新する回線をクリックします。

[電話番号の設定 (Directory Number Configuration)] ウィンドウが表示されます。

- **ステップ5** [コール最大数 (Maximum Number of Calls)]フィールドに、回線でサポートするコールの数を入力 します。
- ステップ6 [保存]をクリックします。
- ステップ7 変更内容を有効にするには、[リセット]をクリックします。

再起動の対象となるデバイス数を示すメッセージが表示されます。

**ステップ8 [リセット]**をクリックして、デバイスを再起動します。

#### 電話機の回線が使用不可になる

#### 症状

アテンダントの電話機の回線が、Cisco Unified CallManager Attendant Console で使用不可になっています。

#### 考えられる原因

パイロット ポイントおよび制御されている電話機のいずれかまたは両方が、ac ユーザの制御デバ イス リストに含まれていません。

#### 対応策

次の手順を実行し、ac ユーザを作成して、このユーザをパイロット ポイントおよびアテンダント の電話機に関連付けます。

#### 手順

ステップ1 [ユーザ管理]>[アプリケーションユーザ]を選択します。

[アプリケーションユーザの検索と一覧表示 (Find and List Application Users)] ウィンドウが表示されます。

**ステップ2 [新規追加]**をクリックします。

[アプリケーションユーザの設定 (Application User Configuration)] ウィンドウが表示されます。

- **ステップ3** [ユーザ ID] フィールドに、ac と入力します。
- **ステップ4** [パスワード (Password)]フィールドに、12345 と入力します。
- ステップ5 [パスワードの確認 (Confirm Password)]フィールドに、12345 と入力します。
- ステップ6 [保存]をクリックします。
- ステップ7 [ユーザ管理]>[ユーザグループ]を選択します。

[ユーザグループの検索と一覧表示 (Find and List User Groups)] ウィンドウが表示されます。

ステップ8 Standard CTI Allow Call Park Monitoring ユーザ グループのリンクをクリックします。

[ユーザグループの設定 (User Group Configuration)] ウィンドウが表示されます。

ステップ9 [グループにアプリケーションユーザを追加]ボタンをクリックします。

[アプリケーションユーザの検索と一覧表示 (Find and List Application Users)]ウィンドウが表示されます。

- ステップ10 ユーザ名「ac」を検索ボックスに入力し、[検索]をクリックします。
- ステップ11「ac」ユーザの隣にあるチェックボックスをオンにし、[選択項目の追加]をクリックします。
- ステップ12 [ 関連リンク ] ドロップダウン リスト ボックスの隣にある [移動] ボタンをクリックします。
- ステップ13 Standard CTI Enabled ユーザ グループのリンクをクリックします。
- ステップ14 [グループにアプリケーションユーザを追加]ボタンをクリックします。
- ステップ15 ユーザ名「ac」を検索ボックスに入力し、[検索]をクリックします。
- ステップ16「ac」ユーザの隣にあるチェックボックスをオンにし、[選択項目の追加]をクリックします。
- **ステップ 17** デバイスを ac ユーザに関連付けるには、[ **ユーザ管理 ]**>[**アプリケーションユーザ**]を選択し、ac ユーザを見つけます。
- **ステップ 18** [アプリケーションユーザの設定 (Application User Configuration)]ウィンドウで、[別の電話を検索] ボタンをクリックします。

ステップ19 ac ユーザに関連付ける電話機を見つけます。

ステップ20 関連付ける電話機の隣にあるチェックボックスをオンにし、[選択項目の追加]をクリックします。

ステップ 21 [別のパイロットポイントを検索]ボタンをクリックします。

ステップ22 ac ユーザに関連付けるパイロット ポイントを見つけます。

**ステップ 23** 関連付けるパイロット ポイントの隣にあるチェックボックスをオンにし、[選択項目の追加]をクリックします。

ステップ24 [保存]をクリックします。

#### ディレクトリの問題

この項では、Cisco Unified CallManager Attendant Consoleの次の問題について説明し、考えられるいくつかの原因と対応策を示します。

Directory ウィンドウにユーザが表示されない(P.3-9)

#### Directory ウィンドウにユーザが表示されない

#### 症状

Cisco Unified CallManager の管理ページで追加したユーザが、Cisco Unified CallManager Attendant Console の Directory ウィンドウに表示されません。

#### 考えられる原因(その1)

サーバがユーザリストをディレクトリから抽出するのは、次のいずれかの状況が発生した場合のみ です。

- Cisco CallManager Attendant Console Server サービスが開始され、Directory Sync Period サービス パラメータには0以外の間隔が指定されている。
- Directory Sync Period サービス パラメータに指定された間隔が経過している。
- Cisco Unified CallManager の管理ページで Directory Sync Period サービス パラメータの値を変更 する。

Cisco Unified CallManager Attendant Console がユーザ リストをロードするのは、ログイン時のみです。

#### 対応策(その1)

上のいずれかの状況が発生した場合は、アテンダントがもう一度ログインする必要があります。

#### 考えられる原因(その2)

Cisco Unified CallManager Attendant Console では、電話番号を持たないユーザは表示されません。

#### 対応策(その2)

関係するすべてのユーザについて、それぞれの電話番号がディレクトリ内にリストされていること を確認します。

#### 手順

ステップ1 Cisco Unified CallManager の管理ページから、[ユーザ管理]>[エンドユーザ]を選択します。

[ユーザの検索と一覧表示 (Find and List Users)] ウィンドウが表示されます。

- ステップ2 [検索対象:ユーザ、検索条件:]フィールドに適切な検索条件を入力し、[検索]をクリックします。
- ステップ3 [検索結果 (Search Results)]リストで、電話番号を追加するユーザの名前をクリックします。
- ステップ4 [電話番号 (Telephone Number)]フィールドに、ユーザの電話番号を入力します。
- ステップ5 [保存]をクリックします。

#### ボイスメールの問題

この項では、Cisco Unified CallManager Attendant Console ボイスメールの次の問題について説明します。

不適切なボイスメールグリーティングが再生される(P.3-10)

#### 不適切なポイスメール グリーティングが再生される

#### 症状

コールがアテンダントによって応答されずにボイスメールに転送されたとき、ボイスメール システムが、パイロット ポイントのグリーティングではなくアテンダントのグリーティングを再生します。

#### 考えられる原因

Reset Original Called Party on Redirect サービス パラメータに True が指定されています。

#### 対応策

#### 手順

- ステップ1 [システム]>[サービスパラメータ]を選択します。
- ステップ2 [サーバ (Server)] ドロップダウン リスト ボックスから、Attendant Console のサーバを選択します。
- **ステップ3** [サービス (Service)]ドロップダウン リスト ボックスから、Cisco CallManager Attendant Console Server サービスを選択します。
- **ステップ4** Reset Original Called Party on Redirect ドロップダウン リスト ボックスから、False を選択します。

#### Cisco Unified CallManager Attendant Console インターフェイスを使用する際の問題

この項では、Cisco Unified CallManager Attendant Console インターフェイスの次の問題について説明 します。

- Cisco CallManager Attendant Console サーバと通信できない(P.3-11)
- テキストが不適切な言語で表示される(P.3-11)
- Unicode 言語で検索できない(P.3-12)
- Speed Dial ウィンドウと Directory ウィンドウで回線状態が正しく表示されない(P.3-12)
- 電話番号の回線状態が不明と表示される(P.3-12)

#### Cisco CallManager Attendant Console サーバと通信できない

**症状** アテンダントがコンソールにログインしようとすると、コンソールがサーバと通信できない ことを示すダイアログボックスが表示されます。

考えられる原因 コンソールのクライアントとコンソールのサーバが、同じドメイン内にありません。

**推奨処置** コンソールのクライアントの hosts ファイルに、サーバの IP アドレスと完全修飾ドメ イン名とのマッピングを入力します。

#### 手順

- ステップ1 Cisco Unified CallManager Attendant Console の PC で、次の位置にある hosts ファイルを開きます。 c:\program files\winnt\system32\drivers\etc\hosts
- ステップ2 サーバの IP アドレスと完全修飾ホスト名のエントリを作成します。

IP アドレスが 10.104.1.4 で、ドメイン名が tbd2-pub-7835.cluster1.com であるサーバのエントリを作成するには、次のエントリを作成します。

10.104.1.4 tbd2-pub-7835.cluster1.com

#### テキストが不適切な言語で表示される

#### 症状

一部のテキストが英語で表示されます。その他のテキストは、アテンダントが Cisco Unified
CallManager Attendant Console のダイアログボックスで選択した言語で表示されます。

#### 考えられる原因

選択した言語で利用できる、最新のロケール インストーラがインストールされていません。

#### 対応策

選択した言語で利用できる最新のロケールインストーラをインストールする必要があります。Web で入手可能な Cisco Unified Communications Operating System Administration のマニュアルを参照して ください。

#### Unicode 言語で検索できない

**症状** Cisco Unified IP Phone のディレクトリおよび Cisco Unified CallManager Attendant Console など のアプリケーションで、日本語などの Unicode 言語で検索ができません。

考えられる原因 Cisco Unified IP Phone および特定のアプリケーションでは、Unicode 言語をサポートしていません。

**推奨処置** ディレクトリ検索機能を有効にするには、Cisco Unified CallManager の管理ページの [エンドユーザの設定 (End User Configuration)]ウィンドウにある姓と名のフィールドで、Unicode 名の前に、ASCII テキストで名前の読み方と省略記号(…)を入力しておきます。電話機および アプリケーションでは、名前の ASCII テキスト バージョンを対象として検索できます。Cisco Unified CallManager Attendant Console の詳細検索機能を使用する場合は、ASCII 名と Unicode 名 のどちらでも検索できます。

#### Speed Dial ウィンドウと Directory ウィンドウで回線状態が正しく表示されない

#### 症状

Speed Dial ウィンドウと Directory ウィンドウで、回線の状態が正しく表示されません。

#### 考えられる原因

回線状態の更新情報は、サーバからクライアントに UDP パケットを使用して送信されます。NAT デバイスまたはファイアウォールによってクライアントとサーバが分離されている場合は、クライ アントがサーバから回線状態の更新情報を受信できないことがあります。

#### 対応策

クライアントとサーバの両方を、NAT デバイスまたはファイアウォールから見て同じ側に配置します。

#### 電話番号の回線状態が不明と表示される

#### 症状

一部の電話番号の回線状態が、不明な状態と表示されます。

#### 考えられる原因

電話機がコール処理サービスを受けるすべての Cisco Unified CallManager サーバ上で、Cisco CallManager Attendant Console Server サービスが開始されていません。

#### 対応策

電話機がコール処理サービスを受けるすべての Cisco CallManager サーバ上で、Cisco CallManager Attendant Console Server サービスをアクティブにします。

#### 手順

**ステップ1** Cisco Unified CallManager Serviceability ページで、Tools > Service Activation を選択します。

**ステップ2** Server ドロップダウン リスト ボックスから、Cisco CallManager Attendant Console Server サービスを 開始するサーバを選択します。

> 選択したサーバのサービス、およびそのサービスのアクティベーション ステータスがウィンドウに 表示されます。

- **ステップ3** Cisco CallManager Attendant Console Server サービスの隣にあるオプション ボタンをクリックします。
- ステップ4 Start ボタンをクリックします。

Service Status のシンボルが、四角形から矢印に変化します。

#### Cisco Unified CallManager のサービスアビリティ ページが JTAPI ログを生成しない

この項では、Cisco Unified CallManager Attendant Consoleの次の問題について説明します。

JTAPI ログが生成されない(P.3-13)

#### JTAPI ログが生成されない

#### 症状

トレース レベルを Error から Detailed に変更しましたが、JTAPI ログが生成されません。

#### 考えられる原因

JTAPI トレース レベルが JTAPI の初期化中に設定され、以降に変更されていません。

#### 対応策

次の手順を実行し、Cisco CallManager Attendant Console Server サービスを再起動します。

# FIRAテップ1Cisco Unified CallManager Serviceability ページで、Tools > Control Center - Feature Services を選択し<br/>ます。ステップ2Server ドロップダウンリストボックスから、Cisco CallManager Attendant Console Server サービスを<br/>再起動するサーバを選択します。ステップ3Cisco CallManager Attendant Console Server サービスの隣にあるオプションボタンをクリックします。ステップ4Restart ボタンをクリックします。

#### サーバ ログの収集

この項では、サーバ ログの収集に関する Cisco Unified CallManager Attendant Console の次の問題に ついて説明します。

すべてのサーバログを収集する方法(P.3-14)

#### すべてのサーバ ログを収集する方法

症状

すべてのサーバ側ログを収集する手段が必要です。

#### 考えられる原因

サーバの問題をデバッグするには、次のトレースを収集します。

- CCM
- CTI
- SDL CCM
- SDL CTI
- Cisco CallManager Attendant Console Server
- JTAPI

#### 対応策

次のディレクトリにある accollectlogs.bat を実行します。 C:\Program Files\Cisco\CallManagerAttendant\bin ディレクトリ

必須となるオプション パラメータが3つあります。

- -directory <directory\_name>: Cisco Unified CallManager のトレースが存在するディレクトリ
- -time <n\_minutes>: 最近 <n\_minutes> 分間のログを収集することを指定
- -output <zip\_file\_name>:出力される ZIP ファイルの名前

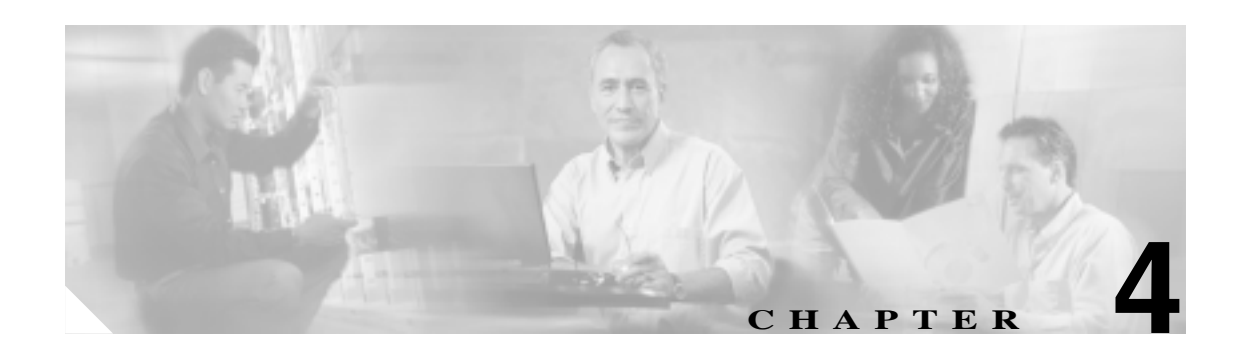

# Cisco Unified CallManager システムの問題

この章では、Cisco Unified CallManager システムに関連する、次のような一般的な問題の解決方法について説明します。

- 応答しない Cisco Unified CallManager システム (P.4-2)
- パブリッシャとサブスクライバの間で複製が失敗する(P.4-9)
- サーバの応答が遅い(P.4-10)
- JTAPI サブシステムの起動に関する問題(P.4-11)
- セキュリティ (P.4-15)

# 応答しない Cisco Unified CallManager システム

この項では、応答しない Cisco Unified CallManager システムに関する次の問題について説明します。

- Cisco Unified CallManager システムが応答を停止する
- Cisco Unified CallManager の管理ページが表示されない
- Cisco Unified CallManager の管理ページにアクセスしようとするとエラーが発生する
- ページを表示する権限がない
- Cisco Unified CallManager の管理ページへのアクセスでエラーが発生する
- 名前からアドレスへの解決の失敗
- ブラウザと Cisco Unified CallManager サーバ間でポート 80 がブロックされる
- アクセスが明示的に拒否されているマシンにアクセスしようとする
- リモート マシンに不適切なネットワーク設定が存在する
- パブリッシャとサブスクライバの間で複製が失敗する
# Cisco Unified CallManager システムが応答を停止する

#### 症状

Cisco Unified CallManager システムが応答しません。

#### 考えられる原因

Cisco CallManager サービスがクラッシュすると、システム イベント ログに次のメッセージが 表示されます。

The Cisco CallManager service terminated unexpectedly. It has done this 1 time. The following corrective action will be taken in 60000 ms. Restart the service.

#### クラッシュの場合、次のようなメッセージが表示されることもあります。

Timeout 3000 milliseconds waiting for Cisco CallManager service to connect.

#### Cisco CallManager は、次のエラーのために起動できませんでした。

The service did not respond to the start or control request in a timely fashion.

この時点で、Cisco Unified IP Phone やゲートウェイなどのデバイスが Cisco Unified CallManager から登録解除されると、ユーザに発信音の遅延が発生したり、CPU の使用率が高いために Cisco Unified CallManager サーバがフリーズしたりします。ここに記載されていないイベント ログ メッセージについては、『Cisco Unified CallManager Event Logs』を参照してください。

Cisco CallManager サービスがクラッシュする可能性があるのは、サービスが機能するための十分なリソース(CPU やメモリ)がない場合です。通常、サーバの CPU 使用率はその時点で 100% です。P.4-3の「リソース不足」を参照してください。

発生するクラッシュのタイプに応じて、クラッシュの根本原因を特定するために役立つデータ を収集する必要があります。

#### リソース不足

リソース不足によるクラッシュが発生している場合は、次の手順を実行します。

#### 手順

- ステップ1 クラッシュの前後 15 分の Cisco CallManager トレースを収集します。
- **ステップ2** クラッシュの前後 15 分の SDL トレースを収集します。
- ステップ3 使用可能になっている場合は、perfmon トレースを収集します。
- ステップ4 このトレースが使用可能になっていない場合は、perfmon トレースの収集を開始して、サーバ上で 動作しているプロセスごとにメモリと CPU の使用状況を追跡します。このトレースは、次にリソー ス不足によるクラッシュが発生した場合に役立ちます。

## Cisco Unified CallManager の管理ページが表示されない

#### 症状

管理 Web ページが表示されません。

#### 考えられる原因

Cisco CallManager サービスが停止しています。

#### 推奨処置

次の手順を実行し、ローカル サーバまたはリモート サーバ上で Cisco CallManager サービスが アクティブであることを確認します。

- Cisco Unified CallManager Serviceability ページで、Tools > Service Activation を選択します。
- 2. Server カラムから、サーバを選択します。

選択したサーバが Current Server というタイトルの隣に表示され、設定済みのサービスを 示すボックスが表示されます。

Cisco CallManager 行の Activation Status カラムに Activated または Deactivated と表示されます。

Activated と表示された場合は、選択したサーバ上で Cisco CallManager がアクティブであるため、TAC に問い合せる必要があります。

Deactivated と表示された場合は、引き続き次のステップを実行します。

- 3. Cisco CallManager チェックボックスをオンにします。
- 4. Update ボタンをクリックします。

Cisco Unified CallManager 行の Activation Status カラムに Activated と表示されます。

これで、選択したサーバの Cisco Unified CallManager がアクティブになりました。

Cisco Unified CallManager がアクティブであるかどうか、および現在動作しているかどうかを確認するには、次の手順を実行します。

- Cisco Unified CallManager Serviceability ページで、Tools > Control Center Feature Services を選択します。
- 2. Server カラムから、サーバを選択します。

選択したサーバが Current Server というタイトルの隣に表示され、設定済みのサービスを 示すボックスが表示されます。

Status カラムに、選択したサーバでどのサービスが動作しているかが表示されます。

# Cisco Unified CallManager の管理ページにアクセスしようとするとエラーが発生する

#### 症状

Cisco Unified CallManager の管理ページにアクセスしようとすると、次のいずれかのエラー メッ セージが表示されます。

- Internet Explorer : The page cannot be displayed.
- Netscape(警告ボックスが表示されます): There was no response. The server could be down or is not responding.

#### 考えられる原因

サービスは、期待どおりには自動開始されませんでした。ページが表示されない原因で最も多いのは、サービスのいずれかが停止していることです。

#### 推奨処置

他のサービスを開始してみます。

# ページを表示する権限がない

#### 症状

Cisco Unified CallManager の管理ページにアクセスすると、次のエラー メッセージが表示されます。

エラーメッセージ You Are Not Authorized to View This Page

また、次のようなエラー メッセージが表示されることもあります。

- You do not have permission to view this directory or page using the credentials you supplied.
- Server Application Error. The server has encountered an error while loading an application during the processing of your request. Please refer to the event log for more detailed information. Please contact the server administrator for assistance.
- Error: Access is Denied.

#### 考えられる原因

不明

#### 推奨処置

TAC に問い合せてください。

# Cisco Unified CallManager の管理ページへのアクセスでエラーが発生する

Cisco Unified CallManager サーバ上で管理の Web ページにローカルではアクセスできても、リモートサーバからはこのページを参照できない場合は、次のいずれかの状況が該当するかどうかを確認してください。最も可能性の高い原因から順に記載しています。

## Cisco Unified CallManager でのユーザの表示または追加に関する問題

#### 症状

Cisco Unified CallManager の管理ページのユーザに関するページで、ユーザを追加することも、検索 することもできません。

#### 考えられる原因

ホスト名に特殊文字(アンダースコアなど)が含まれるサーバにインストールされた Cisco Unified CallManager 5.x で作業している場合、または SP2 および Q313675 パッチ以降が適 用された MS Internet Explorer 5.5 で作業している場合、次の問題が発生することがあります。

- 基本的な検索を行うときに [検索]をクリックすると、同じページに戻る。
- 新しいユーザを追加しようとすると、次のエラー メッセージが表示される。

The following error occurred while trying to execute the command. Sorry, your session object has timed out. Click here to Begin a New Search

#### 推奨処置

Cisco Unified CallManager のホスト名にアンダースコアやピリオドなどの特殊文字が含まれて いる場合(たとえば、Call\_Manager)は、Cisco Unified CallManager の管理ページのユーザに関 するページでユーザを追加することも、検索することもできません。Domain Name System(DNS; ドメイン ネーム システム)でサポートされている文字は、すべての英字(A ~ Z、a ~ z)数 字(0 ~ 9)、およびハイフン(-)であり、特殊文字は使用できません。ブラウザにQ313675 パッチがインストールされている場合は、URL にDNSでサポートされていない文字が含まれ ていないことを確認してください。

Q313675 パッチの詳細については、「MS01-058: File Vulnerability Patch for Internet Explorer 5.5 and Internet Explorer 6.」を参照してください。

この問題を解決するには、次の方法があります。

- サーバの IP アドレスを使用して Cisco Unified CallManager の管理ページにアクセスする。
- サーバ名に DNS でサポートされていない文字を使用しない。
- URL に localhost または IP アドレスを使用する。

## 名前からアドレスへの解決の失敗

#### 症状

次の URL にアクセスしようとすると、次のいずれかのエラー メッセージが表示されます。

http://your-cm-server-name/ccmadmin

Internet Explorer : This page cannot be displayed

Netscape:Not Found. The requested URL / ccmadmin was not found on this server.

名前ではなく Cisco CallManager の IP アドレス (http://10.48.23.2/ccmadmin)を使用して同じ URL に アクセスすると、ページが表示されます。

#### 考えられる原因

「your-cm-server-name」に入力した名前が、DNS または hosts ファイルで間違った IP アドレスに マッピングされています。

#### 推奨処置

1. DNS を使用するように設定した場合は、DNS を調べて、your-cm-server-name のエントリ に Cisco Unified CallManager サーバの正しい IP アドレスが関連付けられているかどうか を確認します。IP アドレスが正しくない場合は、変更します。

Cisco Unified CallManager トラブルシューティング ガイド

2. DNS を使用していない場合は、ローカル マシンで「hosts」ファイルを調べて、 your-cm-server-name のエントリおよびそれに関連付けられている IP アドレスがあるか どうかを確認します。このファイルを開き、Cisco Unified CallManager のサーバ名と IP アドレスを追加します。

hosts ファイルは、C:\WINNT\system32\drivers\etc\hosts にあります。

## ブラウザと Cisco Unified CallManager サーバ間でポート 80 がブロックされる

#### 症状

ファイアウォールが Web サーバまたは http トラフィックによって使用されるポートをブロックすると、次のいずれかのエラー メッセージが表示されます。

- Internet Explorer : This page cannot be displayed
- Netscape: There was no response. The server could be down or is not responding

#### 考えられる原因

セキュリティ上の理由から、システムが、ローカル ネットワークからサーバ ネットワークへ の http アクセスをブロックしました。

#### 推奨処置

- Cisco Unified CallManager サーバへの他のタイプのトラフィック(ping や Telnet など)が 許可されるかどうかを確認します。許可されるトラフィックがある場合は、リモート ネッ トワークから Cisco Unified CallManager Web サーバへの http アクセスがブロックされて いると考えられます。
- 2. ネットワーク管理者に連絡して、セキュリティ ポリシーを確認します。
- 3. サーバが配置されているそのネットワークから、再試行します。

## アクセスが明示的に拒否されているマシンにアクセスしようとする

#### 症状

次のいずれかのエラーメッセージが表示されます。

- Internet Explorer : This page cannot be displayed
- Netscape: Not Found. The requested URL / ccmadmin was not found on this server.
- HTTP エラー メッセージを簡易表示するように詳細設定が行われていない両方のブラウザか ら:Access to this server is forbidden.

#### 考えられる原因

ネットワーク管理者によって適用されているセキュリティ ポリシーが原因と考えられます。

#### 推奨処置

 ネットワーク管理者に連絡して、セキュリティ ポリシーを確認します。別のマシンから 再試行します。

## リモート マシンに不適切なネットワーク設定が存在する

#### 症状

接続性がありません。または Cisco Unified CallManager と同じネットワーク内の他のデバイスへの 接続性がありません。

他のリモート マシンから同じアクションを試行すると、Cisco Unified CallManager の管理ページが 表示されます。

#### 考えられる原因

ステーションまたはデフォルトゲートウェイのネットワーク設定が正しくないと、そのネット ワークへの接続性が一部または完全になくなるため、Webページが表示されないことがありま す。

#### 推奨処置

- 1. Cisco Unified CallManager サーバおよび他のデバイスの IP アドレスに ping を試行し、接続できないことを確認します。
- ローカル ネットワークから他のどのデバイスへの接続も失敗する場合は、自分のステーションでネットワーク設定を確認します。また、ケーブルとコネクタの整合性を確認します。
- ローカル ネットワークから他のどのデバイスへの接続も失敗する場合は、自分のステーションでネットワーク設定を確認します。また、ケーブルとコネクタの整合性を確認します。詳細については、該当するハードウェアのマニュアルを参照してください。
   LAN で TCP-IP を使用して接続している場合は、引き続き次のステップを実行して、リモート ステーションのネットワーク設定を確認します。
- 4. [スタート]>[設定]>[ネットワークとダイヤルアップ接続]を選択します。
- 5. [ローカル エリア接続]を選択し、[プロパティ]を選択します。 チェックボックスがオンになった状態で、通信プロトコルのリストが表示されます。
- 6. [インターネット プロトコル (TCP/IP)]を選択し、[プロパティ]を再度クリックします。
- 7. ネットワークに応じて、[IP アドレスを自動的に取得する]または [次の IP アドレスを 使う]のどちらかを選択します。

ブラウザ固有の設定が正しくない可能性もあります。

- 8. Internet Explorer ブラウザで、[ツール]>[インターネット オプション]を選択します。
- [接続]タブを選択し、LAN 設定またはダイヤルアップ設定を確認します。
   デフォルトでは、LAN 設定およびダイヤルアップ設定は行われていません。Windows からの一般的なネットワーク設定が使用されます。
- **10.** Cisco Unified CallManager ネットワークへの接続だけが失敗する場合は、ネットワークに ルーティングの問題が存在する可能性があります。ネットワーク管理者に連絡して、デ フォルト ゲートウェイに設定されているルーティングを確認します。

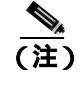

) この手順を実行してもリモート サーバからブラウズできない場合は、TAC に連絡し、 問題の詳しい調査を依頼してください。

設定の詳細については、次の URL を参照してください。

http://www.cisco.com/warp/public/63/initial\_config.shtml

# パブリッシャとサブスクライバの間で複製が失敗する

データベースの複製は、Cisco Unified CallManager クラスタの中核機能です。データベースのマス ター コピーを持つサーバはパブリッシャと呼ばれ、そのデータベースを複製するサーバはサブスク ライバと呼ばれます。

# サブスクライバがパブリッシャからのデータ複製を停止する

#### 症状

パブリッシャ上で行われた変更が、サブスクライバに登録されている電話機に反映されません。

#### 考えられる原因

パブリッシャとサブスクライバの間で複製が失敗しています。

#### 推奨処置

次の手順を実行し、2 つのシステム間の関係を再確立します。まず、パブリッシャ上でサブス クライバのサブスクリプションを再作成する必要があります。次に、サブスクリプションを削 除し、サブスクライバシステム上で再作成します。

- 1. パブリッシャ上で、サブスクリプションを再作成します。
- 2. 障害の発生している Cisco Unified CallManager サブスクリプションを選択し、そのエン トリを削除します。

パブリッシャでサブスクリプションが削除されたが、サブスクライバでは削除されていな いことを示す警告が表示され、サブスクライバに接続してサブスクリプションを削除する かどうかの確認を求められます。

- Yes をクリックします。
   次に、サブスクリプションは削除されたが、データは削除されていないことを示すメッセージが表示されます。
- 4. OK をクリックします。
- 5. サブスクライバ上で、サブスクリプションを再作成します。 サブスクリプションは実行状態で、パブリッシャと再び同期化されています。更新内容 は、ローカルのサブスクライバデータベースに記録されます。

# サーバの応答が遅い

この項では、サーバからの応答が遅いことに関連する問題であるデュプレックスポート設定の不一 致について説明します。

# デュプレックス ポート設定の不一致

#### 症状

サーバからの応答が遅くなっています。

#### 考えられる原因

スイッチのデュプレックスが Cisco Unified CallManager サーバ上のデュプレックス ポート設定 と一致しない場合、応答が遅くなることがあります。

#### 推奨処置

- 1. 最適なパフォーマンスを得るには、スイッチとサーバの両方を 100/Full に設定します。 スイッチでもサーバでも Auto 設定を使用することはお勧めしません。
- 2. Cisco Unified CallManager サーバを再起動して、この変更を有効にする必要があります。

# JTAPI サブシステムの起動に関する問題

Java Telephony API (JTAPI) サブシステムは、Cisco Customer Response Solutions (CRS) プラット フォームの非常に重要なコンポーネントです。JTAPI は、Cisco Unified CallManager と通信するコン ポーネントで、テレフォニー コール制御を担当します。CRS プラットフォームは、Cisco Unified AutoAttendant、Cisco IP ICD、Cisco Unified IP-IVR などのテレフォニー アプリケーションをホスト します。この項は、これらのうち特定のアプリケーションを対象としているわけではありません。 JTAPI サブシステムは、これらすべてのアプリケーションによって使用される基本コンポーネント です。

トラブルシューティング プロセスを開始する前に、使用しているソフトウェア バージョンの互換 性を確認してください。互換性を確認するには、使用している Cisco Unified CallManager のバージョ ンの『Cisco Unified CallManager Release Notes』をお読みください。

CRS のバージョンを確認するには、http://servername/appadmin (*servername* は、CRS がインストールされているサーバの名前)と入力して AppAdmin ページにログインします。メイン メニューの右下隅に、現在のバージョンが表示されます。

# JTAPI サブシステムが OUT\_OF\_SERVICE である

#### 症状

JTAPI サブシステムが起動しません。

#### 考えられる原因

トレース ファイルに次のいずれかの例外が表示されます。

- MIVR-SS\_TEL-4-ModuleRunTimeFailure
- MIVR-SS\_TEL-1-ModuleRunTimeFailure

#### MIVR-SS\_TEL-4-ModuleRunTimeFailure

トレースファイルで MIVR-SS\_TEL-1-ModuleRunTimeFailure という文字列を検索します。その行の 末尾に、例外の原因が記載されています。

一般的なエラーは、次のとおりです。

- Unable to create provider bad login or password
- Unable to create provider -- Connection refused
- Unable to create provider -- login=
- Unable to create provider -- hostname
- Unable to create provider -- Operation timed out
- Unable to create provider -- null

Unable to create provider - bad login or password

#### 考えられる原因

JTAPI 設定に入力されているユーザ名またはパスワードが正しくありません。

#### エラー メッセージの全テキスト

```
%MIVR-SS_TEL-4-ModuleRunTimeFailure:Real-time
failure in JTAPI subsystem: Module=JTAPI
Subsystem,Failure Cause=7,Failure
Module=JTAPI_PROVIDER_INIT,
Exception=com.cisco.jtapi.PlatformExceptionImpl:
Unable to create provider -- bad login or password.
%MIVR-SS_TEL-7-
EXCEPTION:com.cisco.jtapi.PlatformExceptionImpl:
Unable to create provider -- bad login or password.
```

#### 推奨処置

ユーザ名とパスワードが正しいことを確認します。[Cisco Unified CallManager ユーザオプション]ページ(http://servername/ccmuser)にログインし、Cisco Unified CallManager が正しく認証できることを確認します。

#### Unable to create provider -- Connection refused

#### 考えられる原因

Cisco Unified CallManager への JTAPI 接続が、Cisco Unified CallManager によって拒否されました。

#### エラー メッセージの全テキスト

```
%MIVR-SS_TEL-4-ModuleRunTimeFailure:Real-time
failure in JTAPI subsystem: Module=JTAPI Subsystem,
Failure Cause=7,Failure Module=JTAPI_PROVIDER_INIT,
Exception=com.cisco.jtapi.PlatformExceptionImpl: Unable
to create provider -- Connection refused
%MIVR-SS_TEL-7-EXCEPTION:com.cisco.jtapi.PlatformExceptionImpl:
Unable to create provider -- Connection refused
```

#### 推奨処置

Cisco Unified CallManager のコントロールセンタで、CTI Manager サービスが実行されていることを確認します。

#### Unable to create provider -- login=

#### 考えられる原因

JTAPI configuration ページで、設定が行われていません。

#### エラー メッセージの全テキスト

```
%MIVR-SS_TEL-4-ModuleRunTimeFailure:Real-time
failure in JTAPI subsystem: Module=JTAPI Subsystem,
Failure Cause=7,Failure Module=JTAPI_PROVIDER_INIT,
Exception=com.cisco.jtapi.PlatformExceptionImpl:
Unable to create provider -- login=
%MIVR-SS_TEL-7-EXCEPTION:com.cisco.jtapi.PlatformExceptionImpl:
Unable to create provider -- login=
```

#### 推奨処置

CRS サーバの JTAPI configuration ページで、JTAPI プロバイダーを設定します。

Unable to create provider -- hostname

#### 考えられる原因

CRS エンジンが Cisco Unified CallManager のホスト名を解決できません。

#### エラー メッセージの全テキスト

```
%M%MIVR-SS_TEL-4-ModuleRunTimeFailure:Real-time
failure in JTAPI subsystem: Module=JTAPI Subsystem,
Failure Cause=7,Failure Module=JTAPI_PROVIDER_INIT,
Exception=com.cisco.jtapi.PlatformExceptionImpl:
Unable to create provider -- dgrant-mcs7835.cisco.com
%MIVR-SS_TEL-7-EXCEPTION:com.cisco.jtapi.PlatformExceptionImpl:
Unable to create provider -- dgrant-mcs7835.cisco.com
```

#### 推奨処置

CRS エンジンから、DNS 解決が正しく機能していることを確認します。DNS 名ではなく、IP アドレスを使用してみます。

#### Unable to create provider -- Operation timed out

#### 考えられる原因

CRS エンジンに、Cisco Unified CallManager との IP 接続性がありません。

#### エラー メッセージの全テキスト

101: Mar 24 11:37:42.153 PST %MIVR-SS\_TEL-4-ModuleRunTimeFailure:Real-time failure in JTAPI subsystem: Module=JTAPI Subsystem, Failure Cause=7,Failure Module=JTAPI\_PROVIDER\_INIT, Exception=com.cisco.jtapi.PlatformExceptionImpl: Unable to create provider -- Operation timed out 102: Mar 24 11:37:42.168 PST %MIVR-SS\_TEL-7-EXCEPTION: com.cisco.jtapi.PlatformExceptionImpl: Unable to create provider -- Operation timed out

#### 推奨処置

CRS サーバで、JTAPI プロバイダーに設定されている IP アドレスを確認します。CRS サーバ と Cisco Unified CallManager で、デフォルト ゲートウェイの設定を確認します。IP ルーティン グの問題が存在しないことを確認します。CRS サーバから Cisco Unified CallManager に ping を 実行して、接続性をテストします。

#### Unable to create provider -- null

#### 考えられる原因

JTAPI プロバイダーの IP アドレスまたはホスト名が設定されていません。または、JTAPI クラ イアントが正しいバージョンを使用していません。

#### エラー メッセージの全テキスト

%MIVR-SS\_TEL-4-ModuleRunTimeFailure:Real-time failure in JTAPI subsystem: Module=JTAPI Subsystem, Failure Cause=7,Failure Module=JTAPI\_PROVIDER\_INIT, Exception=com.cisco.jtapi.PlatformExceptionImpl: Unable to create provider -- null

#### 推奨処置

JTAPI 設定で、ホスト名または IP アドレスが設定されていることを確認します。JTAPI のバー ジョンが正しくない場合は、Cisco Unified CallManager の[プラグインの検索と一覧表示 (Find and List Plugins)] ページから JTAPI クライアントをダウンロードし、CRS サーバにインストー ルします。

#### MIVR-SS\_TEL-1-ModuleRunTimeFailure

#### 症状

この例外は、通常、JTAPI サブシステムがポートを初期化できない場合に発生します。

#### 考えられる原因

CRS サーバは Cisco Unified CallManager と通信できますが、JTAPI を介して CTI ポートまたは CTI ルート ポイントを初期化できません。このエラーは、CTI ポートおよび CTI ルート ポイン トが JTAPI ユーザに関連付けられていない場合に発生します。

#### エラー メッセージの全テキスト

255: Mar 23 10:05:35.271 PST %MIVR-SS\_TEL-1-ModuleRunTimeFailure: Real-time failure in JTAPI subsystem: Module=JTAPI Subsystem, Failure Cause=7,Failure Module=JTAPI\_SS,Exception=null

#### 推奨処置

Cisco Unified CallManager で JTAPI ユーザをチェックし、CRS サーバに設定されている CTI ポートおよび CTI ルート ポイントがユーザに関連付けられていることを確認します。

## JTAPI サブシステムが PARTIAL\_SERVICE である

#### 症状

トレースファイルに次の例外が表示されます。

MIVR-SS\_TEL-3-UNABLE\_REGISTER\_CTIPORT

#### 考えられる原因

JTAPI サブシステムが、1 つまたは複数の CTI ポートまたはルート ポイントを初期化できません。

#### エラー メッセージの全テキスト

1683: Mar 24 11:27:51.716 PST %MIVR-SS\_TEL-3-UNABLE\_REGISTER\_CTIPORT: Unable to register CTI Port: CTI Port=4503, Exception=com.cisco.jtapi.InvalidArgumentExceptionImpl: Address 4503 is not in provider's domain. 1684: Mar 24 11:27:51.716 PST %MIVR-SS\_TEL-7-EXCEPTION: com.cisco.jtapi.InvalidArgumentExceptionImpl: Address 4503 is not in provider's domain.

#### 推奨処置

トレース内のエラー メッセージには、どの CTI ポートまたはルート ポイントを初期化できな かったかが記載されています。このデバイスが Cisco Unified CallManager 設定に存在すること、 および Cisco Unified CallManager でこのデバイスが JTAPI ユーザに関連付けられていることを 確認します。

# セキュリティ

この項では、次のセキュリティ問題について説明し、セキュリティプロセスに関する詳細なマニュアルを参照できる場所を示します。

- 短期的なセキュリティ ソリューション
- 関連情報

# 短期的なセキュリティ ソリューション

次のドキュメントを参照して、ネットワーク全体で quality of service (QoS; サービス品質)が正し く設定されていることを確認し、残りのクリーンアップ操作中に音声品質への影響ができるだけ小 さくなるようにします。

- Cisco IP テレフォニー QoS デザイン ガイド
- Cisco IP テレフォニー ネットワーク デザイン ガイド
- IP テレフォニー ソリューション ガイド

個別の Voice/Data VLAN を確立する方法については、『*Cisco IP テレフォニー ネットワーク デザイン ガイド*』を参照してください。

(注)

関連するネットワークのサイズや複雑さによっては、短期的なソリューションが長期的なソリュー ションになることもあります。

# 関連情報

次の URL では、『Cisco Unified CallManager Security Patch Process』が提供されています。

http://www.cisco.com/warp/public/cc/pd/nemnsw/callmn/prodlit/cmspp\_qa.pdf

IP テレフォニー ネットワークのセキュリティの考慮事項については、次の URL を参照してください。

http://www.cisco.com/warp/public/779/largeent/it/ese/srnd.html

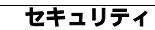

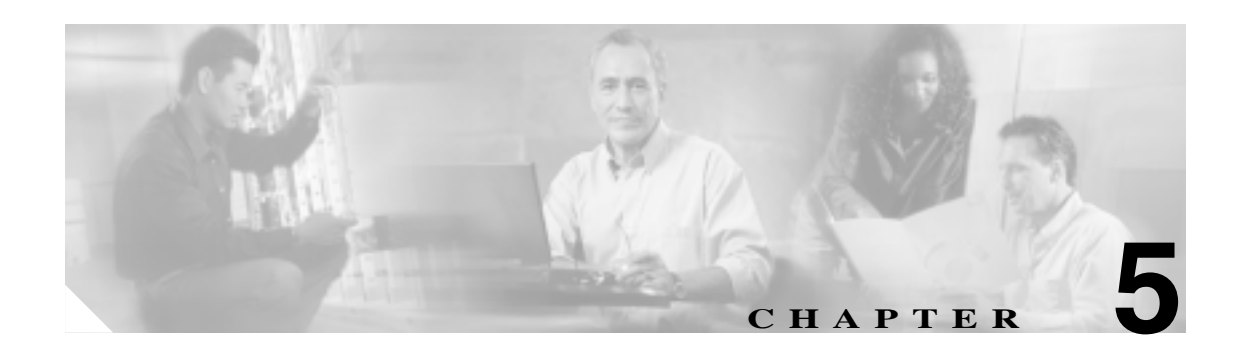

# ディレクトリの問題

Cisco Unified CallManager のこのリリースには、次の特徴があります。

- 組み込み型の DC Directory はありません。
- Active Directory (AD) および Netscape Directory (ND) 用のプラグインはありません。
- AD または ND との統合では、お客様のディレクトリに対するスキーマ拡張はありません。
- ユーザ情報は、常に Informix データベースに格納されます。
- シスコの製品は、お客様のディレクトリにはデータを一切格納しません。
- シスコの製品は、お客様のディレクトリに到達不能な場合でも完全に機能します。
- ユーザ情報は、標準の LDAP コネクタ(Cisco DirSync)を使用してデータベースに入力されます。
- 製品は常にユーザ情報のデータベースにアクセスし、お客様のディレクトリには一切アクセスしません。

アラームは、イベント ログ (Syslog) および SNMP トラップに配信されます。ログ ファイルを表示および収集するには、RTMT を使用します。

# 関連情報

ディレクトリのインストールと設定については、次の URL にアクセスしてください。

http://www.cisco.com/univercd/cc/td/doc/product/voice/c\_callmg/5\_0/sys\_ad/5\_0\_1/ccmsys/a04direc.htm

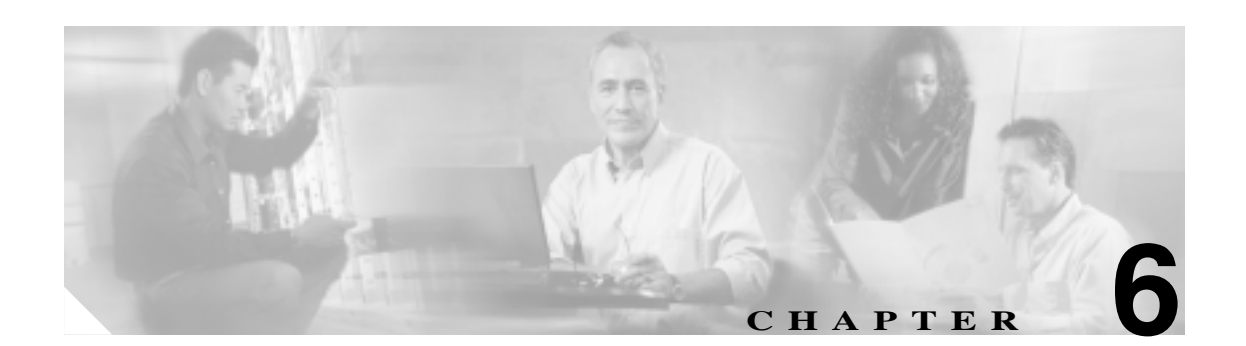

# デバイスの問題

この章では、Cisco IP Phone、ゲートウェイ、および関連デバイスで発生する可能性のある、次のような一般的な問題について説明します。

- 音声品質
- コーデックとリージョンの不一致
- ロケーションと帯域幅
- 電話機の問題
- ゲートウェイの問題
- ゲートキーパーの問題
- Restart\_Ack に Channel IE が含まれていない場合に B チャネルがロックされたままになる

# 音声品質

通話中に、音声信号の損失や歪みなど、音声品質の問題が発生することがあります。

一般的な問題としては、音声が途切れる(言葉が聞き取れないなど)、異常なノイズが入る、音声が歪む(エコーが聞こえるなど)、音声がこもったり合成音のようになったりする、といった問題があります。単方向音声(二者間でどちらか一方だけに音声が聞こえる会話)は、本来は音声品質の問題ではありませんが、この問題についてもこの章で取り上げます。

音声問題は、次のアイテムのいずれか1つまたは複数で発生する可能性があります。

- ゲートウェイ
- 電話機
- ネットワーク

この項では、次の一般的な音声品質問題について説明します。

- Cisco IP Phone による音声問題の解決
- **I**]-
- 単方向音声または無音声

## 音声の損失または歪み

#### 症状

発生する可能性のある最も一般的な問題の1つに、音声信号の途切れがあります(これは、「音声 が聞き取りにくい」、「単語や文の中の音節が脱落する」などとよく言われる問題です)。この問題 の一般的な原因は、パケット損失とジッタの2つです。どちらか1つまたは両方が原因になる場合 があります。パケット損失とは、音声パケットがドロップされたため、または到達が遅すぎて無効 になったために、音声パケットが宛先に到達しないことを意味します。ジッタは、パケットの到達 時間のばらつきを示します。最適的な状況では、すべての Voice over IP(VoIP)パケットが正確に 20ミリ秒(ms)に1個の割合で到達します。ジッタは、パケットがポイントAからポイントBに 到達する所要時間ではなく、単に、パケット到達時間のばらつきであることに注意してください。

#### 考えられる原因

ネットワークには、遅延のばらつきの原因が数多く存在します。それらの原因の中は、制御で きるものとできないものがあります。パケット音声ネットワークにおける遅延のばらつきを完 全になくすことはできません。電話機などの音声対応デバイス上の Digital Signal Processors (DSP; デジタル信号プロセッサ)は、遅延のばらつきを想定して音声の一部を計画的にバッファ リングします。このデジッタリングは、音声パケットが宛先に到達し、通常の音声ストリーム に使用される準備が整った場合に限り実行されます。

Cisco Unified IP Phone 7960 は、1 秒間の音声サンプルをバッファリングできます。ジッタ バッファは状況に応じて使用されます。つまり、一度に大量のパケットが受信された場合、Cisco IP Phone 7960 はジッタを制御するためにそれらのパケットを再生することができます。ネットワーク管理者は、quality of service (QoS; サービス品質)などの手段をあらかじめ適用することで、パケット到達時間のばらつきを最小化する必要があります(この作業は、コールが WAN を経由する場合は特に重要です)。

ビデオ エンドポイントの中には、G.728 をサポートしていないものもあります。そのため、G.728 を使用するとノイズが発生することがあります。そのような場合には、G.729 など、別のコー デックを使用してください。

#### 推奨処置

- 音声の損失または歪みの問題が発生した場合は、最初に、その音声のパスを割り出す必要があります。そのコールの音声ストリームのパスにある各ネットワークデバイス(スイッチおよびルータ)を特定します。音声は、2台の電話機間、電話機とゲートウェイ間、または複数の区間(電話機からトランスコーディングデバイスまでの区間、およびそのトランスコーディングデバイスから別の電話機までの区間)に存在する場合があることに留意してください。問題が発生しているのは、2つのサイト間だけか、特定のゲートウェイを介した場合だけか、特定のサブネット上か、などを特定します。このような作業によって、さらに詳しく調べる必要があるデバイスの範囲を絞り込むことができます。
- 2. 次に、無音抑止(Voice Activation Detection または VAD とも呼ばれます)を無効にします。このメカニズムは、無音がある場合に音声を送信しないようにすることで帯域幅を節約しますが、単語の最初の部分で顕著な(容認できない)音飛びが発生する原因となる場合があります。

Cisco Unified CallManager の管理ページでこのサービスを無効にし、[システム]>[サービ スパラメータ]を選択します。表示されたメニューで、サーバと Cisco CallManager サービ スを選択します。

- 3. Cisco CallManager クラスタ内のすべてのデバイスに対して無音抑止を無効にするには、 SilenceSuppression を False に設定します。または、SilenceSuppressionForGateways を False に設定する方法もあります。判断に迷う場合は、それぞれ False を選択して、両方とも オフにします。
- 4. ネットワーク アナライザが使用可能な場合には、ネットワーク アナライザを使用して、 無音抑止が無効の状態で2台の電話機間の監視対象コールに1秒あたり50パケット(20 ミリ秒あたり1パケット)が存在するかどうかを確認します。適切なフィルタリングを 行うことで、極端に多くのパケットが失われていないか、または遅延していないかを確 認できます。

音飛びの原因となるのは遅延そのものではなく、遅延のばらつきだけです。下記の表に注 目してください。この表は、20ミリ秒の音声パケット(RTP ヘッダーを含む)間の到達時 間に関する完全なトレースを表しています。低品質のコール(多くのジッタが含まれるコー ルなど)の場合、到達時間は大きく変動します。

| パケット番号 | 時間 - 絶対値(秒) | 時間 - 増分値(ミリ秒) |
|--------|-------------|---------------|
| 1      | 0           |               |
| 2      | 0.02        | 20            |
| 3      | 0.04        | 20            |
| 4      | 0.06        | 20            |
| 5      | 0.08        | 20            |

次の表は、完全なトレースを示しています。

パケット アナライザをネットワーク内のさまざまなポイントに配置すると、遅延が発生す る場所の数を絞り込むのに役立ちます。使用可能なアナライザがない場合は、他の方法を 使用する必要があります。音声のパスにある各デバイスのインターフェイス統計情報を調 べてください。

診断に使用する Call Detail Record (CDR; コール詳細レコード)には、低音質のコールの追跡に役立つ別のツールが指定されています。CDR の詳細については、『Cisco Unified CallManager Serviceability アドミニストレーション ガイド』を参照してください。

## Cisco IP Phone による音声問題の解決

#### 症状

音声問題はコールの進行中に発生します。

#### 考えられる原因

デバイスでは高速インターフェイスが低速インターフェイスに送り込まれるため、デバイスが 遅延とパケット損失の最も一般的な原因になります。たとえば、ルータによっては、LAN に接 続された100 メガバイト(MB)のファースト イーサネット インターフェイスと WAN に接続 された低速フレームリレー インターフェイスを持っている場合があります。リモート サイト に通信しているときにだけ音声品質が低下する場合は、その問題の最も可能性の高い原因とし ては、次のようなことが挙げられます。

- データ トラフィックより音声トラフィックが優先されるようにルータが正しく設定されていない。
- アクティブ コールの数が多すぎて WAN がサポートできない(つまり、発信可能なコール 数を制限するコール アドミッション制御がない)。
- 物理ポートのエラーが発生している。
- WAN 自体で輻輳が発生している。

LAN 上の最も一般的な問題は、物理レベルのエラー(CRC エラーなど)です。これらのエラー は、ケーブルやインターフェイスの障害、またはデバイスの誤った設定(ポートの速度やデュ プレックスの不一致など)が原因で発生します。トラフィックがハブなどのシェアドメディア デバイスを通過していないことを確認してください。

#### 推奨処置

Cisco Unified IP Phone 7960 には、発生する可能性のある音声問題を診断するためのツールが別途用意されています。

アクティブ コールに対して、iボタンをすばやく 2回押すと、電話機の情報画面に、パケットの送受信に関する統計情報、平均ジッタカウンタ、および最大ジッタカウンタが表示されます。

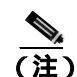

この画面で、ジッタは最後に到達した5パケットの平均値を表し、最大ジッタは 平均ジッタの最大値を表します。

 トラフィックが予想よりも遅いパスでネットワークを通過するという状況が発生することもあります。QoSが正しく設定されているのであれば、コールアドミッション制御が 実行されていない可能性があります。アドミッション制御を実行するには、トポロジに応じて、Cisco Unified CallManagerの管理ページでロケーションの設定を使用するか、または Cisco IOS ルータをゲートキーパーとして使用します。いずれの場合も、WAN全体でサポートされる最大コール数を常に認識しておく必要があります。

クラックル ノイズの診断

- 3. クラックル ノイズ (パチパチという音)も音声品質の低下を示す症状の1つです。これ は、電源装置の欠陥や電話機周辺の何らかの強い電気的干渉が原因になる場合がありま す。電源装置を交換し、電話機を移動してください。
- ロードの確認
- ゲートウェイと電話機のロードを確認します。www.cisco.com の Cisco Connection Online (CCO)で、最新のソフトウェアのロード、新しいパッチ、または問題に関連するリリー スノートがあるかどうかを確認します。

#### 確認

- 「音声の損失または歪み」の説明に従って無音抑止を無効にしてテストを行います。次に、 2つのサイト間で通話します。パケットが送信されなくなるので、コールを保留または消 音にしないでください。
- 2. WAN を経由するコールの最大数が設定されていれば、すべてのコールは許容できる品質 になります。
- コールをもう1件発信しようとしたときに、速いビジー音が返ってくることを確認する テストを行います。

### エコー

#### 症状

エコーが発生するのは、生成された音声エネルギーがプライマリ信号パスに伝送され、遠端の受信 パスに連結されたときです。このとき、送話者には、エコーパスの合計遅延時間の分だけ遅れて自 分の声が聞こえます。

音声は反響することがあります。従来の音声ネットワークでは、反響しても遅延が小さいので認識 されません。ユーザにとっては、エコーというよりも側音のように聞こえます。VoIP ネットワー クでは、パケット化と圧縮により遅延が大きくなるため、常にエコーは明確に認識されます。

#### 考えられる原因

エコーの原因は必ずアナログコンポーネントと配線にあります。たとえば、IPパケットは、低い音声レベルのソースまたはデジタルT1/E1回線上のソースに方向を変えて戻ることができません。例外となる可能性があるのは、一方がスピーカフォンを使用して音量を極端に高く設定している場合など、音声ループが生成されるような状況が発生している場合だけです。

#### 推奨処置

- 問題の電話機でスピーカフォンが使用されていないこと、およびヘッドセットの音量が 適切なレベル(最大音声レベルの 50 パーセントから開始する)に設定されていることを 確認します。ほとんどの場合、この問題は、デジタルゲートウェイまたはアナログゲー トウェイを経由して PSTN に接続しているときに発生します。
- ゲートウェイのテスト
- 2. 使用されているゲートウェイを判別します。デジタル ゲートウェイが使用されている場合、送信方向に(PSTN に向かって)パディングを追加できます。信号の強度を低下させると反響するエネルギーが減少するので、この方法で問題を解決できます。

これに加えて、受信レベルを調整することで、反響音をさらに小さくすることもできます。 1回の調整は微量にすることが重要です。信号の減衰量が大きすぎると、コールの両側で 音声が聞こえなくなります。

3. 通信事業者に連絡して、回線の確認を依頼する方法もあります。北米で一般的な T1/PRI 回線の場合、入力信号は -15 dB である必要があります。信号レベルがそれよりも大幅に 高い(たとえば -5 dB)場合は、エコーが発生する可能性があります。

#### エコー ログの記録

4. エコーが発生したすべてのコールのログを記録する必要があります。

問題が発生した時刻、発信側の電話番号、および着信側の電話番号を記録します。ゲート ウェイのエコー キャンセレーションは固定で16ミリ秒に設定されています。

反響音の遅延がこれよりも大きい場合、エコー キャンセラは正常に動作できません。正常 に動作できなくても、市内電話については問題ありませんが、長距離電話の場合は、セン トラル オフィスでネットワークに組み込まれた外部エコー キャンセラを使用する必要が あります。この事実は、エコーが発生するコールの外部電話番号を記録することが重要で ある理由の1つです。

#### ロードの確認

5. ゲートウェイと電話機のロードを確認します。www.cisco.com の Cisco Connection Online で、最新のソフトウェアのロード、新しいパッチ、または問題に関連するリリース ノー トがあるかどうかを確認します。

## 単方向音声または無音声

#### 症状

IP ステーションから Cisco IOS 音声ゲートウェイまたはルータを介してコールを確立すると、一方の側しか音声を受信しません(単方向通信)。

2 つの Cisco ゲートウェイ間でトールバイパス コールを確立すると、一方の側しか音声を受信しません(単方向通信)。

#### 考えられる原因

この問題が発生する可能性があるのは、特に、Cisco IOS Gateway、ファイアウォール、または ルーティングの設定が正しくない場合、またはデフォルト ゲートウェイに問題がある場合で す。

#### 推奨処置

Cisco IOS ゲートウェイまたはルータで IP ルーティングが有効になっていることを確認する

VG200 など、Cisco IOS ゲートウェイの中には、IP ルーティングがデフォルトで無効になって いるものがあります。これが原因で単方向音声の問題が発生します。

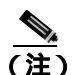

作業を進める前に、ルータの IP ルーティングが有効になっている(つまり、ルータに グローバル設定コマンド no ip routing が設定されていない)ことを確認してください。

IP ルーティングを有効にするには、Cisco IOS ゲートウェイで次のグローバル設定コマンドを 入力するだけです。

voice-ios-gwy(config)#ip routing

#### 基本 IP ルーティングを確認する

基本 IP の到達可能性は、必ず最初に確認する必要があります。RTP ストリームは UDP で転送 されるコネクションレス型なので、トラフィックは一方向には正常に進みますが、反対方向に は正常に進みません。

次の点を確認してください。

- エンドステーションにデフォルトゲートウェイが設定されている。
- そのデフォルト ゲートウェイの IP ルートが宛先ネットワークに通じている。

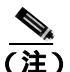

各種 Cisco IP Phone のデフォルト ルータまたはゲートウェイの設定を検証する方法を 次に示します。

- Cisco Unified IP Phone 7910: [設定]を押し、オプション 6 を選択してから、[デフォルト ルータ]フィールドが表示されるまで下向きの音量キーを押します。
- Cisco Unified IP Phone 7960/40: [設定]を押し、オプション3を選択してから、[デフォルトルータ]フィールドが表示されるまで下方向にスクロールします。
- Cisco Unified IP Phone 2sp+/30vip:\*\*#を押してから、gtwy=が表示されるまで#を押します。

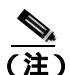

) Cisco IP SoftPhone アプリケーションを使用していて、複数の Network Interface Card(NIC; ネットワーク インターフェイス カード)がボックスにインストールされている場合は、 ボックスに正しい NIC が設定されていることを確認してください。この問題は、Cisco IP SoftPhone ソフトウェア バージョン 1.1.x に共通する問題です(バージョン 1.2 では解決 します)。

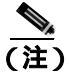

Cisco DT24+ Gateway の場合は、DHCP Scope を確認し、スコープ内に Default Gateway (003 router) オプションがあることを確認してください。003 router パラメータは、デバ イスと PC の Default Gateway フィールドに読み込まれるものです。スコープ オプショ ン 3 には、ゲートウェイ用のルーティングを実行するルータ インターフェイスの IP ア ドレスが指定されている必要があります。

# H.323 シグナリングを Cisco IOS ゲートウェイまたはルータ上の特定の IP アドレスにパインドする

Cisco IOS ゲートウェイにアクティブな IP インターフェイスが複数ある場合、H.323 シグナリ ングの一部は1つの IP アドレスから調達され、その他の部分は別の送信元アドレスを参照する ことがあります。この結果、さまざまな問題が発生します。その1つが単方向音声です。

この問題を回避するには、H.323 シグナリングを特定の送信元アドレスにバインドします。この送信元アドレスは、物理インターフェイスまたは仮想インターフェイスに属すことができます(ループバック)。インターフェイス設定モードで使用するコマンド構文は、

h323-gateway voip bind srcaddr<ip address> です。Cisco Unified CallManager が指す IP アドレス を持つインターフェイスでこのコマンドを設定します。

このコマンドは Cisco IOS Release 12.1.2T で導入され、『Configuring H.323 Support for Virtual Interfaces』で文書化されています。

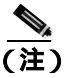

バージョン 12.2(6) にはバグが存在するため、このソリューションでは単方向音声の問題が発生する可能性があります。詳細については、Cisco Software Bug Toolkit (登録済みのお客様専用)でバグ ID CSCdw69681(登録済みのお客様専用)を参照してください。

#### Telco または交換機から応答監視が正しく送受信されていることを確認する

Telco または交換機に接続された Cisco IOS ゲートウェイが含まれる実装では、Telco または交換機の内側にある着信側デバイスがコールに応答するときに、応答監視が正しく送信されていることを確認します。応答監視の受信に失敗すると、Cisco IOS ゲートウェイは順方向の音声パスをカットスルー(オープン)できず、単方向音声となります。回避方法は、voice rtp send-recv on を設定することです。

#### Cisco IOS ゲートウェイまたはルータで voice rtp send-recv を使用し、双方向音声を早期にカット スルーする

RTP ストリームが開始されるとすぐに、逆方向の音声パスが確立されます。順方向の音声パスは、Cisco IOS ゲートウェイが Connect メッセージをリモート エンドから受信するまでカット スルーされません。

場合によっては、RTP チャネルが開いたらすぐに(Connect メッセージが受信される前に)双 方向の音声パスを確立する必要があります。これを実現するには、voice rtp send-recv グローバ ル設定コマンドを使用します。

#### Cisco IOS ゲートウェイまたはルータのリンクバイリンク ベースの cRTP 設定を確認する

この問題は、複数の Cisco IOS ルータまたはゲートウェイが音声パスに関与していて、 Compressed RTP (cRTP; 圧縮 RTP)が使用されている、トールバイパスなどのシナリオに該当 します。cRTP、つまり RTP ヘッダー圧縮機能は、VoIP パケットのヘッダーを小さくして帯域 幅を取り戻すための方法です。cRTP では、VoIP パケット上に 40 バイトの IP/UDP/RTP ヘッ ダーを設定し、それを1 パケットにつき2~4 バイトに圧縮するので、G.729 で符号化された コールの場合、cRTP 使用時に約12 KB の帯域幅が得られます。

cRTP はホップバイホップ ベースで実行され、すべてのホップで圧縮解除と再圧縮が行われま す。ルーティングするには各パケット ヘッダーを検査する必要があるので、IP リンクの両端で cRTP を有効にする必要があります。

リンクの両端で cRTP が期待どおりに機能していることを確認することも重要です。各 Cisco IOS レベルは、スイッチングパスと同時 cRTP サポートによって異なります。

履歴の要約を次に示します。

- Cisco IOS Software Release 12.0.5T まで、cRTP はプロセス交換されます。
- Cisco IOS Software Release 12.0.7T では、cRTP に対するファースト スイッチングと Cisco Express Forwarding (CEF; Cisco エクスプレス転送)スイッチングのサポートが導入され、12.1.1T でも引き続きサポートされています。
- Cisco IOS Software Release 12.1.2T では、アルゴリズムのパフォーマンスが向上しています。

Cisco IOS プラットフォーム (IOS Release 12.1)上で cRTP を実行している場合は、バグ CSCds08210 (登録済みのお客様専用)(VoIP and FAX not working with RTP header compression ON) がご使用の IOS バージョンに影響しないことを確認します。

#### Cisco IOS ゲートウェイまたはルータ上の NAT に必要な最低限のソフトウェア レベルを確認する

Network Address Translation (NAT; ネットワーク アドレス変換)を使用している場合は、最低限のソフトウェア レベルを満たす必要があります。以前のバージョンの NAT は Skinny プロトコル変換をサポートしないので、単方向音声の問題が発生します。

NAT と Skinny を同時に使用するために必要な最低限のソフトウェア レベルは、Cisco IOS® Software 12.1(5)T です。IOS ゲートウェイが NAT を使用して Skinny と H.323v2 をサポートする には、このレベルのソフトウェアが必要です。

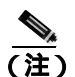

Cisco Unified CallManager が Skinny シグナリング用にデフォルトの 2000 と異なる TCP ポートを使用している場合は、ip nat service skinny tcp port<number> グローバル設定 コマンドを使用して NAT ルータを調整する必要があります。

PIX ファイアウォール上で NAT と Skinny を同時に使用するために必要な最低限のソフトウェアレベルは 6.0 です。

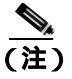

これらのレベルのソフトウェアが、ゲートキーパーのフル サポートに必要なすべての RAS メッセージをサポートするわけではありません。ゲートキーパーのサポートにつ いては、この文書では取り上げません。

#### AS5350 および AS5400 の voice-fastpath を無効にする

Cisco IOS コマンド voice-fastpath enable は、AS5350 および AS5400 用の非表示のグローバル設 定コマンドを取得します。これは、デフォルトで有効になっています。これを無効にするには、 no voice-fastpath enable グローバル設定コマンドを使用します。

有効になっていると、このコマンドは特定のコール用に開いている論理チャネルの IP アドレス と UDP ポート番号の情報をキャッシュします。それによって RTP ストリームはアプリケー ション層に到達できなくなり、それより下位の層にパケットが転送されます。そのため、大量 のコールがあるシナリオでは CPU 使用率がわずかに抑えられます。

保留や転送などの補助的なサービスを使用している場合、voice-fastpath コマンドを使用すると、 ルータは保留されたコールの再開後または転送の完了後に収集された新しい論理チャネルの 情報を無視して、キャッシュされている IP アドレスと UDP ポートに音声を送信します。この 問題を回避するには、論理チャネルの再定義を考慮して、音声が新しい IP アドレスと UDP ポー トのペアに送信されるように、トラフィックを常にアプリケーション層に到達させる必要があ ります。そのため、補助的なサービスをサポートするには voice-fastpath を無効にする必要があ ります。

#### VPN IP アドレスを SoftPhone に設定する

Cisco IP SoftPhone を使用すると、PC を Cisco Unified IP Phone 7900 シリーズの電話機のように 使用できます。リモート ユーザが VPN を経由して自社のネットワークに接続し直す場合は、 単方向音声の問題を回避するために、いくつかの追加設定を行う必要があります。

解決策は、Network Audio Settings でネットワーク アダプタの IP アドレスの代わりに VPN IP アドレスを設定することです。

#### 確認

パケットフローを確認するには、コマンド debug cch323 rtp が便利です。このコマンドは、ルー タが送信したパケット(X)と受信したパケット(R)を表示します。大文字は正常な送信また は受信を示し、小文字はドロップされたパケットを示します。次の例を参照してください。

```
voice-ios-gwy#debug cch323 rtp
RTP packet tracing is enabled
voice-ios-gwy#
voice-ios-gwy#
voice-ios-gwy#
voice-ios-gwy#
voice-ios-gwy#
```

!--- This is an unanswered outgoing call. !--- Notice that voice path only cuts through in forward !--- direction and that packets are dropped. Indeed, !--- received packets are traffic from the IP phone to the PSTN !--- phone. These will be dropped until the call is answered.

!--- This is an example of an answered call:

!-- At this point the remote end picks up the phone.

!-- End of conversation.

# コーデックとリージョンの不一致

オフフックしたときにリオーダー音(話し中の音)が聞こえる場合は、リージョン間でコーデック が一致していないことが原因である可能性があります。コールの両端で少なくとも1つの共通の コーデック(たとえば、G.711)がサポートされていることを確認してください。共通のコーデッ クがサポートされていない場合は、トランスコーダを使用する必要があります。

リージョンには、他の各リージョンとともに使用できる、サポートされているコーデックの種類が 特定されています。すべてのデバイスはリージョンに属します。

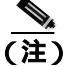

Cisco IOS ルータとのコーデック ネゴシエーションはサポートされていません。

たとえば、Region1<-->Region2 = G.711 は、Region1 のデバイスと Region2 のデバイス間のコールで G.711 またはその他のサポートされている任意のコーデック(G.711、G.729、G.723 など、G.711 と 同じかそれより小さい帯域幅を必要とするコーデック)を使用できることを意味しています。

(注)

各デバイス用にサポートされているコーデックを次に示します。 Cisco IP Phone 7960:G.711A-law/µ-law、G.729、G729A、G.729Annex-B Cisco IP Phone SP12 シリーズおよび VIP 30:G.711a-law/mu-law、G.723.1 Cisco Access Gateway DE30 および DT-24+:G.711a-law/mu-law、G.723.1

# ロケーションと帯域幅

番号をダイヤルした後にリオーダー音が聞こえる場合は、いずれかのコール終端デバイスのロケー ションに対する Cisco Unified CallManager の帯域割り当てが超過していることが原因である可能性 があります。Cisco Unified CallManager は、コールを発信する前に、各デバイスで使用できる帯域幅 があるかどうかを確認します。使用可能な帯域幅がない場合、Cisco Unified CallManager はコールを 発信しないので、ユーザにはリオーダー音が聞こえます。

12:42:09.017 Cisco CallManager|Locations:Orig=1 BW=12Dest=0 BW=-1(-1 implies infinite bw available) 12:42:09.017 Cisco CallManager|StationD - stationOutputCallState tcpHandle=0x4f1ad98 12:42:09.017 Cisco CallManager|StationD - stationOutputCallInfo CallingPartyName=, CallingParty=5003, CalledPartyName=, CalledParty=5005, tcpHandle=0x4f1ad98 12:42:09.017 Cisco CallManager|StationD - stationOutputStartTone: 37=ReorderTone tcpHandle=0x4f1ad98

コールが確立されると、Cisco Unified CallManager は、そのコールで使用されるコーデックに応じて ロケーションから帯域幅を差し引きます。

- コールで G.711 が使用されている場合、Cisco Unified CallManager は 80k を差し引きます。
- コールで G.723 が使用されている場合、Cisco Unified CallManager は 24k を差し引きます。
- コールで G.729 が使用されている場合、Cisco Unified CallManager は 24k を差し引きます。

# 電話機の問題

この項では、次の電話機の問題について説明します。

- 電話機のリセット
- ドロップされたコール

# 電話機のリセット

#### 症状

電話機がリセットされます。

#### 考えられる原因

電話機の電源が切れて再投入されたり、電話機がリセットされたりする理由には、次の2つが あります。

- Cisco Unified CallManager に接続する際に TCP エラーが発生した。
- 電話機の KeepAlive メッセージに対する確認応答を受信する際にエラーが発生した。

#### 推奨処置

- 1. 電話機とゲートウェイを調べて、最新のソフトウェア ロードを使用していることを確認 します。
- www.cisco.com の Cisco Connection Online で、最新のソフトウェアのロード、新しいパッ チ、または問題に関連するリリース ノートがあるかどうかを確認します。
- 3. 電話機のリセットに関するインスタンスがあるかどうかをイベント ビューアで確認しま す。電話機のリセットは情報イベントに相当します。
- 4. 電話機がリセットされた時刻の前後に発生した可能性のあるエラーを探します。
- 5. SDI トレースを開始し、リセットが発生している電話機に共通する特徴を見極めて、問題を特定します。たとえば、それらの電話機がすべて同じサブネットに配置されているかどうか、あるいは、同じ VLAN に配置されているかどうかなどを確認します。トレースを調べて次の点を確認します。
- リセットは通話中に発生するか、それとも断続的に発生するか。
- 電話機モデル(Cisco Unified IP Phone 7960 または Cisco Unified IP Phone 30VIP など)に類 似性があるかどうか。
- 6. 頻繁にリセットが発生する電話機上で Sniffer トレースを開始します。電話機がリセット された後にトレースを調べて、TCP リトライが行われているかどうかを確認します。行 われている場合は、ネットワークに問題があることを示しています。トレースを実行す ると、たとえば、電話機のリセットが7日に1回発生しているなど、リセットの規則性 が見いだされる場合があります。このことから、DHCP リースの有効期限が7日に1回 の周期に設定されている可能性があります(この値はユーザが設定できます。たとえば、 2分に1回にすることもできます)。

# ドロップされたコール

#### 症状

ドロップされたコールが早期異常終了します。

#### 考えられる原因

ドロップされたコールが早期異常終了する場合は、電話機またはゲートウェイのリセットが原因である可能性があります(「電話機のリセット」を参照)。または、PRI設定の誤りなど、回線の問題が原因である可能性もあります。

#### 推奨処置

- この問題を1台の電話機または1つの電話機グループに特定できるかどうかを確認します。影響を受けている電話機はすべて特定のサブネットまたはロケーションに配置されていることもあります。
- 2. 電話機またはゲートウェイのリセットをイベント ビューアで確認します。

リセットが発生する電話機ごとに、警告メッセージとエラーメッセージが1つずつ表示されま す。これは、その電話機が Cisco Unified CallManager への TCP 接続を維持できないために、Cisco Unified CallManager が接続をリセットすることを示しています。このリセットは、電話機の電 源をオフにしたため、またはネットワークに問題があるために発生することがあります。この 問題が断続的に発生しているときは、Microsoft パフォーマンスを使用して電話機登録を記録す ると役立つ場合があります。

- 3. 特定のゲートウェイ (Cisco Access DT-24+ など)を経由した場合にだけ問題が発生して いると考えられる場合は、トレースを有効にするか、CDR を確認するか、あるいはその 両方を行います。CDR ファイルには、問題の原因を判別するのに役立つ Cause of Termination(CoT)が含まれています。CDR の詳細については、『Cisco Unified CallManager Serviceability アドミニストレーション ガイド』を参照してください。
- 接続解除の理由種別(コールを接続解除した側に応じて origCause\_value および destCause\_value)を見つけます。接続解除の理由種別は、次の場所にある Q.931 接続解 除理由コード(10 進表記)に対応しています。

http://www.cisco.com/univercd/cc/td/doc/product/software/ios113ed/dbook/disdn.htm

5. コールがゲートウェイから出て PSTN に向かう場合は、CDR を使用して、どちらの側が コールを切断したかを判別できます。Cisco Unified CallManager でトレースを有効にする ことにより、ほぼ同じ情報を入手できます。トレース ツールは Cisco Unified CallManager のパフォーマンスに影響を与える可能性があるので、最後の手段として使用するか、ま たはネットワークが稼働していないときに使用してください。

# ゲートウェイの問題

この項では、次のゲートウェイの問題について説明します。

- ゲートウェイのリオーダー音
- ゲートウェイの登録障害

## ゲートウェイのリオーダー音

#### 症状

リオーダー音が発生します。

#### 考えられる原因

ゲートウェイを経由するコールを発信する場合、制限されているコールを発信したり、ブロックされている番号にダイヤルしたりすると、リオーダー音が聞こえることがあります。リオーダー音は、ダイヤルした番号が使用不可になっている場合、または PSTN の機器やサービスに問題がある場合に発生することがあります。

リオーダー音を発しているデバイスが登録されていることを確認してください。また、ダイヤ ルプラン設定を調べて、コールが正常にルーティングされることも確認してください。

#### 推奨処置

ゲートウェイを経由する場合のリオーダー音のトラブルシューティングを行う手順を次に示 します。

- 1. ゲートウェイを調べて、最新のソフトウェア ロードを使用していることを確認します。
- 2. www.cisco.com の Cisco Connection Online で、最新のソフトウェアのロード、新しいパッ チ、または問題に関連するリリース ノートがあるかどうかを確認します。
- 3. SDI トレースを開始し、問題を再現します。リオーダー音は、Cisco Unified CallManager が許容可能なコール数を制限する、ロケーション ベースのアドミッション制御または ゲートキーパー ベースのアドミッション制御に関する設定の問題が原因である可能性が あります。SDI トレースでコールを特定して、ルート パターンやコーリング サーチ ス ペースなどの構成設定によってそのコールが意図的にブロックされたかどうかを判別し ます。
- 4. PSTN を経由する場合もリオーダー音が発生することがあります。SDI トレースで Q.931 メッセージがないかどうか確認します。特に接続解除メッセージに注意します。Q.931の 接続解除メッセージがある場合、接続解除の原因は相手側にあり、こちら側でそれを解 決することはできません。

## ゲートウェイの登録障害

この項では、ゲートウェイの2つのカテゴリについて説明します。これらのカテゴリは類似してい ますが、同一ではありません。Cisco Access AS-X、AT-X、Cisco Access DT-24+、および DE-30+ は 同じカテゴリに属します。これらのゲートウェイは、Network Management Processor (NMP; ネット ワーク管理プロセッサ)に直接接続されていないスタンドアロン ユニットです。もう1つのカテゴ リには、Analog Access WS-X6624 および Digital Access WS-X6608 が含まれます。これらのゲート ウェイは、Catalyst 6000 のシャーシに取り付けられたプレードとして、制御とステータス管理のた めに NMP に直接接続できます。

#### 症状

登録の問題は、Cisco Unified CallManager に設定されたゲートウェイで発生する最も一般的な問題の 1 つです。

#### 考えられる原因

登録が失敗するのは、さまざまな理由が考えられます。

#### 推奨処置

 まず、ゲートウェイが稼働していることを確認します。すべてのゲートウェイにはハートビート LED が付属しており、ゲートウェイ ソフトウェアが正常に稼働している場合は 1 秒間隔で点滅します。

この LED がまったく点滅しない場合、または非常に速く点滅する場合、ゲートウェイ ソフトウェアは稼働していません。その結果、通常、ゲートウェイは自動的にリセットされます。また、約2~3分経過して登録プロセスを完了できない場合にも、通常、ゲートウェイは自動的にリセットされます。したがって、確認したときデバイスがたまたまリセット中である場合もありますが、10~15秒後に通常の点滅パターンが示されない場合は、ゲートウェイに重大な障害があります。

Cisco Access Analog ゲートウェイでは、前面パネルの右端に緑色ハートビート LED があり ます。Cisco Access Digital ゲートウェイでは、カード上部の左端に赤色 LED があります。 Cisco Analog Access WS-X6624 では、前面に近いカード右端にあるプレードの内部に緑色 LED があります(前面パネルからは見えません)。Digital Access WS-X6608 では、プレー ド上の 8 スパンそれぞれに別個のハートビート LED があります。8 個の赤色 LED はカー ド上に並んでいます(前面パネルからは見えません)。これらの LED は、背面に向かって 約3分の2進んだ位置にあります。

- ゲートウェイが自分の IP アドレスを受信したことを確認します。スタンドアロン ゲート ウェイは、自分の IP アドレスを DHCP または BOOTP を介して受信する必要があります。 Catalyst ゲートウェイは、DHCP または BOOTP によって、あるいは NMP を介した手動 設定によって自分の IP アドレスを受信できます。
- 3. DHCP サーバに対するアクセス権を持っている場合、スタンドアロン ゲートウェイを調べる最善の方法は、デバイスに未解決の IP アドレス リースがあるかどうかを確認することです。ゲートウェイがサーバ上に表示される場合、そのことは良い目安になりますが、決定的ではありません。DHCP サーバで、そのリースを削除します。
- 4. ゲートウェイをリセットします。
- 5. 数分以内にゲートウェイがリースとともにサーバ上に再び表示される場合、この領域の 動作はすべて正常です。表示されない場合は、ゲートウェイが DHCP サーバに接続でき ない(ルータの設定が誤っていないか、そのために DHCP プロードキャストが転送され ていないか、また、サーバが稼働しているかを確認してください)か、または、肯定応 答を取得できない(IP アドレス プールがいっぱいになっていないかを確認してくださ い)かのいずれかです。
- 6. これらのことを確認しても答えが得られない場合は、Sniffer トレースを使用して問題点 を特定します。
- 7. Catalyst 6000 ゲートウェイの場合、NMP がゲートウェイと通信できることを確認する必要があります。これは、NMP からゲートウェイの内部 IP アドレスに対して ping を実行することで確認できます。

IP アドレスには次の形式が使用されます。

127.1.module.port

```
For example, for port 1 on module 7, you would enter
Console (enable) ping 127.1.7.1
127.1.7.1 is alive
```

- 8. ping が正常に実行された場合、show port コマンドを使用すると IP アドレス情報が表示 されます。IP アドレス情報と TFTP IP アドレスが正しいことも確認してください。
- **9.** ゲートウェイが有効な DHCP 情報の取得に失敗する場合は、Cisco TAC によって提供される tracy ユーティリティを使用して問題を特定します。

**10.** このユーティリティを TAC から入手したら、Cat6000 Command Line Interface (CLI; コマンドライン インターフェイス) から次のコマンドを発行します。

tracy\_start mod port

この例では、WS-X6624 はモジュール7 に相当し、1 個の 860 プロセッサしか持っていない のでポート1 です。コマンド tracy\_start 71 を発行します。

ゲートウェイ ボード自体の 860 コンソール ポートから実際に出力される結果を次に示します。ただし、tracy コマンドの出力は、860 コンソール ポートの単なるリモート コピーです。

00:00:00.050 (NMP) Open TCP Connection ip:7f010101 00:00:00.050 NMPTask:Send Module Slot Info 00:00:00.060 NMPTask:get DIAGCMD 00:00:00.160 (DSP) Test Begin -> Mask<0x00FFFFF> 00:00:01.260 (DSP) Test Complete -> Results<0x00FFFFF/0x00FFFFF> 00:00:01.260 NMPTask:get VLANCONFIG 00:00:02.870 (CFG) Starting DHCP 00:00:02.870 (CFG) Booting DHCP for dynamic configuration. 00:00:06.570 (CFG) DHCP Request or Discovery Sent, DHCPState = INIT\_REBOOT 00:00:65.70 (CFG) DHCP Request or Discovery Sent, DHCPState = INIT\_REBOOT 00:00:65.70 (CFG) IP Configuration Change! Restarting now... 00:00:10.480 (CFG) DHCP Request or Discovery Sent, DHCPState = INIT 00:00:14:480 (CFG) DHCP Request or Discovery Sent, DHCPState = INIT 00:00:22:480 (CFG) DHCP Timeout Waiting on Server, DHCPState = INIT 00:00:38:480 (CFG) DHCP Timeout Waiting on Server, DHCPState = INIT

このタイムアウト メッセージがスクロールし続ける場合は、DHCP サーバへの接続に問題があります。

- **11.** まず、Catalyst 6000 ゲートウェイ ポートが正しい VLAN 上にあることを確認します。 この情報は、show port コマンドを使用して取得した情報に含まれています。
- DHCP サーバが Catalyst 6000 ゲートウェイと同じ VLAN 上にない場合は、DHCP 要求を DHCP サーバに転送するように適切な IP ヘルパー アドレスが設定されていることを確 認します。VLAN 番号が変わった後に、ゲートウェイは、リセットされるまで INIT 状態 のままになっていることがあります。
- **13.** INIT 状態になっている場合は、ゲートウェイをリセットします。860 をリセットするたびに tracy セッションは失われるので、次のコマンドを発行して既存のセッションを閉じ、新しいセッションを再度確立する必要があります。

tracy\_close mod port

tracy\_start mod port

- 14. それでも DHCPState = INIT メッセージが表示される場合は、DHCP サーバが正常に機能 しているかどうかを確認します。
- 15. 正常に機能している場合は、Sniffer トレースを開始して、要求が送信されているかどう か、およびサーバが応答しているかどうかを確認します。

DHCP が正常に機能している場合、tracy デバッグ ユーティリティの使用を可能にする IP アドレスがゲートウェイに設定されています。このユーティリティには、Catalyst ゲート ウェイ用の NMP コマンド セットの組み込み機能が含まれており、Windows 98/NT/2000 上 でスタンドアロン ゲートウェイ用のヘルパー アプリケーションとして使用可能です。

- 16. ヘルパー アプリケーションとして tracy ユーティリティを使用するには、割り当てられ ている IP アドレスを使用してゲートウェイに接続します。この tracy アプリケーション はすべてのゲートウェイ上で動作し、ゲートウェイごとに別個のトレース ウィンドウを 表示します(一度にトレースできるのは最大 8 個)。トレースは指定したファイルに直接 記録できます。
- TFTP サーバの IP アドレスがゲートウェイに正しく指定されたことを確認します。DHCP は通常、Option 66(名前または IP アドレス)、Option 150(IP アドレスのみ)、または si\_addr(IP アドレスのみ)で DHCP を提供します。サーバに複数の Option が設定され ている場合、si\_addr が Option 150 より優先され、Option 150 は Option 66 より優先され ます。

Option 66 が TFTP サーバの DNS\_NAME を提供する場合、DNS サーバの IP アドレスは DHCP によって指定されている必要があります。また、Option 66 に入力された名前は正し い TFTP サーバの IP アドレスに解決される必要があります。NMP を使用して DHCP が無 効になるように Catalyst ゲートウェイを設定できます。その場合、NMP オペレータは、 TFTP サーバのアドレスを含むすべての設定パラメータをコンソールから手動で入力する 必要があります。

また、ゲートウェイは、常に DNS を介して名前 CiscoCM1 の解決を試行します。解決に成 功すると、CiscoCM1 の IP アドレスは、DHCP サーバまたは NMP が TFTP サーバのアドレ スとして示すどの情報よりも優先されます。これは、NMP が DHCP を無効にしている場 合も同じです。

**18.** ゲートウェイにある現在の TFTP サーバの IP アドレスは、tracy ユーティリティを使用して確認できます。次のコマンドを入力して、設定タスク番号を取得します。

TaskID: 0 Cmd: show tl

config または CFG が含まれる行を探し、対応する番号を次の行(Cisco Access Digital gateway など)の taskID として使用します。この後の例では、説明対象のメッセージを判別しやす いように太字のテキスト行で示しています。実際の画面出力では、テキストは太字で表示 されません。これらの例は WS-X6624 モデルの出力です。DHCP 情報をダンプするコマン ドは次のとおりです。

TaskID: 6 Cmd: show dhcp

- 19. このコマンドによって、TFTP サーバの IP アドレスが表示されます。その IP アドレスが 正しくない場合は、DHCP オプションと表示されたその他の情報が正しいことを確認し ます。
- 20. TFTP アドレスが正しい場合は、ゲートウェイが自分の設定ファイルを TFTP サーバから 取得していることを確認します。tracy 出力で次の情報が表示される場合は、TFTP サー ビスが正常に機能していないか、ゲートウェイが Cisco Unified CallManager に設定され ていない可能性があります。

00:09:05.620 (CFG) Requesting SAA00107B0013DE.cnf File From TFTP Server 00:09:18.620 (CFG) **TFTP Error: Timeout Awaiting Server Response for .cnf File!** 

ゲートウェイは設定ファイルを取得しない場合、TFTP サーバと同じ IP アドレスに対する 接続を試行します。クラスタ化された環境でなければ、これで接続できます。クラスタ化 された環境では、ゲートウェイは冗長 Cisco Unified CallManager のリストを受信する必要が あります。

**21.** カードが自分の TFTP 情報を正常に取得していない場合は、Cisco Unified CallManager の TFTP サービスを調べて、サービスが動作していることを確認してください。

22. Cisco Unified CallManager の TFTP トレースを確認します。

ゲートウェイが Cisco Unified CallManager に正しく設定されていない場合は、別の一般的な 問題が発生します。典型的なエラーは、ゲートウェイ用に誤った MAC アドレスを入力し たことで発生します。その場合、Catalyst 6000 ゲートウェイでは、次のメッセージが 2 分 間隔で NMP コンソールに表示されることがあります。

2000 Apr 14 19:24:08 %SYS-4-MODHPRESET:Host process (860) 7/1 got reset asynchronously 2000 Apr 14 19:26:05 %SYS-4-MODHPRESET:Host process (860) 7/1 got reset asynchronously 2000 Apr 14 19:28:02 %SYS-4-MODHPRESET:Host process (860) 7/1 got reset asynchronously

The following example shows what the tracy output would look like if the gateway is not in the Cisco CallManager database: 00:00:01.670 (CFG) Booting DHCP for dynamic configuration. 00:00:05.370 (CFG) DHCP Request or Discovery Sent, DHCPState = INIT\_REBOOT 00:00:05.370 (CFG) DHCP Server Response Processed, DHCPState = BOUND 00:00:05.370 (CFG) Requesting DNS Resolution of CiscoCM1 00:00:05.370 (CFG) DNS Error on Resolving TFTP Server Name. 00:00:05.370 (CFG) TFTP Server IP Set by DHCP Option 150 = 10.123.9.2 00:00:05.370 (CFG) Requesting SAA00107B0013DE.cnf File From TFTP Server 00:00:05.370 (CFG) TFTP Error: .cnf File Not Found! 00:00:05.370 (CFG) Requesting SAADefault.cnf File From TFTP Server 00:00:05.380 (CFG) .cnf File Received and Parsed Successfully. 00:00:05.380 (CFG) Updating Configuration ROM... 00:00:05.610 GMSG: GWEvent = CFG\_DONE --> GWState = SrchActive 00:00:05.610 GMSG: CCM#0 CPEvent = CONNECT REO --> CPState = AttemptingSocket 00:00:05.610 GMSG: Attempting TCP socket with CCM 10.123.9.2 00:00:05.610 GMSG: CCM#0 CPEvent = SOCKET\_ACK --> CPState = BackupUnified CM 00:00:05.610 GMSG: GWEvent = SOCKET\_ACK --> GWState = RegActive 00:00:05.610 GMSG: CCM#0 CPEvent = REGISTER\_REQ --> CPState = SentRegister 00:00:05.680 GMSG: CCM#0 CPEvent = CLOSED --> CPState = NoTCPSocket 00:00:05.680 GMSG: GWEvent = DISCONNECT --> GWState = Rollover 00:00:20.600 GMSG: GWEvent = TIMEOUT --> GWState = SrchActive 00:00:20.600 GMSG: CCM#0 CPEvent = CONNECT\_REQ --> CPState = AttemptingSocket 00:00:20.600 GMSG: Attempting TCP socket with CCM 10.123.9.2 00:00:20.600 GMSG: CCM#0 CPEvent = SOCKET\_ACK --> CPState = Backup CCM

登録に関する別の問題としては、ロード情報が正しくないこと、またはロードファイルが 破損していることが考えられます。この問題は、TFTP サーバが稼働していない場合にも 発生する可能性があります。この場合、ファイルが見つからないという TFTP サーバから の報告が tracy によって次のように表示されます。

00:00:07.390 GMSG: CCM#0 CPEvent = REGISTER\_REQ --> CPState = SentRegister 00:00:08.010 GMSG: TFTP Request for application load **A0021300** 00:00:08.010 GMSG: CCM#0 CPEvent = LOADID --> CPState = AppLoadRequest 00:00:08.010 GMSG: **\*\*\*TFTP Error: File Not Found\*\*\*** 00:00:08.010 GMSG: CCM#0 CPEvent = LOAD\_UPDATE --> CPState = LoadResponse

この場合、正しいアプリケーション ロード名が A0020300 であるにもかかわらず、ゲート ウェイはアプリケーション ロード A0021300 を要求しています。Catalyst 6000 ゲートウェ イでは、新しいアプリケーション ロードがそれに対応する DSP ロードも取得する必要が ある場合、同じ問題が発生する可能性があります。新しい DSP ロードが見つからない場 合、類似のメッセージが表示されます。 ELVIS>> 00:00:00.020 (XA) MAC Addr : 00-10-7B-00-13-DE 00:00:00.050 NMPTask:got message from XA Task 00:00:00.050 (NMP) Open TCP Connection ip:7f010101 00:00:00.050 NMPTask:Send Module Slot Info 00:00:00.060 NMPTask:get DIAGCMD 00:00:00.160 (DSP) Test Begin -> Mask<0x00FFFFFF> 00:00:01.260 (DSP) Test Complete -> Results<0x00FFFFFF/0x00FFFFFF> 00:00:01.260 NMPTask:get VLANCONFIG 00:00:02.030 (CFG) Starting DHCP 00:00:02.030 (CFG) Booting DHCP for dynamic configuration. 00:00:05.730 (CFG) DHCP Request or Discovery Sent, DHCPState = INIT\_REBOOT 00:00:05.730 (CFG) DHCP Server Response Processed, DHCPState = BOUND 00:00:05.730 (CFG) Requesting DNS Resolution of CiscoCM1 00:00:05.730 (CFG) DNS Error on Resolving TFTP Server Name. 00:00:05.730 (CFG) TFTP Server IP Set by DHCP Option 150 = 10.123.9.2 00:00:05.730 (CFG) Requesting SAA00107B0013DE.cnf File From TFTP Server 00:00:05.730 (CFG) .cnf File Received and Parsed Successfully. 00:00:05.730 GMSG: GWEvent = CFG\_DONE --> GWState = SrchActive 00:00:05.730 GMSG: CCM#0 CPEvent = CONNECT REO --> CPState = AttemptingSocket 00:00:05.730 GMSG: Attempting TCP socket with CCM 10.123.9.2 00:00:05.730 GMSG: CCM#0 CPEvent = SOCKET\_ACK --> CPState = Backup CCM 00:00:05.730 GMSG: GWEvent = SOCKET\_ACK --> GWState = RegActive 00:00:05.730 GMSG: CCM#0 CPEvent = REGISTER REO --> CPState = SentRegister 00:00:06.320 GMSG: CCM#0 CPEvent = LOADID --> CPState = LoadResponse 00:01:36.300 GMSG: CCM#0 CPEvent = TIMEOUT --> CPState = BadUnified CM 00:01:36.300 GMSG: GWEvent = DISCONNECT --> GWState = Rollover 00:01:46.870 GMSG: CCM#0 CPEvent = CLOSED --> CPState = NoTCPSocket 00:01:51.300 GMSG: GWEvent = TIMEOUT --> GWState = SrchActive 00:01:51.300 GMSG: CCM#0 CPEvent = CONNECT\_REQ --> CPState = AttemptingSocket 00:01:51.300 GMSG: Attempting TCP socket with CCM 10.123.9.2 00:01:51.300 GMSG: CCM#0 CPEvent = SOCKET\_ACK --> CPState = Backup CCM 00:01:51.300 GMSG: GWEvent = SOCKET ACK --> GWState = RegActive 00:01:51.300 GMSG: CCM#0 CPEvent = REGISTER\_REQ --> CPState = SentRegister 00:01:51.890 GMSG: Unified CM#0 CPEvent = LOADID --> CPState = LoadResponse

ここでの相違点は、ゲートウェイが LoadResponse の段階に留まっているために、最終的 にはタイム アウトすることです。この問題は、Cisco Unified CallManager の管理ページの [デバイスのデフォルト設定 (Device Defaults Configuration)] ウィンドウでロード ファイル 名を修正することで解決できます。

# ゲートキーパーの問題

ゲートキーパーのトラブルシューティングを開始する前に、ネットワーク内に IP 接続が存在する ことを確認してください。IP 接続が存在する場合は、この項にある次の情報を参照してゲートキー パー コールのトラブルシューティングを行ってください。

- クラスタ間トランクまたは H.225 トランク
- アドミッション拒否
- 登録拒否

## クラスタ間トランクまたは H.225 トランク

次の場所で、『Cisco Unified CallManager アドミニストレーション ガイド』および『Cisco Unified CallManager システム ガイド』を参照してください。

http://www.cisco.com/univercd/cc/td/doc/product/voice/c\_callmg/4\_1/index.htm

# アドミッション拒否

#### 症状

Admission Reject (ARJ; アドミッション拒否)が発行されるのは、Cisco Unified CallManager がゲートキーパーに登録されていてもコールを送信できない場合です。

#### 考えられる原因

ゲートキーパーが ARJ を発行している場合は、特にゲートキーパーの設定の問題に注目する必要があります。

#### 推奨処置

- 1. Cisco Unified CallManager からゲートキーパーへの IP 接続を確認します。
- ゲートキーパーのステータスを表示し、ゲートキーパーが動作していることを確認します。
- ゲートキーパーにゾーン サブネットが定義されていることを確認します。定義されている場合は、許可されたサブネットに Cisco Unified CallManager のサブネットが含まれていることを確認します。
- **4.** Cisco Unified CallManager とゲートキーパー設定との間でテクノロジー プレフィックス が一致していることを確認します。
- 5. 帯域幅の設定を確認します。
### 登録拒否

#### 症状

Registration Reject (RRJ; 登録拒否)が発行されるのは、Cisco Unified CallManager がゲートキーパー に登録できない場合です。

#### 考えられる原因

ゲートキーパーが RRJ を発行している場合は、特にゲートキーパーの設定の問題に注目する必要があります。

#### 推奨処置

- 1. Cisco Unified CallManager からゲートキーパーへの IP 接続を確認します。
- ゲートキーパーのステータスを表示し、ゲートキーパーが動作していることを確認します。
- ゲートキーパーにゾーン サブネットが定義されていることを確認します。定義されている場合は、許可されたサブネットにゲートウェイのサブネットが含まれていることを確認します。

## Restart\_Ack に Channel IE が含まれていない場合に B チャネルがロックされたままに なる

#### 症状

Cisco Unified CallManager システムは、ie=channel not available という理由付きの Release Complete を 受信すると、Restart を送信してこのチャネルをアイドル状態に戻します。

#### 考えられる原因

Restart 内で、Channel IE を使用して、再起動する必要のあるチャネルを指定しています。ネットワークが Channel IE を含めずに Restart\_Ack で応答した場合、システムはこのチャネルがロックされた状態を維持します。ネットワーク側では、この同じチャネルがアイドル状態に戻ります。

その結果、ネットワークは着信コール用にこのチャネルを要求することになります。

チャネルは Cisco Unified CallManager サーバ上でロックされているので、Cisco Unified CallManager はこのチャネルに対するコール要求をすべて解放します。

この動作は、ゲートウェイが E1 ブレードの場合、イギリスの多数のサイトで発生します(MGCP バックホールを 2600/3600 上で使用している場合も同じ動作が発生する可能性があります)。

グレア状態は、Release Complete が送信される理由であると考えられます。

これは大量のコールがあるサイトで頻繁に発生します。

ネットワークでの B チャネルの選択がトップダウンまたはボトムアップの場合、すべての着信 コールは、上位または下位の B チャネルが解放されるまで成功しません(アクティブ コールが クリアされた場合 )。

B チャネルの選択が一定時間のラウンドロビンの場合、E1 ブレードのすべての B チャネルが ロックされる結果になります。

#### 推奨処置

E1 ポートをリセットします。

確認

B チャネルはアイドル状態に戻ります。

OL-9420-01-J

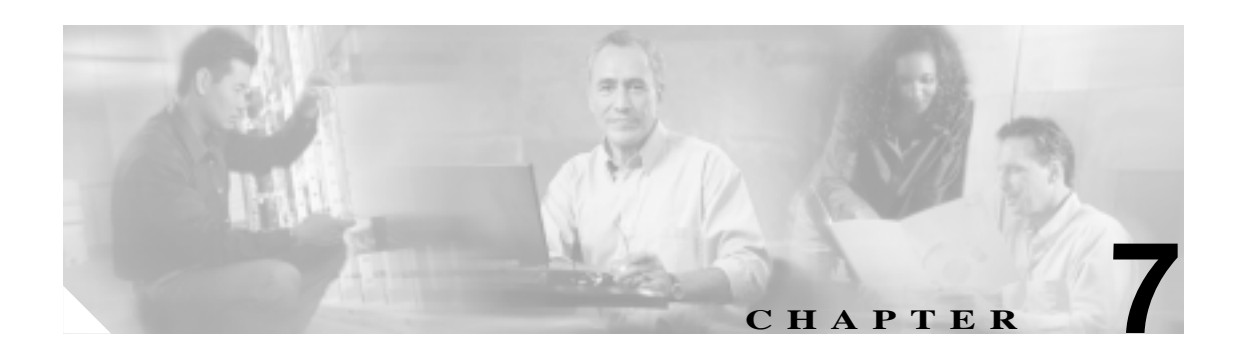

## ダイヤル プランとルーティングの問題

この章では、ダイヤル プラン、ルート パーティション、およびコーリング サーチ スペースで発生 する可能性のある、次のような一般的な問題について説明します。

- ルート パーティションとコーリング サーチ スペース
- グループ ピックアップ設定
- ダイヤル プランの問題

## ルート パーティションとコーリング サーチ スペース

ルートパーティションは、Cisco Unified CallManager ソフトウェアのエラー処理機能を継承します。 つまり、情報メッセージとエラーメッセージをログに記録するために、コンソールおよび SDI ファ イルトレースが提供されます。これらのメッセージは、トレースの番号分析コンポーネントの一部 となります。問題の原因を特定するには、パーティションとコーリング サーチ スペースがどのよ うに設定されているか、各パーティションおよびそのパーティションに関連付けられているコーリ ング サーチ スペースにどのようなデバイスがあるかを把握しておく必要があります。コーリング サーチ スペースにより、コールの発信にどの番号を使用できるかが決まります。パーティションに より、デバイスまたはルート リストへの許可されるコールが決まります。

詳細については、『Cisco Unified CallManager アドミニストレーション ガイド』および『Cisco Unified CallManager システム ガイド』のルート プランに関する章を参照してください。

次のトレースは、デバイスのコーリング サーチ スペース内にある番号がダイヤルされる例を示しています。SDI トレースの詳細については、本書のケース スタディを参照してください。

08:38:54.968 CCM CallManager|StationInit - InboundStim - OffHookMessageID tcpHandle=0x6b88028 08:38:54.968 CCM CallManager|StationD - stationOutputDisplayText tcpHandle=0x6b88028, Display= 5000 08:38:54.968 CCM CallManager|StationD - stationOutputSetLamp stim: 9=Line instance=1 lampMode=LampOn tcpHandle=0x6b88028 08:38:54.968 CCM CallManager|StationD - stationOutputCallState tcpHandle=0x6b88028 08:38:54.968 CCM CallManager|StationD - stationOutputDisplayPromptStatus tcpHandle=0x6b88028 08:38:54.968 CCM CallManager|StationD - stationOutputDisplayPromptStatus tcpHandle=0x6b88028 08:38:54.968 CCM CallManager|StationD - stationOutputSelectSoftKeys tcpHandle=0x6b88028 08:38:54.968 CCM CallManager|StationD - stationOutputActivateCallPlane tcpHandle=0x6b88028 08:38:54.968 CCM CallManager|Digit analysis: match(fqcn="5000", cn="5000", pss="RTP\_NC\_Hardwood:RTP\_NC\_Woodland:Local RTP", dd="")

上記のトレースの番号分析コンポーネントでは、コールを発信するデバイスの pss (パーティション検索スペース、コーリング サーチ スペースとも呼ばれる)が表示されています。

#### 次のトレースにおいて、RTP\_NC\_Hardwood;RTP\_NC\_Woodland;Local\_RTP は、このデバイスがコー ルできるパーティションを示しています。

08:38:54.968 CCM CallManager Digit analysis: potentialMatches=PotentialMatchesExist 08:38:54.968 CCM CallManager StationD - stationOutputStartTone: 33=InsideDialTone tcpHandle=0x6b88028 08:38:55.671 CCM CallManager StationInit - InboundStim - KeypadButtonMessageID kpButton: 5 tcpHandle=0x6b88028 08:38:55.671 CCM CallManager StationD - stationOutputStopTone tcpHandle=0x6b88028 08:38:55.671 CCM CallManager StationD - stationOutputSelectSoftKeys tcpHandle=0x6b88028 08:38:55.671 CCM CallManager Digit analysis: match(fqcn="5000", cn="5000", pss="RTP\_NC\_Hardwood:RTP\_NC\_Woodland:Local RTP", dd="5") 08:38:55.671 CCM CallManager Digit analysis: potentialMatches=PotentialMatchesExist 08:38:56.015 CCM CallManager StationInit - InboundStim - KeypadButtonMessageID kpButton: 0 tcpHandle=0x6b88028 08:38:56.015 CCM CallManager Digit analysis: match(fqcn="5000", cn="5000", pss="RTP\_NC\_Hardwood:RTP\_NC\_Woodland:Local RTP", dd="50") 08:38:56.015 CCM CallManager Digit analysis: potentialMatches=PotentialMatchesExist 08:38:56.187 CCM CallManager StationInit - InboundStim - KeypadButtonMessageID kpButton: 0 tcpHandle=0x6b88028 08:38:56.187 CCM CallManager Digit analysis: match(fqcn="5000", cn="5000", pss="RTP\_NC\_Hardwood:RTP\_NC\_Woodland:Local RTP", dd="500") 08:38:56.187 CCM CallManager|Digit analysis: potentialMatches=PotentialMatchesExist 08:38:56.515 CCM CallManager StationInit - InboundStim - KeypadButtonMessageID kpButton: 3 tcpHandle=0x6b88028 08:38:56.515 CCM CallManager Digit analysis: match(fqcn="5000", cn="5000", pss="RTP\_NC\_Hardwood:RTP\_NC\_Woodland:Local RTP", dd="5003") 08:38:56.515 CCM CallManager Digit analysis: analysis results 08:38:56.515 CCM CallManager || PretransformCallingPartyNumber=5000

PotentialMatchesExist は、完全な一致が見つかり、それに従ってコールがルーティングされるまでの 間にダイヤルされた番号に関する番号分析の結果であることに特に注意してください。 次のトレースは、Cisco Unified CallManager が電話番号 1001 をダイヤルしようとしているときに、 その番号がそのデバイスのコーリング サーチ スペースにない場合の処理を示しています。この場 合も、最初の番号がダイヤルされるまでの間に番号分析ルーチンが一致の候補を処理していること に特に注意してください。番号 1 に関連付けられているルート パターンは、デバイスのコーリング サーチ スペース RTP\_NC\_Hardwood;RTP\_NC\_Woodland;Local\_RTP 以外のパーティションに存在し ます。したがって、電話機はリオーダー音(話し中の音)を受信します。

08:38:58.734 CCM CallManager | StationInit - InboundStim - OffHookMessageID tcpHandle=0x6b88028 08:38:58.734 CCM CallManager | StationD - stationOutputDisplayText tcpHandle=0x6b88028, Display= 5000 08:38:58.734 CCM CallManager StationD - stationOutputSetLamp stim: 9=Line instance=1 lampMode=LampOn tcpHandle=0x6b88028 08:38:58.734 CCM CallManager StationD - stationOutputCallState tcpHandle=0x6b88028 08:38:58.734 CCM CallManager StationD - stationOutputDisplayPromptStatus tcpHandle=0x6b88028 08:38:58.734 CCM CallManager | StationD - stationOutputSelectSoftKeys tcpHandle=0x6b88028 08:38:58.734 CCM CallManager | StationD - stationOutputActivateCallPlane tcpHandle=0x6b88028 08:38:58.734 CCM CallManager Digit analysis: match(fqcn="5000", cn="5000", pss="RTP\_NC\_Hardwood:RTP\_NC\_Woodland:Local RTP", dd="") 08:38:58.734 CCM CallManager Digit analysis: potentialMatches=PotentialMatchesExist 08:38:58.734 CCM CallManager | StationD - stationOutputStartTone: 33=InsideDialTone tcpHandle=0x6b88028 08:38:59.703 CCM CallManager StationInit - InboundStim - KeypadButtonMessageID kpButton: 1 tcpHandle=0x6b88028 08:38:59.703 CCM CallManager StationD - stationOutputStopTone tcpHandle=0x6b88028 08:38:59.703 CCM CallManager StationD - stationOutputSelectSoftKeys tcpHandle=0x6b88028 08:38:59.703 CCM CallManager Digit analysis: match(fqcn="5000", cn="5000", pss="RTP\_NC\_Hardwood:RTP\_NC\_Woodland:Local RTP", dd="1") 08:38:59.703 CCM CallManager Digit analysis: potentialMatches=NoPotentialMatchesExist 08:38:59.703 CCM CallManager StationD - stationOutputStartTone: 37=ReorderTone tcpHandle=0x6b88028

ルート パーティションは、パーティション名をシステム内の各電話番号に関連付けることによって 機能します。その電話番号をコールできるのは、コールの発信先として許可されているパーティ ションのリスト(パーティション検索スペース)内のパーティションが発信側のデバイスに含まれ ている場合だけです。この動作によって、きわめて強力にルーティングを制御できます。

コールが発信されると、番号分析により、パーティション検索スペースで指定されているパーティ ションだけで、ダイヤルされたアドレスの解決が試行されます。各パーティション名は、ダイヤル 可能なグローバルアドレススペースの個々のサブセットで構成されています。番号分析では、一 覧表示されている各パーティションから、ダイヤルされた一連の番号と一致するパターンが取得さ れます。その後、番号分析では、一致するパターンの中から、一致度の最も高いものが選択されま す。2つのパターンで、ダイヤルされた一連の番号に対する一致度が等しい場合、番号分析では、 パーティション検索スペースに最初に記載されているパーティションに関連付けられているパ ターンが選択されます。

## グループ ピックアップ設定

#### 症状

パーティションを設定されているグループで、グループ ピックアップ機能が動作しません。

考えられる原因 グループ内の各 Domain Name(DN;ドメイン名)の Calling Search Space(CSS; コーリング サーチ スペース)が、正しく設定されていない可能性があります。

例 次の手順は、パーティショニングがある場合の正しいグループ ピックアップ設定の例を示しています。

- a. Marketing/5656 という名前のグループを設定します。ここで *Marketing* はパーティション で、5656 はピックアップ番号です。
- **b.** DN 6000 および 7000 の設定ページで、これらの DN をそれぞれ *Marketing/5656* という名前 のピックアップ グループに追加します。

**推奨処置** グループ ピックアップが失敗する場合は、各ドメイン名(この例では DN 6000 および 7000)の CSS を確認します。この例で、*Marketing* という名前のパーティションがそれぞれの CSS に含まれていない場合は、設定が誤っているためにピックアップが失敗した可能性があります。

## ダイヤル プランの問題

この項では、次のようなダイヤルプランの問題について説明します。

- 番号をダイヤルするときの問題
- 安全なダイヤル プラン

## 番号をダイヤルするときの問題

#### Symptom

番号をダイヤルするときに問題が発生します。

#### 考えられる原因

ダイヤル プランは、番号および番号グループのリストです。このリストは、特定の番号列が収 集されるときに、コールの送信先となるデバイス(電話機やゲートウェイなど)を Cisco Unified CallManager に知らせます。ダイヤル プランは、ルータのスタティック ルーティング テーブル に似ています。

ダイヤル プランに関連すると思われる問題のトラブルシューティングを行う前に、ダイヤル プ ランの概念、基本的なコール ルーティング、およびプランニングが入念に検討され正しく設定 されていることを確認してください。多くの場合、プランニングと設定に問題があります。詳 細については、『Cisco Unified CallManager アドミニストレーション ガイド』のルート プランの 設定に関する章を参照してください。

#### 推奨処置

- 1. コールを発信している Directory Number (DN; 電話番号)を識別します。
- 2. その DN のコーリング サーチ スペースを識別します。

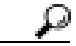

**ヒント** コーリング サーチ スペースにより、コールの発信にどの番号を使用できるかが決まります。

3. 該当する場合、どのデバイスでコーリング サーチ スペースがこの DN に関連付けられて いるかを識別します。必ず正しいデバイスを識別してください。複数回線の着信表示が サポートされているため、複数のデバイスに同じ DN が設定されている場合があります。 デバイスのコーリング サーチ スペースに注意してください。

コールの発信元が Cisco Unified IP Phone である場合は、特定の回線(DN)およびその回線 が関連付けられているデバイスがコーリングサーチスペースを持つことに注意してくだ さい。コールの発信時に、コーリングサーチスペースが結合されます。たとえば、回線イ ンスタンス 1000 がコーリングサーチスペース AccessLevelX を持ち、内線番号が 1000 に 設定されている Cisco Unified IP Phone がコーリングサーチスペース AccessLevelY を持つ 場合、その回線からコールを発信すると、Cisco Unified CallManager はコーリングサーチ スペース AccessLevelX と AccessLevelY に含まれるパーティションを検索します。

4. コーリング サーチ スペースに関連付けられているパーティションを識別します。

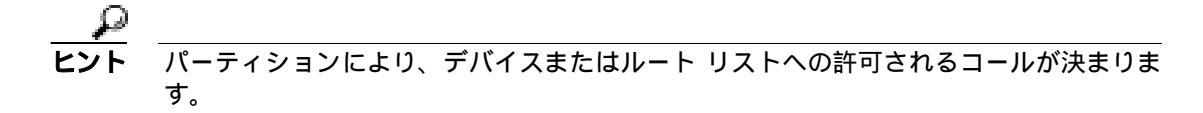

デバイスのどのパーティションにコールが発信されるか(または発信されないか)を識別します。

- 6. ダイヤルされている番号を識別します。ユーザが2つ目の発信音を聞いたかどうか、聞いた場合はいつ聞いたかに注意します。すべての番号を入力した後にユーザには何が聞こえるか(リオーダー、速いビジー音)にも注意します。その前に、ユーザにプログレストーンが聞こえるかどうかを確認します。発信者は、番号間タイマーが切れるのを待たなければならないことがあるため、最後の番号を入力してから少なくとも10秒間待つ必要があります。
- Cisco Unified CallManager の管理ページでルート プラン レポートを生成し、そのレポートを使用して、問題のコールのコーリング サーチ スペース内にあるパーティションのすべてのルート パターンを調べます。
- 8. 必要に応じて、ルート パターンまたはルート フィルタを追加または変更します。
- 9. コールの送信先のルート パターンを検出できる場合は、そのパターンが指すルート リストまたはゲートウェイに注意します。
- 10. それがルート リストである場合、どのルート グループがそのリストに含まれているか、 およびどのゲートウェイがそのルート グループに含まれているかを確認します。
- 11. 適切なデバイスが Cisco Unified CallManager に登録されていることを確認します。
- **12.** ゲートウェイが Cisco Unified CallManager にアクセスできない場合は、show tech コマンドを使用して、その情報を取り込んで確認します。
- 13. @ 記号に注意します。このマクロは、多くの異なる機能を含むように展開できます。これは、多くの場合、フィルタリングオプションと組み合せて使用されます。
- 14. デバイスがパーティションに含まれていない場合、そのデバイスはヌル パーティション またはデフォルト パーティションに含まれていると考えられます。すべてのユーザが、 そのデバイスにコールできます。システムは、常に、ヌル パーティションを最後に検索 します。
- 15. 9.@ パターンに一致する外線番号にダイヤルし、コールが通じるまでに 10 秒かかる場合 は、フィルタリングオプションを確認します。デフォルトでは、9.@ パターンを使用す る場合、7 桁の番号がダイヤルされると、Cisco Unified IP Phone は 10 秒待ってからコー ルを発信します。LOCAL-AREA-CODE DOES-NOT- EXIST および END-OF-DIALING DOES-NOT-EXIST と表示されるパターンにルート フィルタを適用する必要があります。

### 安全なダイヤル プラン

ユーザ向けに安全なダイヤル プランを作成するように Cisco Unified CallManager を設定するには、 パーティションとコーリング サーチ スペースに加え、ルート パターン内の @ マクロ (North American Numbering Plan を意味する)のセクションに基づく一般的なフィルタリングを使用します。 パーティションとコーリング サーチ スペースはセキュリティに不可欠であり、特に、マルチテナ ント環境や、個々のユーザ レベルの作成に役立ちます。コーリング サーチ スペースおよびパーティ ションの概念のサブセットであるフィルタリングにより、セキュリティ プランをさらに綿密にする ことができます。

通常は、フィルタリングの問題を解決する手段として SDI トレースを実行することはお勧めできま せん。このトレースでは、十分な情報が得られないでけではなく、問題が悪化する可能性が非常に 高くなります。 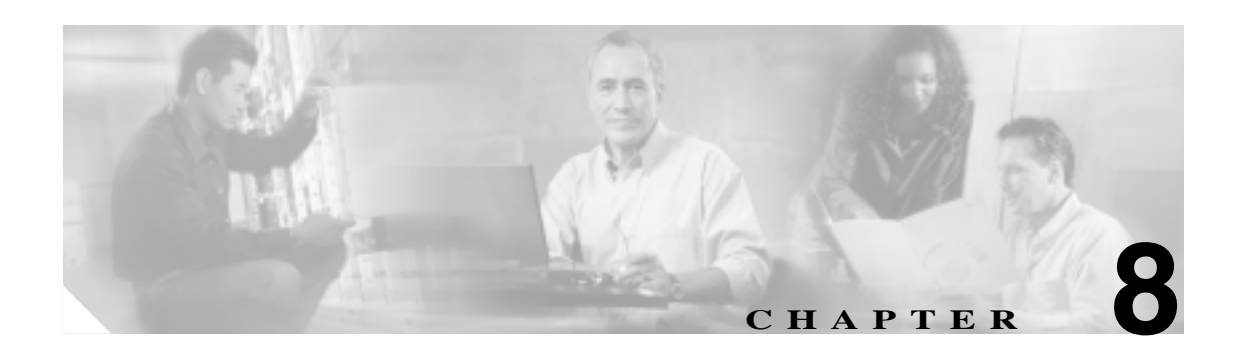

# Cisco Unified CallManager サービスの問題

この章では、Cisco Unified CallManager サービスに関連する、次のような一般的な問題の解決方法について説明します。

- 使用可能な会議ブリッジがない(P.8-2)
- ハードウェア トランスコーダが期待どおりに機能しない(P.8-4)
- 確立されたコールで補助的なサービスが使用できない(P.8-6)

## 使用可能な会議ブリッジがない

エラー メッセージ 会議ブリッジがありません

#### 考えられる原因

これは、ソフトウェアまたはハードウェアのいずれかに問題があることを示している可能性が あります。

#### 推奨処置

- Cisco Unified CallManager に登録されている使用可能なソフトウェアまたはハードウェ アの会議ブリッジ リソースがあるかどうかを確認します。
- **2.** Microsoft パフォーマンスまたは Admin Serviceability Tool のいずれかを使用して、Unicast AvailableConferences の数を確認します。

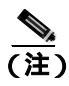

Cisco CallManager Release 3.1 では、カウンタとオブジェクトに対して異なる名前が 使用されています。詳細については、『Cisco Unified CallManager Serviceability アド ミニストレーション ガイド』を参照してください。

Cisco IP Voice Media Streaming アプリケーションは、会議ブリッジ機能を実行します。次の トレースに示されているように、Cisco IP Voice Media Streaming の1 つのソフトウェア イ ンストールは、16 個の Unicast Available Conferences (3人/会議)をサポートします。

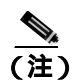

サポートされるデバイスの数は、Cisco Unified CallManager のリリースによって異なる場合があります。

http://www.cisco.com/univercd/cc/td/doc/product/voice/c\_callmg/3\_1/index.htm で、 Release 3.1 のマニュアルを参照してください。

10:59:29.951 CCM CallManager|UnicastBridgeControl wait\_capabilities\_StationCapRes - Device= CFB\_kirribilli - Registered ConfBridges= 16, Streams= 48, tcpHandle=4f12738
10:59:29.951 CCM CallManager|UnicastBridgeManager UnicastBridgeRegistrationReq - Device Registration Complete for Name= Xoð ô%ð
- DeviceType= 50, ResourcesAvailable= 16, deviceTblIndex= 0

次のトレースに示されているように、1 個の E1 ポート (WS-X6608-E1 カードには 8 個の E1 ポートがあります)は、5 個の Unicast Available Conferences (最大会議サイズ=6)を提供します。

11:14:05.390 CCM CallManager|UnicastBridgeControl wait\_capabilities\_StationCapRes - Device= CFB00107B000FB0 - Registered ConfBridges= 5, Streams= 16, tcpHandle=4f19d64
11:14:05.480 CCM CallManager|UnicastBridgeManager UnicastBridgeRegistrationReq - Device Registration Complete for Name= Xoð ô%ð
- DeviceType= 51, ResourcesAvailable= 5, deviceTblIndex= 0

Cisco Catalyst 6000 8 Port Voice T1/E1 および Services Module の次のハードウェア トレース は、カードの E1 ポート 4/1 が会議ブリッジとして Cisco Unified CallManager に登録されて いることを示しています。

| greece-sup (enable) sh port 4/1 |                                |         |          |              |         |                   |           |     |
|---------------------------------|--------------------------------|---------|----------|--------------|---------|-------------------|-----------|-----|
| Port Name                       |                                | St      | atus     | Vlan D       |         | Duplex Speed Type |           |     |
| 4/1                             |                                | er      | nabled   | 1            | f       | <br>ull           | -Conf Bri | dge |
| Port                            | DHCP MAC-Add                   |         | ss       | IP-Address   |         | Subnet-Mask       |           |     |
| 4/1                             | disable 00-10-7k               |         | 0-0f-b0  | 10.200.72.31 |         | 255.255.255.0     |           |     |
| Port                            | Call-Manager(s)                |         | DHCP-Ser | rver         | TFTP-Se | TFTP-Server       |           |     |
| 4/1                             | 10.200.72.25                   |         | -        | 10.200.72.2  |         | 72.25             | -         |     |
| Port                            | DNS-Server(s)                  |         | Domain   |              |         |                   |           |     |
| 4/1                             | -                              |         | 0.0.0.0  |              |         |                   |           |     |
| Port                            | CallManagerState DSP-Type      |         |          |              |         |                   |           |     |
| 4/1                             | registered C549                |         |          |              |         |                   |           |     |
| Port                            | NoiseRegen NonLinearProcessing |         |          |              |         |                   |           |     |
| 4/1                             | disabled di                    | isabled |          |              |         |                   |           |     |

3. Ad Hoc 会議または Meet-Me 会議に設定されている最大ユーザ数を調べて、この数を超過したために問題が発生したかどうかを確認します。

## ハードウェア トランスコーダが期待どおりに機能しない

#### 症状

Cisco Catalyst 6000 8 Port Voice T1/E1 および Services Module にインストールしたハードウェア トランスコーダが期待どおりに機能しません(共通のコーデックを持たない2人のユーザ間でコールを発信できません)。

#### 考えられる原因

Cisco Unified CallManager に登録された使用可能なトランスコーダ リソース(ハードウェア)がない可能性があります。

#### 推奨処置

Microsoft パフォーマンスまたは Admin Serviceability Tool のいずれかを使用して、使用可能な MediaTermPointsAvailable の数を確認します。

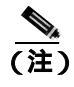

Cisco CallManager Release 3.1 では、カウンタとオブジェクトに対して異なる名前が使用 されています。詳細については、『Cisco Unified CallManager Serviceability アドミニスト レーション ガイド』を参照してください。

次のトレースに示されているように、1 個の E1 ポート(WS-X6608-E1 カードには 8 個の E1 ポートがあります)は、16 件のコールに対応するトランスコーダ/MTP リソースを提供します。

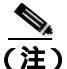

サポートされるデバイスの数は、Cisco Unified CallManager のリリースによって異なる 場合があります。 http://www.cisco.com/univercd/cc/td/doc/product/voice/c\_callmg/3\_1/index.htm で、 Release 3.1 のマニュアルを参照してください。

11:51:09.939 CCM CallManager | MediaTerminationPointControl - Capabilities Received - Device= MTP00107B000FB1 - Registered - Supports 16 calls

Cisco Catalyst 6000 8 Port Voice T1/E1 および Services Module の次のハードウェア トレースは、 カードの E1 ポート 4/2 が MTP/ トランスコーダとして Cisco Unified CallManager に登録されて いることを示しています。

| greec<br>Port | e-sup (enable) sh po<br>Name | ort 4/2<br>Status | Vlan     | Duple     | x Speed | Туре    |
|---------------|------------------------------|-------------------|----------|-----------|---------|---------|
| 4/2           |                              | enabled           | 1        | ful       | 1 -     | MTP     |
| Port          | DHCP MAC-Add                 | ress              | IP-Addre | ess S     | ubnet-M | ask     |
| 4/2           | disable 00-10-7              | p-00-0f-b1        | 10.200.  | 72.32 2   | 55.255. | 255.0   |
| Port          | Call-Manager(s)              | DHCP-Sei          | rver     | TFTP-Serv | er      | Gateway |
| 4/2           | 10.200.72.25                 | -                 |          | 10.200.72 | .25     | -       |
| Port          | DNS-Server(s)                | Domain            |          |           |         |         |
| 4/2           | -                            | 0.0.0.0           |          |           |         |         |
| Port          | CallManagerState             | e DSP-Type        |          |           |         |         |
| 4/2           | registered                   | C549              |          |           |         |         |
| Port          | NoiseRegen NonLinea          | arProcessin       | ıg       |           |         |         |
| 4/2           | disabled disabled            | a                 |          |           |         |         |

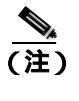

会議ブリッジとトランスコーダ /MTP の両方に同一の E1 ポートを設定することはできません。

ビット レートの低いコード(G.729 やG.723 など)を使用していて、同一のコーデックをサポー トしていない 2 つのデバイス間でコールを発信するには、トランスコーダ リソースが必要で す。

Region1 と Region2 間のコーデックが G.729 になるように Cisco Unified CallManager が設定されていると仮定します。この場合、次のシナリオが該当します。

- Phone A で発信者がコールを開始すると、Cisco Unified CallManager はその電話機が Cisco Unified IP Phone 7960 であり、G.729 をサポートしていると認識します。番号が収集された後に、Cisco Unified CallManager は、コールの宛先が Region2 にいる User D であると判別します。宛先デバイスも G.729 をサポートしているので、コールが確立され、音声が Phone A と Phone D 間を直接流れます。
- Cisco Unified IP Phone 12SP+の Phone B で発信者が Phone D に対するコールを開始した場合、Cisco Unified CallManager は、発信側の電話機が G.723 または G.711 だけをサポートすると認識します。Phone B とトランスコーダ間は G.711 として、Phone D とトランスコーダ間は G.729 として、それぞれ音声が流れるように、Cisco Unified CallManager はトランスコーダボない場合、Phone D では呼び出し音が鳴りますが、そこで応答すると、そのコールはすぐに接続解除されます。
- Phone B で Cisco Unified IP Phone 12SP+ の Phone F にコールを発信した場合は、そのリー ジョン間で使用されるコーデックとして G.729 が設定されていても、この2台の電話機は G.723 を使用します。G.723 が使用されるのは、両方のエンドポイントでG.723 がサポート されており、G.729 よりも小さい帯域幅を使用するためです。

## 確立されたコールで補助的なサービスが使用できない

#### 症状

コールは確立されますが、補助的なサービスが使用できません。

#### 考えられる原因

コールが確立されていても、H323v2 をサポートしない H.323 デバイスで補助的なサービスが使用できない場合は、MTP リソースの問題がトランスコーディングの問題の原因になっている可能性があります。

#### 推奨処置

- Cisco Unified CallManager に登録されている使用可能なソフトウェアまたはハードウェ アの MTP リソースがあるかどうかを確認します。
- Microsoft パフォーマンスまたは Admin Serviceability Tool のいずれかを使用して、 MediaTermPointsAvailable の数を確認します。

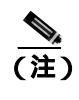

Cisco CallManager Release 3.1 では、カウンタとオブジェクトに対して異なる名前 が使用されています。詳細については、『*Cisco Unified CallManager Serviceability ア ドミニストレーション ガイド*』を参照してください。

次のトレースに示されているように、H.323v2 をサポートしない H.323 デバイスで MTP を 使用して補助的なサービスをサポートすると、1 つの MTP ソフトウェア アプリケーション が 24 件のコールをサポートできます。

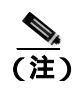

サポートされるデバイスの数は、Cisco Unified CallManager のリリースによって異なる場合があります。

http://www.cisco.com/univercd/cc/td/doc/product/voice/c\_callmg/3\_1/index.htm で、 Release 3.1 のマニュアルを参照してください。

10:12:19.161 CCM CallManager | MediaTerminationPointControl - Capabilities Received - Device= MTP\_kirribilli. - Registered - Supports 24 calls

次のトレースに示されているように、1 個の E1 ポート(WS-X6608-E1 カードには 8 個の E1 ポートがあります)は、16 件のコールに対応する MTP リソースを提供します。

11:51:09.939 CCM CallManager | MediaTerminationPointControl - Capabilities Received - Device= MTP00107B000FB1 - Registered - Supports 16 calls Cisco Catalyst 6000 8 Port Voice T1/E1 および Services Module の次のハードウェア トレース は、カードの E1 ポート 4/2 が MTP/ トランスコーダとして Cisco Unified CallManager に登 録されていることを示しています。

| greec | e-sup (enable) sh po      | ort 4/2    |            |          |             |         |
|-------|---------------------------|------------|------------|----------|-------------|---------|
| Port  | Name                      | Status     | tus Vlan   |          | lex Speed   | 1 Туре  |
| 4/2   |                           | enabled    | 1          | fı       | .ll -       | - MTP   |
| Port  | DHCP MAC-Addr             | ess        | IP-Address |          | Subnet-Mask |         |
| 4/2   | disable 00-10-7k          | 0-00-0f-b1 | 10.200.    | 72.32    | 255.255.    | .255.0  |
| Port  | Call-Manager(s)           | DHCP-Sei   | rver       | TFTP-Sei | rver        | Gateway |
| 4/2   | 10.200.72.25              | -          |            | 10.200.7 | 72.25       | -       |
| Port  | DNS-Server(s)             | Domain     |            |          |             |         |
| 4/2   | _                         | 0.0.0.0    |            |          |             |         |
| Port  | CallManagerState DSP-Type |            |            |          |             |         |
| 4/2   | registered                | C549       |            |          |             |         |
| Port  | NoiseRegen NonLinea       | rProcessin | ng         |          |             |         |
| 4/2   | disabled disabled         | 1          |            |          |             |         |

- Cisco Unified CallManager の管理ページの[ゲートウェイの設定 (Gateway Configuration)]
   画面で、[メディアターミネーションポイントが必須 (Media Termination Point Required)]
   チェックボックスがオンになっているかどうかを確認します。
- 4. Cisco Unified CallManager が必要な数の MTP デバイスを割り当てていることを確認します。

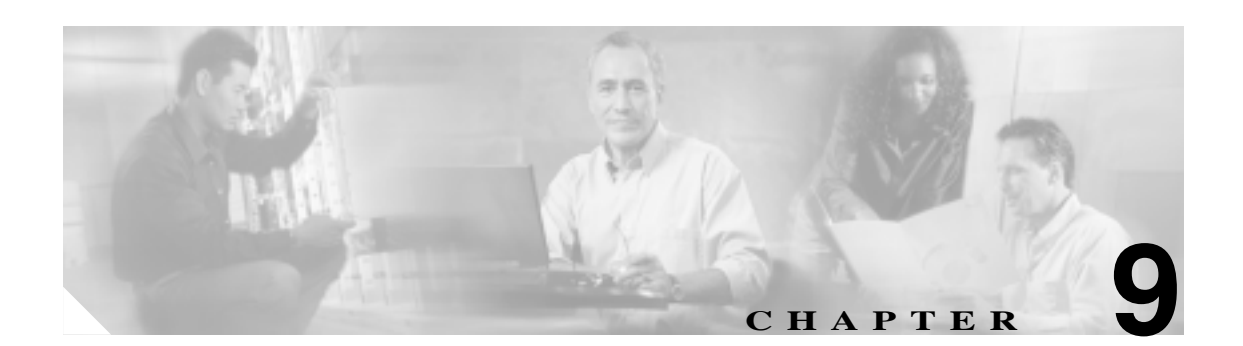

## ボイス メッセージの問題

この章では、ボイス メッセージに関連する、次のような一般的な問題の解決方法について説明します。

- ボイス メッセージ
- Unity の問題

## ボイス メッセージ

Cisco Unity ボイス メッセージに関する広範なトラブルユーティング情報については、次の URL で 『Cisco Unity トラブルシューティング ガイド』を参照してください。

http://www.cisco.com/univercd/cc/td/doc/product/voice/c\_unity/unity31/tsg/tsg314/index.htm

Cisco Unity に関連するすべてのマニュアルについては、次の URL を参照してください。

http://www.cisco.com/univercd/cc/td/doc/product/voice/index.htm

Cisco Unityの日本語版マニュアルについては、次の URL を参照してください。

http://www.cisco.com/japanese/warp/public/3/jp/service/manual\_j/index\_uc\_cu\_shtml

## 30 秒経過するとボイス メッセージが停止する

#### 症状

Cisco Unified CallManager と連動して Cisco Unity 3.x を実行している場合に、ボイスメール メッセージを残すための時間が発信者に 30 秒しか与えられていません。

#### 考えられる原因

この問題は、発信者がボイス メッセージを残そうとしているときに発生し、メッセージ開始から 30 秒でコールが強制終了されます。有効な内線番号または電話番号をダイヤルし、30 秒より長いボイス メッセージを残そうとすることで、これは簡単に再現できます。

#### 推奨処置

- 1. この問題を解決するには、Media Gateway Control Protocol (MGCP; メディア ゲートウェ イ コントロール プロトコル)が音声ゲートウェイで使用されていることを確認します。
- 2. MGCP が使用されている場合は、no mgcp timer receive-rtcp コマンドを追加します。
- 3. MGCP が音声ゲートウェイで使用されていない場合は、Cisco Unity サーバに対する Skinny トレースと Cisco CallManager トレースを有効にします。

Cisco Unity 3.x 以降で Skinny トレースを設定する方法の詳細については、次の URL で 『Configuring Unity Traces with MaestroTools.exe』を参照してください。 http://www.cisco.com/warp/public/788/AVVID/unity\_trace\_maestrotools.html

Cisco Unity 3.1 以降は、MaestroTools に代わって Cisco Unity Diagnostic Tool が採用されています。このツールの使用方法の詳細については、次の URL で「Cisco Unity Diagnostic Tool」を参照してください。

http://www.cisco.com/univercd/cc/td/doc/product/voice/c\_unity/unity31/tsg/tsg31/tsg\_0900.htm#xtocid 13

この項では、次のトピックについて取り上げます。

- Unity がロール オーバーせずにビジー音が聞こえる
- ボイス メッセージに転送されたコールが Unity に対する直接コールとして処理される
- 管理者アカウントが Cisco Unity サブスクライバに関連付けられていない
- Cisco Unity 3.1.2 または 3.1.3 の録音メッセージにノイズがある

## Unity がロール オーバーせずにビジー音が聞こえる

#### 症状

Unity が最初の回線を通過せず、2番目のポートにロールオーバーしません。

#### 例

```
Call 5000 from 1001
Get Unity
Place the call on Hold
Press New Call
Dial 5000
Get Busy tone
Press End Call
Press Resume Call
Press End Call
```

#### 考えられる原因

Messaging Interface が Unity と同じ番号 (5000) で設定されており、代行受信を登録中であるため、コールが CMI にヒットしています。

#### 推奨処置

CMI サービスのパラメータを調べて、voicemaildn が設定されていないことを確認します。

## ボイス メッセージに転送されたコールが Unity に対する直接コールとして処理される

#### 症状

Unity のバージョンは 2.4.5.135、TSP は 6.0(1)、Cisco Unified CallManager は 3.1(31)spD です。

ある IP Phone から別の IP Phone へのコールがボイス メッセージに転送されると、そのコールは発 信側の電話機から Unity への直接コールとして処理されます。ただし、これは番号がダイヤルされ た場合に発生しますが、[リダイヤル]ソフトキーが押された場合には正しく機能します(着信側 電話機のグリーティングを受信します)。

#### 考えられる原因

TSP のロジックでは、転送されたコールの場合、originalCalledPartyName が「Voicemail」のと きは、そのコールは直接コールと見なされます。これは、Cisco Unified CallManager を使用する フェールオーバー Unity システムのための動作です。

#### 推奨処置

- Cisco Unified CallManager サーバで、Cisco Voice Mail ポートの表示に関するフィールドの名前を「VoiceMail」以外のものに変更します。
- 2. Unity サーバで、HKLM\Software\ActiveVoice\AvSkinny\voiceMail display Name= anything other than VoiceMail という新しい Registry 文字列値を追加します。

## 管理者アカウントが Cisco Unity サブスクライバに関連付けられていない

#### 症状

System Administrator (SA) ページにアクセスしようとしているとき、管理者アカウントが Unity サ ブスクライバに関連付けられていないというエラーが表示されます。

#### 考えられる原因

ユーザにアクセス権が設定されていません。

#### 推奨処置

 SA ページに対する適切なアクセス権を取得するには、GrantUnityAccess ユーティリティ を実行する必要があります。このツールは C:\commserver\grantunityaccess.exe にありま す。

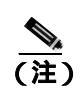

GrantUnityAccess ユーティリティの詳細については、次の URL で、「Granting Administrative Rights to Other Cisco Unity Servers」を参照してください。 http://www.cisco.com/univercd/cc/td/doc/product/voice/c\_unity/unity31/sag/sag312/sag\_0 255.htm#xtocid8

オプションを選択せずにこのユーティリティを実行すると、使用説明が表示されます。このツールを通常の使用方法で実行すると、SAに対するアクセス権が付与されるアカウントのドメインまたはエイリアスが表示され、次に、それらのアクセス権のコピー元となるアカウントに関する情報が表示されます。

たとえば、管理者アクセス権を付与する対象のユーザのエイリアスが TempAdministrator で、自分のドメイン名が MyDOMAIN の場合、DOS プロンプトで次のコマンドを使用しま す。

GrantUnityAccess -u MyDOMAIN\TempAdministrator -s Installer -f

インストール担当者のアカウントには、常に管理者アクセス権を持つ特別なアカウントが 指定されます。ただし、そのアカウントはディレクトリ自体には作成されず、SQLデー タベース専用のローカルなアカウントになります。

## Cisco Unity 3.1.2 または 3.1.3 の録音メッセージにノイズがある

#### 症状

この問題が発生するのは、Automatic Gain Control (AGC)のレジストリ設定値が誤っている場合だけです。一般に、誤った値には次のものがあります。

- AGCsamplesize が 16 進数 4e20(10 進数 20000)になっている。16 進数 1f40(10 進数 8000)に する必要があります。
- AGCgainthreshold が 16 進数 28 (10 進数 40) になっている。16 進数 5 (10 進数 5) にする必要 があります。

#### 考えられる原因

Cisco Unity 3.1.2 サーバの場合、AGC レジストリ設定が誤った値に設定されていることがあり ます。また、Cisco Unity 3.1.3 にアップグレードされたサーバの場合も、その可能性がありま す。これらの誤った設定が原因で、大きなホワイト ノイズが次の位置で発生する可能性があり ます。

- メッセージの冒頭
- メッセージの途中(メッセージの録音中にユーザが話すのを中断したとき)
- ・ メッセージの末尾

#### **推奨処置** 対応策

レジストリ設定を正しい値に変更することで問題は解消します。詳細については、次の URL で Cisco Unity 製品のマニュアルを参照してください。

http://www.cisco.com/univercd/cc/td/doc/product/voice/c\_unity/index.htm

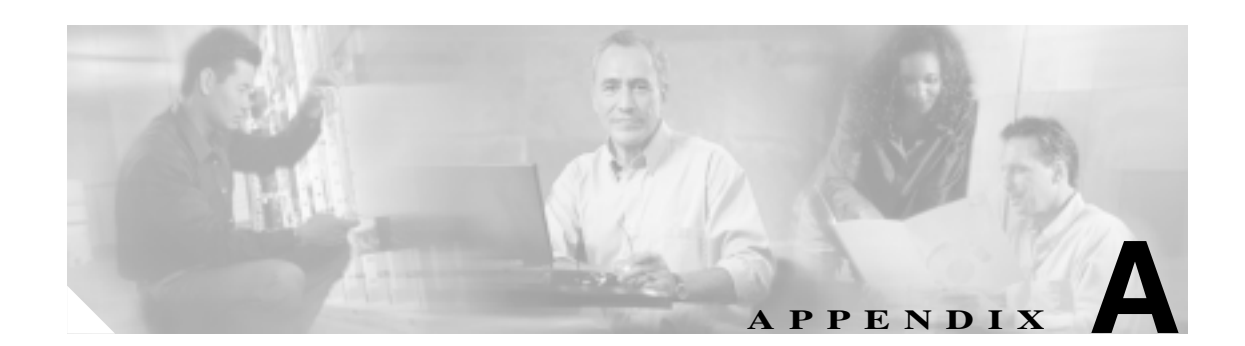

## TAC への問い合せ

Cisco Technical Assistance Center (TAC)は、シスコのお客様、パートナー、および代理店に対して テクニカル サポート サービスを提供します。お客様のニーズに十分にお応えするために、TAC で は次の2 タイプのサポートを用意しています。

- Cisco TAC Web サイト (www.cisco.com/tac) でのオンライン サポート
- TAC Escalation Center による電子メールおよび電話でのサポート

TAC からの支援が必要になった場合は、次の3つの方法でTAC にお問い合せいただけます。

#### 1. Web による連絡

TAC Service Request Tool を使用すると、TAC へのお問い合せプロセスが自動化されます。 Service Request Tool は、http://tools.cisco.com/ServiceRequestTool/create/launch.do でいつでも入手 することができます。

TAC Service Request Tool は、お問い合せプロセスの中で、解決方法を自動的に提案します。このため、実際にお問い合せいただく前に問題を解決できることがあります。お問い合せが必要となる場合、TAC Service Request Tool は自身のステータスをチェックし、アップデートを追加することができます。

Technical Documentation & Support Web サイト(各種ツールや TAC エンジニアが作成した技術 文書を豊富に収集したサイト)を使用して、一般的な問題を分析し、解決方法を見つけること もできます。次の URL からアクセスできます。http://www.cisco.com/en/US/support/index.html

2. 電子メールによる連絡

お問い合せは、電子メールで行っていただくこともできます。メッセージの送付先は tac@cisco.com です。

3. 電話による連絡

TAC にご連絡いただく場合の電話番号は複数あり、お客様の所在地に応じて異なります。現在の番号を次に示します。

#### 地域

#### 電話番号

| アジア太平洋        | +61 2 8448 7107 |
|---------------|-----------------|
| 北米            | 1 800 553 2447  |
| ヨーロッパ、中東、アフリカ | +32 2 704 5555  |

最寄り地域の電話番号があるかどうかについては、TACのWebサイトもご確認ください。

<u>》</u> (注)

Web および電子メールでのお問い合せは、デフォルトでは自動的にプライオリティ 3 また は 4 の案件になります。 プライオリティ 1 または 2 の案件については、GCC に電話でお問い合せください。

## 必要な情報

Cisco TAC へのお問い合せに際しては、問題点を識別して限定しやすくするために、予備情報をご 提供いただく必要があります。問題の性質によっては、追加情報をご提供いただく場合もあります。 お問い合せをした後に、エンジニアが求める次の情報を収集した場合には、必然的に解決が遅れま す。

- 必要な予備情報
  - ネットワーク レイアウト
  - 問題の説明
  - 一般的な情報
- TAC Web
- CCO の利用
- 添付ファイル
- Cisco Live!
- リモート アクセス

## 必要な予備情報

すべての問題について、次の情報は必ず TAC に提供してください。TAC に問い合せを行う際に使用できるように、これらの情報を収集および保存しておき、変更については定期的に更新してください。

- ネットワーク レイアウト
- 問題の説明
- 一般的な情報

## ネットワーク レイアウト

物理的な構成と論理的な構成に関する詳細な説明、および音声ネットワークに関与する次のネット ワーク要素(該当する場合)に関する詳細な説明です。

- Cisco Unified CallManager
  - バージョン (Cisco Unified CallManager の管理ページで [**ヘルプ**]> [**バージョン情報**]を 選択して確認します)
  - Cisco Unified CallManager の数
  - 構成(スタンドアロン、クラスタ)
- Unity
  - バージョン (Cisco Unified CallManager の管理ページで確認します)
  - 統合タイプ
- アプリケーション
  - インストールされているアプリケーションのリスト
  - 各アプリケーションのバージョン番号
- IP/ 音声ゲートウェイ
  - OS バージョン
  - Show tech (IOS f b b c)
  - Cisco Unified CallManager ロード (Skinny ゲートウェイ)
- スイッチ
  - OS バージョン
  - VLAN 設定
- ダイヤル プラン:番号付け方式、コール ルーティング

可能な場合は、Visio またはその他の詳細な図(JPG など)を提出してください。Cisco Live! セッションで、ホワイトボードを使用して図を用意することもできます。

#### 問題の説明

問題発生時にユーザが実行した操作を順序どおりに説明した詳細な情報を用意してください。その 中には次の項目を含めてください。

- 予想した動作
- 実際の動作の詳細

## 一般的な情報

次の情報をすぐに提示できるようにしておいてください。

- 新しいバージョンをインストールしているか。
- 古いバージョンの Cisco Unified CallManager をインストールしている場合、この問題は当初から発生していたか(当初は発生していなかった場合、システムに対して最近どのような変更を行ったか)。
- この問題は再現可能か。
  - 再現可能な場合、それは通常の状況か、それとも特殊な状況か。
  - 再現不能な場合、問題が実際に発生した状況に関して何か特別な情報はあるか。
  - 問題が発生する頻度はどのくらいか。
- 影響を受けるデバイスは何か。
  - 特定の複数デバイスが影響を受ける場合(影響を受けるデバイスがいつも決まっている場合)、それらのデバイスに共通することは何か。
  - 問題に関与するすべてのデバイスの DN または IP アドレス (ゲートウェイの場合)。
- Call-Path 上にあるデバイスは何か(該当する場合)。

## **TAC Web**

TAC Web(各種ツールや TAC エンジニアが作成した技術文書を豊富に収集したサイト)は、一般的な問題を分析し、解決方法を見いだすために使用します。TAC Web ツールとその使用方法を説明するコンテンツについては、次の URL を参照してください。

http://www.cisco.com/public/support/tac/home.shtml

## CCO の利用

CCO を利用した問い合せは、その他のすべての方法に優先して取り扱われます。優先度の高い問い 合せ(P1 および P2)は、この規則の例外となります。

CCO を利用して問い合せを行う際は、問題を正確に記述する必要があります。その記述により、それに応じた解決方法を提供すると考えられる URL リンクが返されます。

問題の解決方法が見つからない場合は、その問い合せ内容を TAC エンジニアに送信するプロセス に進みます。

## 添付ファイル

問い合せ内容に添付するレポートは、電子メールでエンジニアに送信します。100 KB よりも大き い文書の場合は zip ファイルを添付します。

次の URL で、*Manage a TAC Case* セクションを使用してください。*please login* リンクを使用して、 登録ユーザとしてログインします。

http://www.cisco.com/public/support/tac/contact.shtml

## **Cisco Live!**

暗号化されたセキュアな Java アプレットである Cisco Live! では、Collaborative Web Browsing および URL 共有、ホワイトボード、Telnet、およびクリップボードの各ツールを利用することによって、 Cisco TAC エンジニアと協力して、より効果的に作業を進めることができます。

Cisco Live! には、次の URL でアクセスします。

http://c3.cisco.com/

## リモート アクセス

リモート アクセスにより、必要なすべての機器に対して、Terminal Services(リモート ポート 3389)、 HTTP(リモート ポート 80)、および Telnet(リモート ポート 23)の各セッションを確立できます。

注意

ダイヤルインを設定するときは、login:cisco および password:cisco を使用しないでください。これ らは、システムに脆弱性をもたらす要因となります。

次のいずれかの方法により、デバイスに対するリモート アクセスを TAC エンジニアに許可することで、多くの問題を非常に迅速に解決できます。

- パブリック IP アドレスを持つ機器
- ダイヤルイン アクセス:(優先順位の高いものから)アナログ モデム、Integrated Services Digital Network (ISDN; サービス総合デジタルネットワーク)モデム、Virtual Private Network (VPN; バーチャル プライベート ネットワーク)
- Network Address Translation (NAT; ネットワーク アドレス変換): プライベート IP アドレスを 持つ機器に対するアクセスを許可する IOS および Private Internet Exchange (PIX)

エンジニアの介入時にファイアウォールが IOS トラフィックおよび PIX トラフィック を遮断しな いこと、および Terminal Services などの必要なすべてのサービスがサーバ上で起動していることを 確認してください。

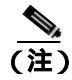

TAC は、すべてのアクセス情報の取り扱いに最大限の注意を払います。また、お客様の同意なし にシステムに変更を加えることはありません。

## **Cisco Secure Telnet**

Cisco Secure Telnet を使用すると、Cisco Service Engineer (CSE; シスコ サービス エンジニア)は、ファイアウォールを介してお客様のサイトの Cisco Unified CallManager サーバに透過的にアクセス できます。

Cisco Secure Telnet が機能するためには、シスコシステムズのファイアウォールの内側にある Telnet クライアントが、お客様のファイアウォールの内側にある Telnet デーモンに接続できるようにする 必要があります。このセキュアな接続により、ファイアウォールを変更せずに、お客様の Cisco Unified CallManager サーバの監視およびメンテナンスをリモートで行うことができます。

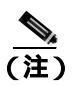

シスコは、必ずお客様の許可を得た上で、お客様のネットワークにアクセスします。作業を開始す る場合は、お客様のサイトでネットワーク管理者のご協力をお願いしています。

## ファイアウォール保護

ほぼすべての内部ネットワークでは、ファイアウォール アプリケーションを使用して、内部ホスト システムに対する外部アクセスを制限しています。これらのアプリケーションは、ネットワークと パプリック インターネット間の IP 接続を制限することで、ネットワークを保護しています。

ファイアウォールの機能は、外部で開始された TCP/IP 接続を許可するように設定が変更されない 限り、そのような接続を自動的にブロックすることです。

通常、企業ネットワークはパブリック インターネットとの通信を許可します。ただし、外部ホスト への接続がファイアウォールの内側で開始された場合に限ります。

## Cisco Secure Telnet の設計

Cisco Secure Telnet では、Telnet 接続がファイアウォールの内側から簡単に開始できるという点を利用しています。外部のプロキシマシンを使用して、システムはファイアウォールの内側から Cisco Technical Assistance Center (TAC)にある別のファイアウォールの内側のホストへ TCP/IP 通信をリレーします。

このリレー サーバを使用することで、保護されたリモート システム間のセキュアな通信がサポー トされるとともに、両方のファイアウォールの整合性が維持されます。

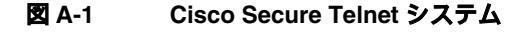

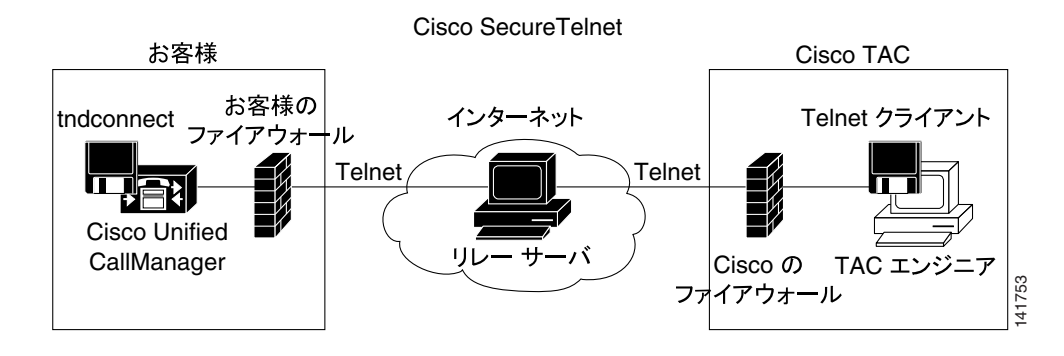

## Cisco Secure Telnet の構造

外部リレー サーバは Telnet トンネルを構築することにより、お客様のネットワークとシスコシステムズ間の接続を確立します。この処理によって、Cisco Unified CallManager サーバの IP アドレスと パスワード識別情報を CSE に送信できるようになります。

(注)

パスワードは、お客様側の管理者と CSE が相互に同意したテキスト文字列で構成されます。

管理者は Telnet トンネルを起動してプロセスを開始します。この操作により、お客様側のファイア ウォールの内側からパブリック インターネット上のリレー サーバへの TCP 接続が確立されます。 その後、Telnet トンネルによって、お客様のローカル Telnet サーバへの別の接続が確立され、エン ティティ間に双方向のリンクが作成されます。

(注)

Cisco TAC の Telnet クライアントは、Windows NT および Windows 2000 上のシステムまたは UNIX オペレーティング システムのもとで動作します。

お客様のサイトの Cisco CallManager がパスワードを受け入れた後、Cisco TAC で動作している Telnet クライアントは、お客様側のファイアウォールの内側で実行されている Telnet デーモンに接 続します。その結果、透過的な接続が実現するので、ローカルでマシンを使用している場合と同様 のアクセスが可能になります。

Telnet 接続が安定すると、CSE はすべてのリモート サービスアビリティ機能を使用して、 Cisco Unified CallManager サーバに対してメンテナンス、診断、およびトラブルシューティングの各 作業を実行できます。

CSE によって送信されたコマンドおよび Cisco Unified CallManager サーバからの応答を表示することができますが、これらのコマンドおよび応答は必ずしも完全にフォーマットされているとは限りません。

## その他の情報

詳細については、『Cisco Unified CallManager Serviceability アドミニストレーション ガイド』を参照 してください。 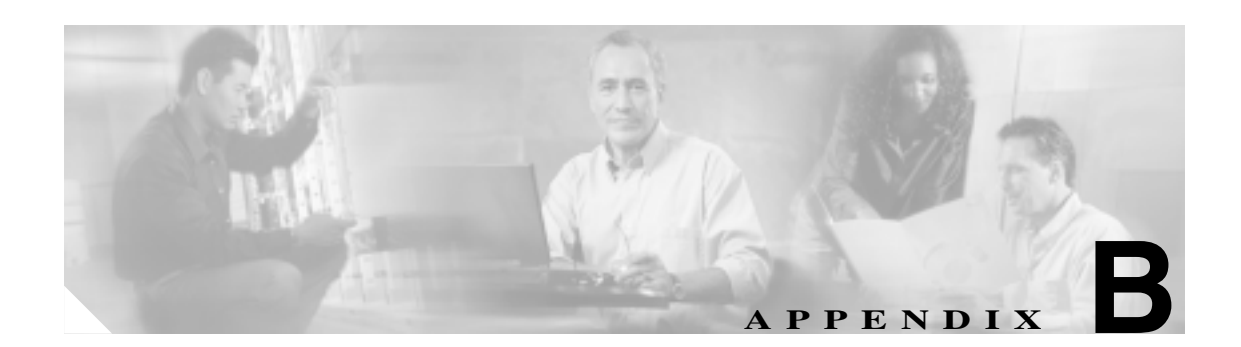

## ケース スタディ: Cisco Unified IP Phone コールの トラブルシューティング

この付録では、次の2つのケーススタディを取り上げます。

- クラスタ内 Cisco Unified IP Phone コールのトラブルシューティング
- クラスタ間 Cisco Unified IP Phone コールのトラブルシューティング

## クラスタ内 Cisco Unified IP Phone コールのトラブルシューティング

この項のケース スタディでは、クラスタ内コールと呼ばれる、1 つのクラスタ内にある 2 台の Cisco Unified IP Phone 間のコール フローについて詳細に説明します。また、このケース スタディで は、Cisco Unified CallManager と Cisco Unified IP Phone の初期化、登録、およびキープアライブの各 プロセスについても取り上げます。クラスタ内コール フローに関する詳細な説明はその後に続きま す。各プロセスの説明は、第 2章「トラブルシューティング ツール」で取り上げているトレース ユーティリティおよびツールを使用して行われています。

この章では、次のトピックについて取り上げます。

- トポロジの例
- Cisco Unified IP Phone の初期化プロセス
- Cisco Unified CallManager の初期化プロセス
- 自己起動プロセス
- Cisco Unified CallManager の登録プロセス
- Cisco Unified CallManager の KeepAlive プロセス
- Cisco Unified CallManager のクラスタ内コール フローのトレース

## トポロジの例

Cluster 1 および Cluster 2 という 2 つのクラスタがあり、Cluster 1 には Unified CM3 および Unified CM4 という 2 つの Cisco Unified CallManager、Cluster 2 には Unified CM1 および Unified CM2 という 2 つの Cisco Unified CallManager があると仮定します。

このケーススタディのトレースは、Cluster 2 にある Unified CM1 から収集されたものです(図 B-1 を参照)。コール フローのベースは、Cluster 2 にある 2 台の Cisco Unified IP Phone です。これら 2 台の Cisco IP Phone の IP アドレスは、それぞれ、172.16.70.230(電話番号 1000)および 172.16.70.231 (電話番号 1001)です。

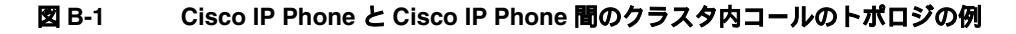

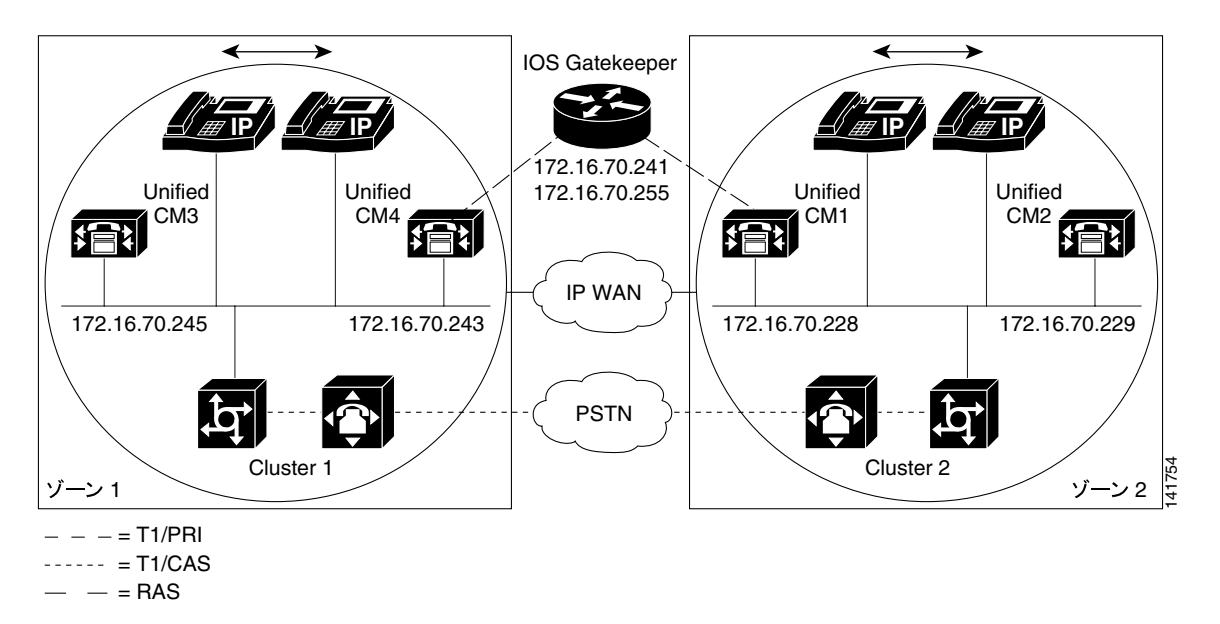

## Cisco Unified IP Phone の初期化プロセス

Cisco Unified IP Phone の初期化 (ブート アップ)プロセスの詳細な手順を次に示します。

#### 手順

- ステップ1 DHCP サーバで適切なオプション(Option 066、Option 150 など)が設定されていれば、Cisco Unified IP Phone は初期化時に DHCP サーバに対して要求を送信し、IP アドレス、Domain Name System (DNS; ドメイン ネーム システム)サーバのアドレス、および TFTP サーバの名前またはアドレス を取得します。また、DHCP サーバで該当するオプション(Option 003)が設定されている場合は、 デフォルト ゲートウェイのアドレスも取得します。
- ステップ2 DHCP が TFTP サーバの DNS 名を送信する場合は、その名前を IP アドレスにマッピングするため に DNS サーバの IP アドレスが必要になります。DHCP サーバが TFTP サーバの IP アドレスを送信 する場合は、この手順を省略します。このケース スタディでは、DNS は設定されていないので、 DHCP サーバは TFTP の IP アドレスを送信しました。
- **ステップ3** TFTP サーバ名が DHCP 応答に含まれていない場合、Cisco IP Phone はデフォルトのサーバ名を使用します。
- ステップ4 設定ファイル (.cnf)はTFTP サーバから取得されます。すべての.cnf ファイルには、 SEP<mac\_address>.cnf という名前が付いています。この電話機を初めて Cisco Unified CallManager に 登録する場合は、デフォルト ファイルの SEPdefault.cnf が Cisco Unified IP Phone にダウンロードさ れます。このケース スタディでは、1 台目の Cisco Unified IP Phone は IP アドレス 172.16.70.230 (MAC アドレスは SEP0010EB001720)、2 台目の Cisco Unified IP Phone は IP アドレス 172.16.70.231 (MAC アドレスは SEP003094C26105)をそれぞれ使用します。
- **ステップ5** すべての .cnf ファイルには、プライマリおよびセカンダリの Cisco Unified CallManager の IP アドレ スが含まれています。Cisco Unified IP Phone は、この IP アドレスを使用してプライマリ Cisco Unified CallManager に接続して登録します。
- ステップ6 Cisco Unified IP Phone が Cisco Unified CallManager に接続して登録すると、Cisco Unified CallManager は、使用する実行ファイルのバージョン(ロード ID と呼ばれます)をその Cisco Unified IP Phone に通知します。指定されたバージョンが Cisco Unified IP Phone 上の実行ファイルのバージョンと– 致しない場合、Cisco Unified IP Phone は新しい実行ファイルのバージョンを TFTP サーバに要求し、 自動的にリセットします。

## Cisco Unified CallManager の初期化プロセス

この項では、Unified CM1 (IP アドレス 172.16.70.228 で識別される)から取り込んだトレースを使用して、Cisco Unified CallManager の初期化プロセスについて説明します。前述のように、SDI トレースは、エンドポイント間で送信されたすべてのパケットに関する詳細情報を提供するので、非常に効果的なトラブルシューティング ツールです。

この項では、Cisco Unified CallManager の初期化時に発生するイベントについて説明します。トレースの見方を理解していれば、Cisco Unified CallManager の各プロセスのトラブルシューティング、およびそれらのプロセスがサービス(会議、転送など)に及ぼす影響のトラブルシューティングを適切に行うことができます。

次のメッセージは、Cisco Unified CallManager SDI トレース ユーティリティから出力され、Cisco Unified CallManager の1つ(このケーススタディでは Unified CM1)に対する初期化プロセスを示しています。

- 最初のメッセージは、Cisco Unified CallManager が自分の初期化プロセスを開始したことを示しています。
- 2番目のメッセージは、Cisco Unified CallManager がデフォルト データベース(このケースス タディではプライマリ データベースまたはパブリッシャ データベース)の値を読み取ったことを示しています。
- 3番目のメッセージは、Cisco Unified CallManager が TCP ポート 8002 で各種メッセージを受信 したことを示しています。
- 4番目のメッセージは、それらのメッセージを受信した後に、Cisco Unified CallManager が2つ 目の Cisco Unified CallManager (Unified CM2 (172.16.70.229))を自分のリストに加えたことを 示しています。
- 5番目のメッセージは、Cisco Unified CallManager が起動し、Cisco Unified CallManager バージョン 3.1(1)を実行していることを示しています。

```
16:02:47.765 CCM CMProcMon - CallManagerState Changed - Initialization Started.
16:02:47.796 CCM NodeId: 0, EventId: 107 EventClass: 3 EventInfo: Cisco CCMDatabase
Defaults Read
16:02:49.937 CCM SDL Info - NodeId: [1], Listen IP/Hostname: [172.16.70.228], Listen
Port: [8002]
16:02:49.984 CCM dBProcs - Adding SdlLink to NodeId: [2], IP/Hostname: [172.16.70.229]
16:02:51.031 CCM NodeId: 1, EventId: 1 EventClass: 3 EventInfo: Cisco CallManager
Version=<3.1(1) > started
```

## 自己起動プロセス

Cisco Unified CallManager は、稼働状態になると、その内部で他のプロセスをいくつか起動します。 それらのプロセスには、MulticastPoint Manager、UnicastBridge Manager、番号分析、ルート リスト などがあります。これらのプロセスの実行中に出力されるメッセージは、Cisco Unified CallManager の機能に関連する問題のトラブルシューティングに非常に役立ちます。

たとえば、ルート リストが機能を停止して使用不可になっているとします。この問題のトラブル シューティングを行うには、これらのトレースを監視して、Cisco Unified CallManager が RoutePlanManager をすでに起動したか、および RouteLists のロードを試行しているかを確認します。 次に示す設定の例は、RouteListName="ipwan" および RouteGroupName="ipwan" がロードおよび起動 していることを示しています。

```
16:02:51.031 CCM MulicastPointManager - Started
16:02:51.031 CCM UnicastBridgeManager - Started
16:02:51.031 CCM MediaTerminationPointManager - Started
16:02:51.125 CCM MediaCoordinator(1) - started
16:02:51.125 CCM NodeId:
                           1. EventId: 1543 EventClass: 2 EventInfo: Database
manager started
16:02:51.234 CCM NodeId:
                           1, EventId: 1542 EventClass: 2 EventInfo: Link manager
started
16:02:51.390 CCM NodeId: 1, EventId: 1541 EventClass: 2 EventInfo: Digit analysis
started
16:02:51.406 CCM RoutePlanManager - Started, loading RouteLists
16:02:51.562 CCM RoutePlanManager - finished loading RouteLists
16:02:51.671 CCM RoutePlanManager - finished loading RouteGroups
16:02:51.671 CCM RoutePlanManager - Displaying Resulting RoutePlan
16:02:51.671 CCM RoutePlanServer - RouteList Info, by RouteList and RouteGroup
Selection Order
16:02:51.671 CCM RouteList - RouteListName=''ipwan''
16:02:51.671 CCM RouteList - RouteGroupName=''ipwan''
16:02:51.671 CCM RoutePlanServer - RouteGroup Info, by RouteGroup and Device Selection
Order
16:02:51.671 CCM RouteGroup - RouteGroupName=''ipwan''
```
次のトレースは、RouteGroup がデバイス 172.16.70.245 を追加していることを示しています。この デバイスは Cluster 1 に配置された Unified CM3 で、H.323 デバイスであると見なされます。このケー ス スタディでは、RouteGroup は、Cisco IOS Gatekeeper の許可を得てコールを Cluster 1 の Unified CM3 にルーティングするために作成されています。Cluster 1 に配置された Cisco Unified IP Phone へ のコールのルーティング中に問題が発生した場合、その原因を特定するには次のメッセージが役立 ちます。

16:02:51.671 CCM|RouteGroup - DeviceName=''172.16.70.245'' 16:02:51.671 CCM|RouteGroup -AllPorts

-部の初期化プロセスは、Cisco Unified CallManager が「Dn」(電話番号)を追加していることを示しています。これらのメッセージを確認することで、Cisco Unified CallManager がデータベースから電話番号を読み取ったかどうかを判別できます。

16:02:51.671 CCM NodeId: 1, EventId: 1540 EventClass: 2 EventInfo: Call control started 16:02:51.843 CCM ProcessDb - Dn = 2XXX, Line = 0, Display = , RouteThisPattern, NetworkLocation = OffNet, DigitDiscardingInstruction = 1, WhereClause = 16:02:51.859 CCM Digit analysis: Add local pattern 2XXX , PID: 1,80,1 16:02:51.859 CCM ForwardManager - Started 16:02:51.984 CCM CallParkManager - Started 16:02:52.046 CCM ConferenceManager - Started

次のトレースでは、Cisco Unified CallManager の Device Manager が2つのデバイスを静的に初期化 しています。IP アドレス 172.17.70.226 のデバイスはゲートキーパーを表し、IP アドレス 172.17.70.245 のデバイスは異なるクラスタにある別の Cisco Unified CallManager を取得します。そ の Cisco Unified CallManager は、H.323 ゲートウェイとしてこの Cisco Unified CallManager に登録さ れます。

```
16:02:52.250 CCM | DeviceManager: Statically Initializing Device;
DeviceName=172.16.70.226
16:02:52.250 CCM | DeviceManager: Statically Initializing Device;
DeviceName=172.16.70.245
```

#### Cisco Unified CallManager の登録プロセス

SDI トレースでは、登録プロセスも重要な要素です。デバイスは電源がオンになると、DHCP を介 して情報を取得し、TFTP サーバに接続して自分の .cnf ファイルを取得し、その .cnf ファイルで指 定されている Cisco Unified CallManager に接続します。そのデバイスは、MGCP ゲートウェイ、Skinny ゲートウェイ、または Cisco Unified IP Phone である可能性があります。したがって、Cisco ネット ワークでデバイスが正常に登録されたかどうかを検出できることが重要になります。

次のトレースでは、Cisco Unified CallManager が登録のための新しい接続を受信しています。登録す るデバイスは、MTP\_nsa-cm1(Unified CM1上の MTP サービス)および CFB\_nsa-cm1(Unified CM1 上の Conference Bridge サービス)です。これらは Cisco Unified CallManager で動作しているソフト ウェア サービスですが、内部的には異なる外部サービスとして扱われるため、TCPHandle、ソケッ ト番号、ポート番号、およびデバイス名が割り当てられます。

```
16:02:52.750 CCM|StationInit - New connection accepted. DeviceName=,
TCPHandle=0x4fbaa00, Socket=0x594, IPAddr=172.16.70.228, Port=3279, StationD=[0,0,0]
16:02:52.750 CCM|StationInit - New connection accepted. DeviceName=,
TCPHandle=0x4fe05e8, Socket=0x59c, IPAddr=172.16.70.228, Port=3280, StationD=[0,0,0]
16:02:52.781 CCM|StationInit - Processing StationReg. regCount: 1
DeviceName=MTP_nsa-cm1, TCPHandle=0x4fbaa00, Socket=0x594, IPAddr=172.16.70.228,
Port=3279, StationD=[1,45,2]
16:02:52.781 CCM|StationInit - Processing StationReg. regCount: 1
DeviceName=CFB_nsa-cm1, TCPHandle=0x4fe05e8, Socket=0x59c, IPAddr=172.16.70.228,
Port=3280, StationD=[1,96,2]
```

#### Cisco Unified CallManager の KeepAlive プロセス

ステーション、デバイス、またはサービスと Cisco Unified CallManager は、相互間の通信チャネル に関する情報を保持するために次のメッセージを使用します。このメッセージは、Cisco Unified CallManager とステーション間の通信リンクがアクティブ状態を維持するための KeepAlive シーケ ンスを開始します。次のメッセージは、Cisco Unified CallManager とステーションのどちらからでも 発信できます。

16:03:02.328 CCM|StationInit - InboundStim - KeepAliveMessage - Forward KeepAlive to StationD. DeviceName=MTP\_nsa-cm2, TCPHandle=0x4fa7dc0, Socket=0x568, IPAddr=172.16.70.229, Port=1556, StationD=[1,45,1] 16:03:02.328 CCM|StationInit - InboundStim - KeepAliveMessage - Forward KeepAlive to StationD. DeviceName=CFB\_nsa-cm2, TCPHandle=0x4bf8a70, Socket=0x57c, IPAddr=172.16.70.229, Port=1557, StationD=[1,96,1] 16:03:06.640 CCM|StationInit - InboundStim - KeepAliveMessage - Forward KeepAlive to StationD. DeviceName=SEP0010EB001720, TCPHandle=0x4fbb150, Socket=0x600, IPAddr=172.16.70.230, Port=49211, StationD=[1,85,2] 16:03:06.703 CCM|StationInit - InboundStim - KeepAliveMessage - Forward KeepAlive to StationD. DeviceName=SEP003094C26105, TCPHandle=0x4fbbc30, Socket=0x5a4, IPAddr=172.16.70.231, Port=52095, StationD=[1,85,1]

次のトレースに含まれるメッセージは、Cisco Unified CallManager とステーション間の通信リンクが アクティブであることを示す KeepAlive シーケンスを表しています。これらのメッセージも、 Cisco Unified CallManager とステーションのどちらからでも発信できます。

16:03:02.328 CCM |MediaTerminationPointControl - stationOutputKeepAliveAck
tcpHandle=4fa7dc0
16:03:02.328 CCM |UnicastBridgeControl - stationOutputKeepAliveAck tcpHandle=4bf8a70
16:03:06.703 CCM |StationInit - InboundStim - IpPortMessageID: 32715(0x7fcb)
tcpHandle=0x4fbbc30
16:03:06.703 CCM |StationD - stationOutputKeepAliveAck tcpHandle=0x4fbbc30

#### Cisco Unified CallManager のクラスタ内コール フローのトレース

この項の SDI トレースは、クラスタ内コール フローの詳細を示しています。コール フローの Cisco Unified IP Phone は、電話番号(dn) tcpHandle、および IP アドレスで識別できます。Cluster 2 に配 置された Cisco Unified IP Phone(dn: 1001、tcpHandle: 0x4fbbc30、IP アドレス: 172.16.70.231)は、 同一クラスタ内の別の Cisco Unified IP Phone(dn: 1000、tcpHandle: 0x4fbb150、IP アドレス: 172.16.70.230)にコールを発信しています。TCP ハンドル値、タイム スタンプ、またはデバイスの 名前を調べることで、デバイスをトレース上で追跡できます。デバイスをリブートするかオフライ ンにするまで、デバイスの TCP ハンドル値は変わりません。

次のトレースは、Cisco Unified IP Phone (1001)がオフフックになっていることを示しています。下 記のトレースは、一意のメッセージ、TCP ハンドル、および着信側の番号を示しています。これら は Cisco Unified IP Phone に表示されます。この時点では、まだユーザが番号をダイヤルしていない ので、発信側の番号は表示されていません。次の情報は、Cisco Unified IP Phone と Cisco Unified CallManager 間の Skinny Station メッセージの形式で表示されます。

16:05:41.625 CCM|StationInit - InboundStim - OffHookMessageID tcpHandle=0x4fbbc30
16:05:41.625 CCM|StationD - stationOutputDisplayText tcpHandle=0x4fbbc30, Display=
1001

次のトレースは、Cisco Unified CallManager から Cisco Unified IP Phone に発信された Skinny Station メッセージを示しています。最初のメッセージは、発信側の Cisco Unified IP Phone のランプをオン にします。

16:05:41.625 CCM|StationD - stationOutputSetLamp stim: 9=Line instance=1
lampMode=LampOn tcpHandle=0x4fbbc30

Cisco Unified CallManager は、stationOutputCallState メッセージを使用して、特定のコールに関する 情報をステーションに通知します。

16:05:41.625 CCM StationD - stationOutputCallState tcpHandle=0x4fbbc30

Cisco Unified CallManager は、stationOutputDisplayPromptStatus メッセージを使用して、コールに関するプロンプト メッセージを Cisco Unified IP Phone に表示します。

16:05:41.625 CCM|StationD - stationOutputDisplayPromptStatus tcpHandle=0x4fbbc30

Cisco Unified CallManager は、stationOutputSelectSoftKey メッセージを使用して、Skinny Station で特定のソフトキーのセットを選択します。

16:05:41.625 CCM StationD - stationOutputSelectSoftKeys tcpHandle=0x4fbbc30

Cisco Unified CallManager は、次のメッセージを使用して、表示用の正確な回線コンテキストについて Skinny Station に指示します。

16:05:41.625 CCM|StationD - stationOutputActivateCallPlane tcpHandle=0x4fbbc30

次のメッセージでは、番号分析プロセスによって、着信番号の識別、およびデータベース内にルー ティングの一致があるかどうかの確認ができる状態になっています。エントリ cn=1001 は発信側の 番号を表しています。dd="" はダイヤルされた番号であり、着信側の番号を示しています。電話機 が StationInit メッセージを送信し、Cisco Unified CallManager が StationD メッセージを送信した後に、 Cisco Unified CallManager は番号分析を実行します。

16:05:41.625 CCM|Digit analysis: match(fqcn="", cn="1001", pss="", dd="")
16:05:41.625 CCM|Digit analysis: potentialMatches=PotentialMatchesExist

次のデバッグ メッセージは、Cisco Unified CallManager が発信側の Cisco Unified IP Phone に内部発 信音を鳴らしていることを示しています。

16:05:41.625 CCM|StationD - stationOutputStartTone: 33=InsideDialTone
tcpHandle=0x4fbbc30

Cisco Unified CallManager は着信メッセージを検出し、Cisco Unified IP Phone のキーパッド ボタン1 が押されたことを認識すると、ただちに出力トーンを停止します。

16:05:42.890 CCM|StationInit - InboundStim - KeypadButtonMessageID kpButton: 1 tcpHandle=0x4fbbc30 16:05:42.890 CCM StationD - stationOutputStopTone tcpHandle=0x4fbbc30 16:05:42.890 CCM StationD - stationOutputSelectSoftKeys tcpHandle=0x4fbbc30 16:05:42.890 CCM Digit analysis: match(fqcn="", cn="1001", pss="", dd="1") 16:05:42.890 CCM Digit analysis: potentialMatches=PotentialMatchesExist 16:05:43.203 CCM StationInit - InboundStim - KeypadButtonMessageID kpButton: 0 tcpHandle=0x4fbbc3016:05:43.203 CCM Digit analysis: match(fqcn="", cn="1001", pss="", dd="10") 16:05:43.203 CCM Digit analysis: potentialMatches=PotentialMatchesExist 16:05:43.406 CCM StationInit - InboundStim - KeypadButtonMessageID kpButton: 0 tcpHandle=0x4fbbc30 16:05:43.406 CCM|Digit analysis: match(fqcn="", cn="1001", pss="", dd="100") 16:05:43.406 CCM Digit analysis: potentialMatches=PotentialMatchesExist 16:05:43.562 CCM StationInit - InboundStim - KeypadButtonMessageID kpButton: 0 tcpHandle=0x4fbbc30 16:05:43.562 CCM|Digit analysis: match(fqcn="", cn="1001", pss="", dd="1000")

Cisco Unified CallManager は、一致していると判別できるだけの番号を受信すると、番号分析の結果 をテーブル形式で表示します。一致するものがすでに見つかっているので、Cisco Unified CallManager は、それ以降に電話機で押された番号をすべて無視します。

```
16:05:43.562 CCM|Digit analysis: analysis results
16:05:43.562 CCM|PretransformCallingPartyNumber=1001
|CallingPartyNumber=1001
|DialingPattern=1000
|DialingRoutePatternRegularExpression=(1000)
|PotentialMatches=PotentialMatchesExist
|DialingSdlProcessId=(1,38,2)
|PretransformDigitString=1000
|PretransformPositionalMatchList=1000
|CollectedDigits=1000
|PositionalMatchList=1000
|RouteBlockFlag=RouteThisPattern
```

次のトレースは、Cisco Unified CallManager がこの情報を着信側の電話機に送信していることを示しています(電話機は tcpHandle 番号で識別されます)。

16:05:43.578 CCM|StationD - stationOutputCallInfo CallingPartyName=1001, CallingParty=1001, CalledPartyName=1000, CalledParty=1000, tcpHandle=0x4fbb150

次のトレースは、Cisco Unified CallManager が、着信側の Cisco Unified IP Phone にある着信コール用 ランプを点滅するように指示していることを示しています。

16:05:43.578 CCM|StationD - stationOutputSetLamp stim: 9=Line instance=1 lampMode=LampBlink tcpHandle=0x4fbb150

次のトレースでは、Cisco Unified CallManager が、呼び出し音や表示通知などのコール関連の情報を 着信側の Cisco Unified IP Phone に提供しています。ここでも、トレース全体を通して同じ tcpHandle が使用されているので、すべてのメッセージが同じ Cisco Unified IP Phone に送信されていることを 確認できます。

16:05:43.578 CCM|StationD - stationOutputSetRinger: 2=InsideRing tcpHandle=0x4fbb150 16:05:43.578 CCM|StationD - stationOutputDisplayNotify tcpHandle=0x4fbb150 16:05:43.578 CCM|StationD - stationOutputDisplayPromptStatus tcpHandle=0x4fbb150 16:05:43.578 CCM|StationD - stationOutputSelectSoftKeys tcpHandle=0x4fbb150

Cisco Unified CallManager が発信側の Cisco Unified IP Phone にも同様の情報を提供していることに 注意してください。ここでも、Cisco Unified IP Phone は tcpHandle によって識別されます。

16:05:43.578 CCM|StationD - stationOutputCallInfo CallingPartyName=1001, CallingParty=1001, CalledPartyName=, CalledParty=1000, tcpHandle=0x4fbbc30 16:05:43.578 CCM|StationD - stationOutputCallInfo CallingPartyName=1001, CallingParty=1001, CalledPartyName=1000, CalledParty=1000, tcpHandle=0x4fbbc30

次のトレースでは、Cisco Unified CallManager がアラート音または呼び出し音を発信側の Cisco Unified IP Phone で鳴らし、接続が確立されたことを通知しています。

16:05:43.578 CCM|StationD - stationOutputStartTone: 36=AlertingTone tcpHandle=0x4fbbc30 16:05:43.578 CCM|StationD - stationOutputCallState tcpHandle=0x4fbbc30 16:05:43.578 CCM|StationD - stationOutputSelectSoftKeys tcpHandle=0x4fbbc30 16:05:43.578 CCM|StationD - stationOutputDisplayPromptStatus tcpHandle=0x4fbbc30

この時点で、着信側の Cisco Unified IP Phone はオフフックになるので、Cisco Unified CallManager は 発信側での呼び出し音を停止します。

16:05:45.140 CCM StationD - stationOutputStopTone tcpHandle=0x4fbbc30

次のメッセージでは、Cisco Unified CallManager が Skinny Station に Unicast RTP ストリームの受信を 開始するように指示しています。そのために、Cisco Unified CallManager は着信側の IP アドレス、 コーデック情報、およびパケット サイズ(ミリ秒)を提供します。PacketSize は、RTP パケットの 作成に使用されるサンプリング時間(ミリ秒)の整数です。

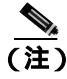

通常、この値は 30 ミリ秒に設定されます。このケース スタディでは、20 ミリ秒に設定されています。

16:05:45.140 CCM|StationD - stationOutputOpenReceiveChannel tcpHandle=0x4fbbc30 myIP: e74610ac (172.16.70.231) 16:05:45.140 CCM|StationD - ConferenceID: 0 msecPacketSize: 20 compressionType:(4)Media\_Payload\_G711Ulaw64k

#### 同様に、Cisco Unified CallManager は着信側(1000)に情報を提供します。

16:05:45.140 CCM|StationD - stationOutputOpenReceiveChannel tcpHandle=0x4fbb150 myIP: e64610ac (172.16.70.230) 16:05:45.140 CCM|StationD - ConferenceID: 0 msecPacketSize: 20 compressionType:(4)Media\_Payload\_G711Ulaw64k

Cisco Unified CallManager は、RTP ストリーム用のオープン チャネルを確立するために、着信側か ら確認応答メッセージを受信します。また、着信側の IP アドレスも受信します。このメッセージ により、Skinny Station に関する 2 種類の情報が Cisco Unified CallManager に通知されます。1 つは、 オープン アクションのステータスです。もう 1 つは、リモート エンドへの伝送に使用する受信ポー トのアドレスと番号です。RTP ストリームのトランスミッタ(発信側)の IP アドレスは ipAddr で、 PortNumber は RTP ストリーム トランスミッタ(発信側)の IP ポート番号です。

16:05:45.265 CCM|StationInit - InboundStim - StationOpenReceiveChannelAckID tcpHandle=0x4fbb150, Status=0, IpAddr=0xe64610ac, Port=17054, PartyID=2

Cisco Unified CallManager は、次のメッセージを使用して、指定のリモート Cisco Unified IP Phone の IP アドレスとポート番号に音声およびビデオ ストリームの伝送を開始するようにステーションに 指示しています。

16:05:45.265 CCM|StationD - stationOutputStartMediaTransmission tcpHandle=0x4fbbc30
myIP: e74610ac (172.16.70.231)
16:05:45.265 CCM|StationD - RemoteIpAddr: e64610ac (172.16.70.230)
RemoteRtpPortNumber: 17054 msecPacketSize: 20
compressionType:(4)Media\_Payload\_G711Ulaw64k

16:03:25.328 CCM|StationD(1): TCPPid=[1.100.117.1] OpenMultiReceiveChannel conferenceID=16777217 passThruPartyID=1000011 compressionType=101(Media\_Payload\_H263) qualifierIn=?. myIP: e98e6b80 (128.107.142.233)|<CT::1,100,11,1.1><IP::><DEV::>

16:03:25.375 CCM|StationInit: TCPPid=[1.100.117.1]
StationOpenMultiMediaReceiveChannelAck Status=0, IpAddr=0xe98e6b80, Port=65346,
PartyID=16777233|<CT::1,100,105,1.215><IP::128.107.142.233>

```
16:03:25.375 CCM|StationD(2): TCPPid = [1.100.117.2]
star_StationOutputStartMultiMediaTransmission conferenceID=16777218
passThruPartyID=16777250 remoteIpAddress=e98e6b80(66.255.0.0)
remotePortNumber=65346 compressType=101(Media_Payload_H263) qualifierOut=?. myIP:
e98e6b80 (128.107.142.233) |<CT::1,100,105,1.215><IP::128.107.142.233>
```

次のトレースでは、前述のメッセージが着信側に送信されています。RTP メディア ストリームが着 信側と発信側の間で開始されたことを示すメッセージが、これらのメッセージの後に続きます。

```
16:05:45.312 CCM|StationD - stationOutputStartMediaTransmission tcpHandle=0x4fbb150
myIP: e64610ac (172.16.70.230)
16:05:45.328 CCM|StationD - RemoteIpAddr: e74610ac (172.16.70.231)
RemoteRtpPortNumber: 18448 msecPacketSize: 20
compressionType:(4)Media_Payload_G711Ulaw64k
16:05:46.203 CCM|StationInit - InboundStim - OnHookMessageID tcpHandle=0x4fbbc30
```

最後に、発信側の Cisco IP Phone がオンフックになります。そのため、Skinny Station と Cisco Unified CallManager 間のすべての制御メッセージ、および Skinny Station 間の RTP ストリームが終了します。

16:05:46.203 CCM|StationInit - InboundStim - OnHookMessageID tcpHandle=0x4fbbc30

### クラス夕間 Cisco Unified IP Phone コールのトラブルシューティング

この項のケース スタディでは、異なるクラスタに配置された別の Cisco Unified IP Phone にコールを 発信する Cisco Unified IP Phone について説明します。このタイプのコールは、クラスタ間 Cisco Unified IP Phone コールとも呼ばれます。

この章では、次のトピックについて取り上げます。

- トポロジの例
- **クラスタ間** H.323 通信
- コールフローのトレース
- コール フローの失敗

#### トポロジの例

このケース スタディでは、次に示すトポロジの例を使用します。2 つのクラスタがあり、各クラス タには 2 つの Cisco Unified CallManager があります。また、Cisco IOS Gateway と Cisco IOS Gatekeeper も配置されています。

#### クラスタ間 H.323 通信

Cluster 1 の Cisco IP Phone が Cluster 2 の Cisco Unified IP Phone にコールを発信します。クラスタ間 Cisco Unified CallManager 通信は、H.323 バージョン 2 プロトコルを使用して行われます。Cisco IOS Gatekeeper もアドミッション制御に使用されます。

Cisco Unified IP Phone は Skinny Station プロトコルを使用して Cisco Unified CallManager に接続でき、 Cisco Unified CallManager は H.323 Registration, Admission, and Status (RAS) プロトコルを使用して Cisco IOS Gatekeeper に接続できます。admission request (ARQ; アドミッション要求) メッセージが Cisco IOS Gatekeeper に送信され、この Gatekeeper は H.323 バージョン 2 プロトコルを使用してクラ スタ間コールが発信できることを確認した後、admission confirmed(ACF; アドミッション確認)メッ セージを送信します。この処理が実行されると、RTP プロトコルを使用して、異なるクラスタにあ る Cisco Unified IP Phone 間に音声パスが作成されます。

#### コール フローのトレース

この項では、CCM000000000 ファイルに取り込んだ SDI トレースの例を使用して、コール フローに ついて説明します。このケース スタディで取り上げるトレースでは、コール フロー自体に焦点を 絞っています。

このコールフローでは、Cluster 2 に配置された Cisco Unified IP Phone (2002) が Cluster 1 に配置された Cisco Unified IP Phone (1001) にコールを発信しています。TCP ハンドル値、タイム スタンプ、またはデバイスの名前を調べることで、デバイスをトレース上で追跡できます。デバイスをリブートするかオフラインにするまで、デバイスの TCP ハンドル値は変わりません。

次のトレースでは、Cisco Unified IP Phone (2002)はオフフックになっています。このトレースは、 一意のメッセージ、TCP ハンドル、および発信側の番号を示しています。これらは Cisco Unified IP Phone に表示されます。次のデバッグ出力は、着信側の番号(1001) H.225 接続、および H.245 確認メッセージを示しています。コーデック タイプは G.711 mu-law です。

16:06:13.921 CCM StationInit - InboundStim - OffHookMessageID tcpHandle=0x1c64310 16:06:13.953 CCM Out Message -- H225ConnectMsg -- Protocol= H225Protocol 16:06:13.953 CCM IE - H225UserUserIE IEData= 7E 00 37 05 02 C0 06 16:06:13.953 CCM StationD - stationOutputCallInfo CallingPartyName=, CallingParty=2002, CalledPartyName=1001, CalledParty=1001, tcpHandle=0x1c64310 16:06:14.015 CCM H245Interface(2) OLC indication chan number = 2 16:06:14.015 CCM StationD - stationOutputOpenReceiveChannel tcpHandle=0x1c64310 myIP: e74610ac (172.16.70.231) 16:06:14.015 CCM StationD - ConferenceID: 0 msecPacketSize: 20 compressionType:(4)Media\_Payload\_G711Ulaw64k 16:06:14.062 CCM StationInit - InboundStim - StationOpenReceiveChannelAckID tcpHandle=0x1c64310, Status=0, IpAddr=0xe74610ac, Port=20444, PartyID=2 16:06:14.062 CCM H245Interface(2) paths established ip = e74610ac, port = 20444 16:06:14.187 CCM H245Interface(2) OLC outgoing confirm ip = fc4610ac, port = 29626

# 次のトレースは、発信側と着信側の番号を示しています。これらの番号は IP アドレスおよび 16 進数値に関連付けられています。

16:06:14.187 CCM|StationD - stationOutputStartMediaTransmission tcpHandle=0x1c64310 myIP: e74610ac (172.16.70.231) 16:06:14.187 CCM|StationD - RemoteIpAddr: fc4610ac (172.16.70.252)

#### 次のトレースは、Cisco IP Phone (2002)のパケット サイズと MAC アドレスを示しています。この トレースの後に接続解除メッセージが続き、その後にオンフック メッセージが続きます。

RemoteRtpPortNumber: 29626 msecPacketSize: 20 compressionType:(4)Media\_Payload\_G711Ulaw64k 16:06:16.515 CCM | Device SEP003094C26105 , UnRegisters with SDL Link to monitor NodeID= 1 16:06:16.515 CCM StationD - stationOutputCloseReceiveChannel tcpHandle=0x1c64310 mvTP: e74610ac (172.16.70.231) 16:06:16.515 CCM StationD - stationOutputStopMediaTransmission tcpHandle=0x1c64310 myIP: e74610ac (172.16.70.231) 16:06:16.531 CCM | In Message -- H225ReleaseCompleteMsg -- Protocol= H225Protocol 16:06:16.531 CCM IE - Q931CauseIe -- IEData= 08 02 80 90 16:06:16.531 CCM | Ie - H225UserUserIe -- IEData= 7E 00 1D 05 05 80 06 16:06:16.531 CCM Locations:Orig=1 BW=64Dest=0 BW=-1 (-1 implies infinite bw available) 16:06:16.531 CCM MediaManager - wait\_AuDisconnectRequest - StopSession sending disconnect to (64,2) and remove connection from list 16:06:16.531 CCM MediaManager - wait\_AuDisconnectReply - received all disconnect replies, forwarding a reply for party1(16777219) and party2(16777220) 16:06:16.531 CCM | MediaCoordinator - wait\_AuDisconnectReply - removing MediaManager(2) from connection list 16:06:16.734 CCM StationInit - InboundStim - OnHookMessageID tcpHandle=0x1c64310

#### コール フローの失敗

この項では、SDI トレースを確認しながら、クラスタ間コール フローの失敗について説明します。 次のトレースでは、Cisco Unified IP Phone (1001) はオフフックになります。TCP ハンドルが Cisco Unified IP Phone に割り当てられます。

16:05:33.468 CCM|StationInit - InboundStim - OffHookMessageID tcpHandle=0x4fbbc30
16:05:33.468 CCM|StationD - stationOutputDisplayText tcpHandle=0x4fbbc30, Display=
1001
16:05:33.484 CCM|StationD - stationOutputSetLamp stim: 9=Line instance=1

lampMode=LampOn tcpHandle=0x4fbbc30

# 次のトレースでは、ユーザが着信側の Cisco Unified IP Phone の番号(2000)をダイヤルし、番号分析プロセスが番号を照合しようとしています。

16:05:33.484 CCM |Digit analysis: match(fqcn="", cn="1001", pss="", dd="") 16:05:33.484 CCM |Digit analysis: potentialMatches=PotentialMatchesExist 16:05:35.921 CCM |Digit analysis: match(fqcn="", cn="1001", pss="", dd="2") 16:05:35.921 CCM |Digit analysis:potentialMatches=ExclusivelyOffnetPotentialMatchesExist 16:05:36.437 CCM |Digit analysis: match(fqcn="", cn="1001", pss="", dd="20") 16:05:36.437 CCM |Digit analysis:potentialMatches=ExclusivelyOffnetPotentialMatchesExist 16:05:36.656 CCM |Digit analysis:potentialMatches=ExclusivelyOffnetPotentialMatchesExist 16:05:36.656 CCM |Digit analysis: match(fqcn="", cn="1001", pss="", dd="200") 16:05:36.656 CCM |Digit analysis:potentialMatches=ExclusivelyOffnetPotentialMatchesExist 16:05:36.812 CCM |Digit analysis: match(fqcn="", cn="1001", pss="", dd="200")

#### これで番号分析が完了しました。次のトレースは、その結果を示しています。 次の PotentialMatches=NoPotentialMatchesExist 参照は、Cisco Unified CallManager がこの電話番号を 照合できないことを示しています。この点に注意することが重要です。最後に、リオーダー音が発 信側(1001)に送信され、その後にオンフック メッセージが続きます。

16:05:36.812 CCM |Digit analysis: analysis results 16:05:36.812 CCM |PretransformCallingPartyNumber=1001 |CallingPartyNumber=1001 |DialingPattern=2XXX |DialingRoutePatternRegularExpression=(2XXX) |PotentialMatches=NoPotentialMatchesExist |CollectedDigits=2000 16:05:36.828 CCM |StationD - stationOutputCallInfo CallingPartyName=1001, CallingParty=1001, CalledPartyName=, CalledParty=2000, tcpHandle=0x4fbbc30 16:05:36.828 CCM |StationD - stationOutputStartTone: 37=ReorderTone tcpHandle=0x4fbbc30 16:05:37.953 CCM |StationInit - InboundStim - OnHookMessageID tcpHandle=0x4fbbc30

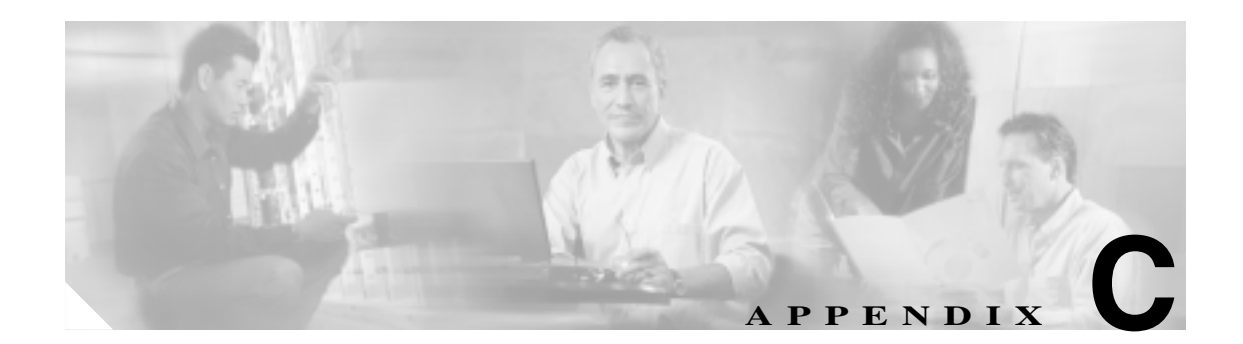

# ケース スタディ:Cisco Unified IP Phone と Cisco IOS Gateway 間の コールのトラブルシューティング

付録 B「ケース スタディ: Cisco Unified IP Phone コールの トラブルシューティング」のケース ス タディでは、クラスタ内コールのコール フローについて説明しました。この付録のケース スタディ では、ローカル PBX または Public Switched Telephone Network (PSTN; 公衆電話交換網)に接続さ れた電話機に Cisco IOS Gateway を介してコールを発信する Cisco Unified IP Phone について説明し ます。概念的には、コールが Cisco IOS Gateway に到達すると、ゲートウェイはそのコールを FXS ポートまたは PBX に接続された電話機のどちらかに転送します。コールが PBX に転送された場合、 そのコールはローカル PBX に接続された電話機で終端するか、PBX によって PSTN に転送されて PSTN 上のどこかで終端します。

この章では、次のトピックについて取り上げます。

- コール フローのトレース
- Cisco IOS Gatekeeper のデバッグ メッセージと表示コマンド
- Cisco IOS Gateway のデバッグ メッセージと表示コマンド
- T1/PRI インターフェイスを使用する Cisco IOS Gateway
- T1/CAS インターフェイスを使用する Cisco IOS Gateway

### コール フローのトレース

この項では、Cisco CallManager トレース ファイル CCM00000000 の例を使用して、コール フロー について説明します。付録 B「ケース スタディ: Cisco Unified IP Phone コールの トラブルシュー ティング」で詳細なトレース情報(初期化、登録、KeepAlive のメカニズムなど)についてはすで に説明したので、このケース スタディのトレースでは、コール フロー自体に焦点を絞っています。

このコール フローでは、Cluster 2 に配置された Cisco Unified IP Phone (電話番号 1001)が、PSTN に配置された電話機(電話番号 3333)にコールを発信しています。TCP ハンドル値、タイム スタンプ、またはデバイスの名前を調べることで、デバイスをトレース上で追跡できます。デバイスを リプートするかオフラインにするまで、デバイスの TCP ハンドル値は変わりません。

次のトレースでは、Cisco Unified IP Phone (1001)はオフフックになっています。このトレースは、 一意のメッセージ、TCP ハンドル、および発信側の番号を示しています。これらは Cisco Unified IP Phone に表示されます。この時点では、まだユーザが番号をダイヤルしていないので、着信側の 番号は表示されていません。

16:05:46.37515:20:18.390 CCM|StationInit - InboundStim - OffHookMessageID tcpHandle=0x5138d98

15:20:18.390 CCM StationD - stationOutputDisplayText tcpHandle=0x5138d98, Display=1001

次のトレースでは、ユーザが DN 3333 をダイヤルしています(数字を1つずつダイヤルしていま す)。3333 という番号は電話機の宛先番号であり、この電話機は PSTN ネットワークに配置されて います。Cisco Unified CallManager の番号分析プロセスは現在アクティブになっていて、コールの ルーティング先を検出するために番号を分析しています。番号分析については、付録 B「ケースス タディ: Cisco Unified IP Phone コールの トラブルシューティング」で詳細に説明しています。

15:20:18.390 CCM Digit analysis: match(fqcn="", cn="1001", pss="", dd="")
15:20:19.703 CCM Digit analysis: match(fqcn="", cn="1001", pss="", dd="3")
15:20:20.078 CCM Digit analysis: match(fqcn="", cn="1001", pss="", dd="33")
15:20:20.718 CCM Digit analysis: match(fqcn="", cn="1001", pss="", dd="33")
15:20:21.421 CCM Digit analysis: match(fqcn="", cn="1001", pss="", dd="333")
15:20:21.421 CCM Digit analysis: match(fqcn="", cn="1001", pss="", dd="333")

次のトレースでは、番号分析が完了して発信側と着信側が一致し、情報の解析が完了しています。

|CallingPartyNumber=1001 |DialingPattern=3333 |DialingRoutePatternRegularExpression=(3333) |PretransformDigitString=3333 |PretransformPositionalMatchList=3333 |CollectedDigits=3333 |PositionalMatchList=3333

次のトレースでは、番号0は発信元のロケーションを示し、番号1は宛先のロケーションを示して います。BW = -1 によって発信元のロケーションの帯域幅が決定されています。値-1 は、帯域幅が 無限であることを意味します。帯域幅が無限であるのは、LAN 環境に配置された Cisco Unified IP Phone からコールが発信されたためです。BW = 64 によって宛先のロケーションの帯域幅が決定 されています。コールの宛先には PSTN に配置された電話機が指定されていて、使用されるコー デック タイプは G.711 (64 Kbps)です。

15:20:21.421 CCM|Locations:Orig=0 BW=-1 Dest=1 BW=64 (-1 implies infinite bw available)

次のトレースは、発信側と着信側の情報を示しています。この例では、管理者が John Smith などの 表示名を設定していないので、発信側の名前と番号は同じです。

15:20:21.421 CCM|StationD - stationOutputCallInfo CallingPartyName=1001, CallingParty=1001, CalledPartyName=, CalledParty=3333, tcpHandle=0x5138d98

コールフローのトレース

次のトレースは、H.323 コードが初期化されて H.225 セットアップ メッセージを送信していること を示しています。従来の HDLC SAPI メッセージ、着信側の 16 進表記の IP アドレス、およびポー ト番号も確認できます。

15:20:21.421 CCM|Out Message -- H225SetupMsg -- Protocol= H225Protocol 15:20:21.421 CCM|MMan\_Id= 1. (iep= 0 dsl= 0 sapi= 0 ces= 0 IpAddr=e24610ac IpPort=47110)

次のトレースは、発信側と着信側の情報および H.225 アラート メッセージを示しています。また、 Cisco Unified IP Phone の 16 進数値と IP アドレスのマッピングも示しています。Cisco Unified IP Phone (1001)の IP アドレスは 172.16.70.231 です。

15:20:21.437 CCM|StationD - stationOutputCallInfo CallingPartyName=1001, CallingParty=1001, CalledPartyName=, CalledParty=3333, tcpHandle=0x5138d98 15:20:21.453 CCM|In Message -- H225AlertMsg -- Protocol= H225Protocol 15:20:21.953 CCM|StationD - stationOutputOpenReceiveChannel tcpHandle=0x5138d98 myIP: e74610ac (172.16.70.231)

#### 次のトレースは、このコールに使用される圧縮タイプ(G.711 mu-law)を示しています。

15:20:21.953 CCM|StationD - ConferenceID: 0 msecPacketSize: 20
compressionType:(4)Media\_Payload\_G711Ulaw64k

# H.225 アラート メッセージが送信された後、H.323 は H.245 を初期化します。次のトレースは、発信側と着信側の情報および H.245 メッセージを示しています。TCP ハンドル値はこれまでと変わらず、同一コールが継続していることを示しています。

ONE FOR EACH Channel- 16:53:36.855 CCM|H245Interface(3) paths established ip =
e98e6b80, port = 1304|<CT::1,100,105,1.1682><IP::128.107.142.233>
ONE FOR EACH Channel- 16:53:37.199 CCM|H245Interface(3) OLC outgoing confirm ip =
b870701, port = 49252|<CT::1,100,128,3.9><IP::1.7.135.11>

H323 EP has answered the call and H245 channel setup in progress: 16:53:13.479 CCM In Message -- H225ConnectMsg -- Protocol= H225Protocol

16:03:25.359 CCM|StationD(1): TCPPid = [1.100.117.1] CallInfo callingPartyName=''
callingParty=13001 cgpnVoiceMailbox= calledPartyName='' calledParty=11002
cdpnVoiceMailbox= originalCalledPartyName='' originalCalledParty=11002
originalCdpnVoiceMailbox= originalCdpnRedirectReason=0 lastRedirectingPartyName=''
lastRedirectingParty=11002 lastRedirectingVoiceMailbox= lastRedirectingReason=0
callType=2(OutBound) lineInstance=1 callReference=16777217. version:
0|<CT::1,100,11,2.1><IP::><DEV::>

```
16:03:25.328 CCM StationD(1): TCPPid = [1.100.117.1] OpenReceiveChannel
conferenceID=16777217 passThruPartyID=16777233 millisecondPacketSize=20
compressionType=4(Media_Payload_G711Ulaw64k) qualifierIn=?. myIP: e98e6b80
(128.107.142.233) <CT::1,100,11,1.1><IP::><DEV::>
16:03:25.359 CCM StationD(2): TCPPid = [1.100.117.2] StartMediaTransmission
conferenceID=16777218 passThruPartyID=16777249 remoteIpAddress=e98e6b80(64.255.0.0)
remotePortNumber=65344 milliSecondPacketSize=20
compressType=4(Media_Payload_G711Ulaw64k) qualifierOut=?. myIP: e98e6b80
(128.107.142.233) <CT::1,100,105,1.213</pre><IP::128.107.142.233</pre>
16:03:25.375 CCM StationD(2): TCPPid = [1.100.117.2]
star_StationOutputStartMultiMediaTransmission conferenceID=16777218
passThruPartyID=16777250 remoteIpAddress=e98e6b80(66.255.0.0)
remotePortNumber=65346 compressType=101(Media_Payload_H263) qualifierOut=?. myIP:
e98e6b80 (128.107.142.233) | <CT::1,100,105,1.215><IP::128.107.142.233>
                               TCPPid=[1.100.117.1] OpenMultiReceiveChannel
16:03:25.328 CCM StationD(1):
conferenceID=16777217 passThruPartyID=1000011 compressionType=101(Media_Payload_H263)
qualifierIn=?. myIP: e98e6b80 (128.107.142.233) | <CT::1,100,11,1.1><IP::><DEV::>
```

## 次のトレースは、H.225 接続メッセージおよびその他の情報を示しています。H.225 接続メッセージが受信されると、コールが接続されます。

15:20:22.968 CCM In Message -- H225ConnectMsg -- Protocol= H225Protocol 15:20:22.968 CCM StationD - stationOutputCallInfo CallingPartyName=1001, CallingParty=1001, CalledPartyName=, CalledParty=3333, tcpHandle=0x5138d98 15:20:22.062 CCM MediaCoordinator - wait\_AuConnectInfoInd 15:20:22.062 CCM StationD - stationOutputStartMediaTransmission tcpHandle=0x5138d98 myIP: e74610ac (172.16.70.231) 15:20:22.062 CCM | StationD - RemoteIpAddr: e24610ac (172.16.70.226) RemoteRtpPortNumber: 16758 msecPacketSize: 20 compressionType:(4)Media\_Payload\_G711Ulaw64k 15:20:22.062 CCM Locations:Orig=0 BW=-1Dest=1 BW=6(-1 implies infinite bw available) 16:03:25.359 CCM | MediaManager(1) - wait\_AuConnectInfo - recieved response, fowarding, CI(16777217,16777218) < CT::1,100,105,1.213><IP::128.107.142.233> 16:03:25.359 CCM MediaCoordinator wait\_AuConnectInfoInd <CT::1,100,105,1.213><IP::128.107.142.233> 16:03:25.359 CCM ConnectionManager - wait\_AuConnectInfoInd, CI(16777217,16777218) <- CT::1,100,105,1.213><IP::128.107.142.233>

次のメッセージは、Cisco Unified IP Phone (1001)からのオンフック メッセージが受信されている ことを示しています。オンフック メッセージが受信されるとすぐに、H.225 メッセージと Skinny Station デバイス接続解除メッセージが送信され、H.225 メッセージ全体が表示されます。最後のメッ セージは、コールが終了したことを示しています。

15:20:27.296 CCM StationInit - InboundStim - OnHookMessageID tcpHandle=0x5138d98 15:20:27.296 CCM | ConnectionManager -wait\_AuDisconnectRequest (16777247,16777248): STOP SESSION 15:20:27.296 CCM MediaManager - wait\_AuDisconnectRequest - StopSession sending disconnect to (64,5) and remove connection from list 15:20:27.296 CCM | Device SEP003094C26105 , UnRegisters with SDL Link to monitor NodeID= 1 15:20:27.296 CCM StationD - stationOutputCloseReceiveChannel tcpHandle=0x5138d98 myIP: e74610ac (172.16.70.231) 15:20:27.296 CCM StationD - stationOutputStopMediaTransmission tcpHandle=0x5138d98 mvTP: e74610ac (172.16.70.231) 15:20:28.328 CCM In Message -- H225ReleaseCompleteMsg -- Protocol= H225Protocol 16:03:33.344 CCM|StationInit - InboundStim - StationOnHookMessageID: Msg Size(received, defined) = 4, 12 < CT::1,100,105,1.219 < IP::128.107.142.233 > 16:03:33.359 CCM ConnectionManager - wait\_AuDisconnectRequest(16777217,16777218): STOP SESSION <CT::1,100,105,1.219><IP::128.107.142.233> 16:03:33.359 CCM StationD(2): TCPPid = [1.100.117.2] CloseReceiveChannel conferenceID=16777218 passThruPartyID=16777249. myIP: e98e6b80 (128.107.142.233) <CT::1,100,105,1.219<<IP::128.107.142.233> 16:03:33.359 CCM|StationD(2): TCPPid = [1.100.117.2] StopMediaTransmission conferenceID=16777218 passThruPartyID=16777249. myIP: e98e6b80 (128.107.142.233) <CT::1,100,105,1.219><IP::128.107.142.233> 16:03:33.359 CCM StationD(2): TCPPid = [1.100.117.2] star\_StationOutputCloseMultiMediaReceiveChannel conferenceID=16777218 passThruPartyID=16777249. myIP: e98e6b80 (128.107.142.233) <CT::1,100,105,1.219><IP::128.107.142.233> TCPPid = [1.100.117.2]16:03:33.359 CCM|StationD(2): star\_StationOutputStopMultiMediaTransmission conferenceID=16777218 passThruPartyID=16777250. myIP: e98e6b80 (128.107.142.233) <CT::1,100,105,1.219<<IP::128.107.142.233>

### Cisco IOS Gatekeeper のデバッグ メッセージと表示コマンド

「コールフローのトレース」では、Cisco Unified CallManager SDI トレースについて詳細に説明しました。このケース スタディのトポロジでは、debug ras コマンドが Cisco IOS Gatekeeper でオンになっています。

次のデバッグ メッセージは、Cisco IOS Gatekeeper が Cisco Unified CallManager (172.16.70.228) に 対する admission request (ARQ; アドミッション要求)を受信し、その他の正常な Remote Access Server (RAS) メッセージがその後に続いていることを示しています。最後に、Cisco IOS Gatekeeper が admission confirmed (ACF; アドミッション確認) メッセージを Cisco Unified CallManager に送信 します。

\*Mar 12 04:03:57.181: RASLibRASRecvData ARQ (seq# 3365) rcvd from [172.16.70.228883]
on sock [0x60AF038C]
\*Mar 12 04:03:57.181: RASLibRAS\_WK\_TInit ipsock [0x60A7A68C] setup successful
\*Mar 12 04:03:57.181: RASLibras\_sendto msg length 16 from 172.16.70.2251719 to
172.16.70.228883
\*Mar 12 04:03:57.181: RASLibRASSendACF ACF (seq# 3365) sent to 172.16.70.228

#### 次のデバッグ メッセージは、コールが進行中であることを示しています。

\*Mar 12 04:03:57.181: RASLibRASRecvData successfully rcvd message of length 55 from 172.16.70.228883

次のデバッグ メッセージは、Cisco IOS Gatekeeper が Cisco Unified CallManager (172.16.70.228)から disengaged request (DRQ; 解除要求)を受信し、Cisco IOS Gatekeeper が disengage confirmed (DCF; 解除確認)を Cisco Unified CallManager に送信したことを示しています。

\*Mar 12 04:03:57.181: RASLibRASRecvData DRQ (seq# 3366) rcvd from [172.16.70.228883]
on sock [0x60AF038C]
\*Mar 12 04:03:57.181: RASLibras\_sendto msg length 3 from 172.16.70.2251719 to
172.16.70.228883
\*Mar 12 04:03:57.181: RASLibRASSendDCF DCF (seq# 3366) sent to 172.16.70.228
\*Mar 12 04:03:57.181: RASLibRASRecvData successfully rcvd message of length 124 from
172.16.70.228883

Cisco IOS Gatekeeper に対するコマンド show gatekeeper endpoints は、4 つの Cisco Unified CallManager がすべて Cisco IOS Gatekeeper に登録されていることを示します。このケース スタディのトポロジ では、各クラスタに 2 つずつ、計 4 つの Cisco Unified CallManager が存在することに注意してくだ さい。この Cisco IOS Gatekeeper には 2 つのゾーンがあり、各ゾーンに 2 つの Cisco Unified CallManager があります。

#### R2514-1#show gatekeeper endpoints

|                 | GA         | TEKEEPER ENDPOI | INT REG | ISTRATION | 1               |         |
|-----------------|------------|-----------------|---------|-----------|-----------------|---------|
| CallSignalAddr  | ==<br>Port | RASSignalAddr   | Port    | Zone Nar  | ====<br>ne Туре |         |
| 172.16.70.228   | 2          | 172.16.70.2     | 28      | 1493      | gka.cisco.com   | VOIP-GW |
| H323-ID: ac     | 1046e4-    | >ac1046f5       |         |           |                 |         |
| 172.16.70.229   | 2          | 172.16.70.2     | 29      | 3923      | gka.cisco.com   | VOIP-GW |
| H323-ID: ac     | 1046e5-    | >ac1046f5       |         |           |                 |         |
| 172.16.70.245   | 1          | 172.16.70.2     | 245     | 1041      | gkb.cisco.com   | VOIP-GW |
| H323-ID: ac     | 1046f5-    | >ac1046e4       |         |           |                 |         |
| 172.16.70.243   | 1          | 172.16.70.      | 243     | 2043      | gkb.cisco.com   | VOIP-GW |
| H323-ID: ac     | 1046f5-    | >ac1046e4       |         |           |                 |         |
| Total number of | active     | e registrations | = 4     |           |                 |         |

### Cisco IOS Gateway のデバッグ メッセージと表示コマンド

「Cisco IOS Gatekeeper のデバッグ メッセージと表示コマンド」の項では、Cisco IOS Gatekeeper の表示コマンドとデバッグ出力について詳細に説明しました。この項では、Cisco IOS Gateway のデバッグ出力と表示コマンドについて取り上げます。このケース スタディのトポロジでは、コールは Cisco IOS Gateway を経由します。Cisco IOS Gateway は、T1/CAS または T1/PRI のいずれかのイン ターフェイスで PSTN または PBX に接続しています。次の例は、debug voip ccapi inout、debug H225 events、debug H225 asn1 などのコマンドのデバッグ出力を示しています。

次のデバッグ出力では、Cisco IOS Gateway が Cisco Unified CallManager (172.16.70.228)からの TCP 接続要求を H.225 用のポート 2328 で受け入れます。

\*Mar 12 04:03:57.169: H225Lib::h225TAccept: TCP connection accepted from
172.16.70.228:2328 on socket [1]
\*Mar 12 04:03:57.169: H225Lib::h225TAccept: Q.931 Call State is initialized to be
[Null].
\*Mar 12 04:03:57.177: Hex representation of the received TPKT03000065080000100

次のデバッグ出力は、この TCP セッションで Cisco Unified CallManager から H.225 データが到達し ていることを示しています。このデバッグ出力では、使用されている H.323 バージョンを指定する protocolIdentifier に注意してください。次のデバッグは、H.323 バージョン 2 が使用されていること を示しています。この例は、着信側と発信側の番号も示しています。

```
- Source Address H323-ID
- Destination Address e164
                            H225Lib::h225RecvData: Q.931 SETUP received from socket
*Mar 12 04:03:57.177:
[1]value H323-UserInformation ::=
*Mar 12 04:03:57.181: {
*Mar 12 04:03:57.181: h323-uu-pdu
*Mar 12 04:03:57.181:
                       {
*Mar 12 04:03:57.181:
                          h323-message-body setup :
*Mar 12 04:03:57.181:
                           {
*Mar 12 04:03:57.181:
                             protocolIdentifier { 0 0 8 2250 0 2 },
*Mar 12 04:03:57.181:
                              sourceAddress
*Mar 12 04:03:57.181:
                              {
*Mar 12 04:03:57.181:
                              h323-TD : "1001"
*Mar 12 04:03:57.181:
                             }.
*Mar 12 04:03:57.185:
                              destinationAddress
*Mar 12 04:03:57.185:
                              {
                               e164 : "3333"
*Mar 12 04:03:57.185:
*Mar 12 04:03:57.185:
                             },
*Mar 12 04:03:57.189:
                           H225Lib::h225RecvData: State changed to [Call Present].
```

次のデバッグ出力は、Call Control Application Programming Interface (CCAPi)を示しています。Call Control APi は着信コールを指定します。次の出力では、着信側と発信側の情報も確認できます。 CCAPi はダイヤルピア0と一致します。0はデフォルトのダイヤルピアです。CCAPi がダイヤルピ ア0と一致するのは、発信側の番号について他のダイヤルピアが見つからなかったので、デフォル トのダイヤルピアを使用しているためです。

\*Mar 12 04:03:57.189: cc\_api\_call\_setup\_ind (vdbPtr=0x616C9F54, callInfo={called=3333, calling=1001, fdest=1 peer\_tag=0}, callID=0x616C4838) \*Mar 12 04:03:57.193: cc\_process\_call\_setup\_ind (event=0x617A2B18) handed call to app "SESSION" \*Mar 12 04:03:57.193: sess\_appl: ev(19=CC\_EV\_CALL\_SETUP\_IND), cid(17), disp(0) \*Mar 12 04:03:57.193: ccCallSetContext (callID=0x11, context=0x61782BBC) Mar 12 04:03:57.193: ssaCallSetupInd finalDest cllng(1001), clled(3333) \*Mar 12 04:03:57.193: ssaSetupPeer cid(17) peer list: tag(1) \*Mar 12 04:03:57.193: ssaSetupPeer cid(17), destPat(3333), matched(4), prefix(), peer(6179E63C) \*Mar 12 04:03:57.193: ccCallSetupRequest (peer=0x6179E63C, dest=, params=0x61782BD0 mode=0, \*callID=0x617A87C0) \*Mar 12 04:03:57.193: callingNumber=1001, calledNumber=3333, redirectNumber= \*Mar 12 04:03:57.193: accountNumber=, finalDestFlag=1, guid=0098.89c8.9233.511d.0300.cddd.ac10.46e6

#### CCAPiは、ダイヤルピア1と宛先パターン(着信側の番号 3333)を一致させます。peer\_tag はダイ ヤルピアを意味することに留意してください。要求パケット内の発信側と着信側の番号に注目して ください。

\*Mar 12 04:03:57.193: peer\_tag=1
\*Mar 12 04:03:57.197: ccIFCallSetupRequest: (vdbPtr=0x617BE064, dest=,
callParams={called=3333, calling=1001, fdest=1, voice\_peer\_tag=1}, mode=0x0)

### 次のデバッグ出力は、H.225 アラート メッセージが Cisco Unified CallManager に返されていること を示しています。

\*Mar 12 04:03:57.197: ccCallSetContext (callID=0x12, context=0x61466B30) \*Mar 12 04:03:57.197: ccCallProceeding (callID=0x11, prog\_ind=0x0) \*Mar 12 04:03:57.197: cc\_api\_call\_proceeding(vdbPtr=0x617BE064, callID=0x12, prog ind=0x0) \*Mar 12 04:03:57.197: cc api call alert(vdbPtr=0x617BE064, callID=0x12, prog ind=0x8, sig ind=0x1) \*Mar 12 04:03:57.201: sess\_appl: ev(17=CC\_EV\_CALL\_PROCEEDING), cid(18), disp(0) \*Mar 12 04:03:57.201: ssa: cid(18)st(1)oldst(0)cfid(-1)csize(0)in(0)fDest(0)-cid2(17)st2(1)oldst2(0) \*Mar 12 04:03:57.201: ssaIgnore cid(18), st(1),oldst(1), ev(17) \*Mar 12 04:03:57.201: sess\_appl: ev(7=CC\_EV\_CALL\_ALERT), cid(18), disp(0) \*Mar 12 04:03:57 201: ssa: cid(18)st(1)oldst(1)cfid(-1)csize(0)in(0)fDest(0)-cid2(17)st2(1)oldst2(0) \*Mar 12 04:03:57.201: ssaFlushPeerTagQueue cid(17) peer list: (empty) \*Mar 12 04:03:57.201: ccCallAlert (callID=0x11, prog\_ind=0x8, sig\_ind=0x1) \*Mar 12 04:03:57.201: ccConferenceCreate (confID=0x617A8808, callID1=0x11, callID2=0x12, tag=0x0) \*Mar 12 04:03:57.201: cc\_api\_bridge\_done (confID=0x7, srcIF=0x616C9F54, srcCallID=0x11, dstCallID=0x12, disposition=0, tag=0x0)value H323-UserInformation \*Mar 12 04:03:57.201: { \*Mar 12 04:03:57.201: h323-uu-pdu \*Mar 12 04:03:57.201: { \*Mar 12 04:03:57.201: h323-message-body alerting : \*Mar 12 04:03:57.201: { \*Mar 12 04:03:57.201: protocolIdentifier { 0 0 8 2250 0 2 }, \*Mar 12 04:03:57.205: destinationInfo \*Mar 12 04:03:57.205: { mc FALSE. \*Mar 12 04:03:57.205: \*Mar 12 04:03:57.205: undefinedNode FALSE \*Mar 12 04:03:57.205: },

このパケットでは、Cisco IOS が H.245 アドレスとポート番号も Cisco Unified CallManager に送信していることに注意してください。Cisco IOS Gateway は到達不能なアドレスを送信する場合があるため、無音声または単方向音声になることがあります。

\*Mar 12 04:03:57.205: h245Address ipAddress : \*Mar 12 04:03:57.205: { \*Mar 12 04:03:57.205: ip 'AC1046E2'H, port 011008 \*Mar 12 04:03:57.205: \*Mar 12 04:03:57.205: }, \*Mar 12 04:03:57.213: Hex representation of the ALERTING TPKT to send.0300003D0100 \*Mar 12 04:03:57.213: \*Mar 12 04:03:57.213: H225Lib::h225AlertRequest: Q.931 ALERTING sent from socket [1]. Call state changed to [Call Received]. \*Mar 12 04:03:57.213: cc\_api\_bridge\_done (confID=0x7, srcIF=0x617BE064, srcCallID=0x12, dstCallID=0x11, disposition=0, tag=0x0)

#### 次のデバッグ出力は、H.245 セッションが開始していることを示しています。コーデック ネゴシ エーションの機能表示および各音声パケットに含まれるバイト数を確認できます。

\*Mar 12 04:03:57.217: cc\_api\_caps\_ind (dstVdbPtr=0x616C9F54, dstCallId=0x11, srcCallId=0x12, caps={codec=0xEBFB, fax\_rate=0x7F, vad=0x3, modem=0x617C5720 codec\_bytes=0, signal\_type=3}) \*Mar 12 04:03:57.217: sess\_appl: ev(23=CC\_EV\_CONF\_CREATE\_DONE), cid(17), disp(0) \*Mar 12 04:03:57.217: ssa: cid(17)st(3)oldst(0)cfid(7)csize(0)in(1)fDest(1)-cid2(18)st2(3)oldst2(1) \*Mar 12 04:03:57.653: cc\_api\_caps\_ind (dstVdbPtr=0x617BE064, dstCallId=0x12, srcCallId=0x11, caps={codec=0x1, fax\_rate=0x2, vad=0x2, modem=0x1, codec\_bytes=160, signal\_type=0})

# 次のデバッグ出力は、両方の側が正常にネゴシエートし、160 バイトのデータを持つ G.711 コーデックで合意したことを示しています。

\*Mar 12 04:03:57.653: cc\_api\_caps\_ack (dstVdbPtr=0x617BE064, dstCallId=0x12, srcCallId=0x11, caps={codec=0x1, fax\_rate=0x2, vad=0x2, modem=0x1, codec\_bytes=160, signal\_type=0}) \*Mar 12 04:03:57.653: cc\_api\_caps\_ind (dstVdbPtr=0x617BE064, dstCallId=0x12, srcCallId=0x11, caps={codec=0x1, fax\_rate=0x2, vad=0x2, modem=0x, codec\_bytes=160, signal\_type=0}) \*Mar 12 04:03:57.653: cc\_api\_caps\_ack (dstVdbPtr=0x617BE064, dstCallId=0x12, srcCallId=0x11, caps={codec=0x1, fax\_rate=0x2, vad=0x2, modem=0x1, codec\_bytes=160, signal\_type=0}) \*Mar 12 04:03:57.657: cc\_api\_caps\_ack (dstVdbPtr=0x616C9F54, dstCallId=0x11, srcCallId=0x12, caps={codec=0x1, fax\_rate=0x2, vad=0x2, modem=0x1, codec\_bytes=160, signal\_type=0}) \*Mar 12 04:03:57.657: cc\_api\_caps\_ack (dstVdbPtr=0x616C9F54, dstCallId=0x11, srcCallId=0x12, caps={codec=0x1, fax\_rate=0x2, vad=0x2, modem=0x1, codec\_bytes=160, signal\_type=0}) \*Mar 12 04:03:57.657: cc\_api\_caps\_ack (dstVdbPtr=0x616C9F54, dstCallId=0x11, srcCallId=0x12, caps={codec=0x1, fax\_rate=0x2, vad=0x2, modem=0x1, codec\_bytes=160, signal\_type=0})

#### H.323 接続および接続解除のメッセージがこの後に続きます。

```
*Mar 12 04:03:59.373: cc_api_call_connected(vdbPtr=0x617BE064, callID=0x12)
*Mar 12 04:03:59.373: sess_appl: ev(8=CC_EV_CALL_CONNECTED), cid(18), disp(0)
*Mar 12 04:03:59.373: ssa:
cid(18)st(4)oldst(1)cfid(7)csize(0)in(0)fDest(0)-cid2(17)st2(4)oldst2(3)
*Mar 12 04:03:59.373: ccCallConnect (callID=0x11)
*Mar 12 04:03:59.373: {
*Mar 12 04:03:59.373: h323-uu-pdu
*Mar 12 04:03:59.373: {
*Mar 12 04:03:59.373:
                         h323-message-body connect :
*Mar 12 04:03:59.373:
                          {
                             protocolIdentifier { 0 0 8 2250 0 2 },
*Mar 12 04:03:59.373:
*Mar 12 04:03:59.373:
                             h245Address ipAddress :
*Mar 12 04:03:59.373:
                               {
                                  ip 'AC1046E2'H,
*Mar 12 04:03:59.377:
*Mar 12 04:03:59.377:
                                 port 011008
*Mar 12 04:03:59.377:
                               },
*Mar 12 04:03:59.389: Hex representation of the CONNECT TPKT to send.03000052080
*Mar 12 04:03:59.393: H225Lib::h225SetupResponse: Q.931 CONNECT sent from socket [1]
*Mar 12 04:03:59.393: H225Lib::h225SetupResponse: Q.931 Call State changed to
[Active].
*Mar 12 04:04:08.769: cc_api_call_disconnected(vdbPtr=0x617BE064, callID=0x12,
cause=0x10)
*Mar 12 04:04:08.769: sess_appl: ev(12=CC_EV_CALL_DISCONNECTED), cid(18), disp(0)
```

### T1/PRI インターフェイスを使用する Cisco IOS Gateway

前述したように、2 つのタイプのコールが Cisco IOS Gateway を経由し、Cisco IOS Gateway は、 T1/CAS または T1/PRI のいずれかのインターフェイスで PSTN または PBX に接続しています。次 の例は、Cisco IOS Gateway が T1/PRI インターフェイスを使用する場合のデバッグ出力を示してい ます。

Cisco IOS Gateway で debug isdn q931 コマンドがオンになっていて、ISDN 環境にある D チャネル用 のレイヤ 3 シグナリング プロトコルである Q.931 が有効になっています。T1/PRI インターフェイ スからコールが発信されるたびに、セットアップ パケットが送信される必要があります。セット アップ パケットには必ずプロトコル記述子 pd = 8 が含まれており、callref 用にランダムな 16 進数 値が生成されます。callref はコールを追跡します。たとえば、2 つのコールが発信された場合、callref の値によって、RX(受信済み)メッセージの対象になっているコールを判別できます。ベアラ機 能 0x8890 は 64 Kbps データ コールを意味します。これが 0x8890218F だった場合は、56 Kbps デー タ コールになり、音声コールでは 0x8090A3 になります。下記のデバッグ出力では、ベアラ機能は 0x8090A3(音声用)です。この例は、着信側と発信側の番号を示しています。

callref では、最初の数字に異なる値が使用され(TX と RX を区別するため) 2 番目の値は同じで す(SETUP には最後の数字に 0 が設定され、CONNECT\_ACK にも 0 が設定されています)。ルー タは PSTN または PBX に完全に依存して Bearer チャネル(B チャネル)を割り当てます。PSTN ま たは PBX がルータにチャネルを割り当てない場合、コールはルーティングされません。このケー ススタディでは、ALERTING 用に受信されたものと同じ参照番号(0x800B)を使用して、CONNECT メッセージが交換機から受信されます。最後に、コールが接続解除されるとき、DISCONNECT メッ セージの交換の後に、RELEASE メッセージおよび RELEASE \_COMP メッセージが続きます。 RELEASE\_COMP メッセージの後には、コール拒否の理由 ID が続きます。理由 ID は 16 進数値で す。理由の内容は、16 進数値のデコードとプロバイダーのフォローアップによって確認できます。

```
*Mar 1 225209.694 ISDN Se115 TX -> SETUP pd = 8 callref = 0x000B
 *Mar 1 225209.694 Bearer Capability i = 0x8090A3
 *Mar
      1 225209.694
                          Channel ID i = 0xA98381
 *Mar 1 225209.694
                          Calling Party Number i = 0x2183, '1001'
 *Mar 1 225209.694
                          Called Party Number i = 0x80, '3333'
 *Mar 1 225209.982 ISDN Se115 RX <- ALERTING pd = 8 callref = 0x800B
 *Mar
      1 225209.982
                          Channel ID i = 0xA98381
      1 225210.674 ISDN Se115 RX <- CONNECT pd = 8 callref = 0x800B
 *Mar
 *Mar 1 225210.678 ISDN Se115 TX -> CONNECT_ACK pd = 8 callref = 0x000B
*Mar 1 225215.058 ISDN Se115 RX <- DISCONNECT pd = 8 callref = 0x800B
*Mar 1 225215.058
                          Cause i = 0x8090 - Normal call clearing 225217 %ISDN-6
DISCONNECT Int S10 disconnected from unknown , call lasted 4 sec
*Mar 1 225215.058 ISDN Se115 TX -> RELEASE pd = 8 callref = 0x000B
*Mar 1 225215.082 ISDN Se115 RX <- RELEASE_COMP pd = 8 callref = 0x800B
*Mar 1 225215.082 Cause i = 0x829F - Normal, unspecified or Special intercept, call
blocked group restriction
```

### T1/CAS インターフェイスを使用する Cisco IOS Gateway

2 つのタイプのコールが Cisco IOS Gateway を経由し、Cisco IOS Gateway は、T1/CAS または T1/PRI のいずれかのインターフェイスで PSTN または PBX に接続しています。次の例は、Cisco IOS Gateway が T1/CAS インターフェイスを使用する場合のデバッグ出力を示しています。Cisco IOS Gateway で debug cas はオンになっています。

次のデバッグ メッセージは、Cisco IOS Gateway がオフフック信号を交換機に送信していることを示しています。

Apr 5 17:58:21.727: from NEAT(0): (0/15): Tx LOOP\_CLOSURE (ABCD=1111)

次のデバッグ メッセージは、交換機が Cisco IOS Gateway から閉ループ信号を受信した後にウィン クを送信していることを示しています。

Apr 5 17:58:21.859: from NEAT(0): (0/15): Rx LOOP\_CLOSURE (ABCD=1111) Apr 5 17:58:22.083: from NEAT(0): (0/15): Rx LOOP\_OPEN (ABCD=0000)

次のデバッグ メッセージは、Cisco IOS Gateway がオフフックしようとしていることを示しています。

Apr 5 17:58:23.499: from NEAT(0): (0/15): Rx LOOP\_CLOSURE (ABCD=1111)

### 次の出力は、コール進行中の Cisco IOS Gateway での show call active voice brief を示しています。この出力は、着信側と発信側の番号およびその他の有用な情報も示しています。

R5300-5#show call active voice brief <ID>: <start>hs.<index> +<connect> pid:<peer\_id> <dir> <addr> <state> tx:<packets>/<bytes> rx:<packets>/<bytes> <state> IP <ip>:<udp> rtt:<time>ms pl:<play>/<gap>ms lost:<lost>/<early>/<late> delay:<last>/<min>/<max>ms <codec> FR <protocol> [int dlci cid] vad:<y/n> dtmf:<y/n> seq:<y/n> sig:<on/off> <codec> (payload size) Tele <int>: tx:<tot>/<v>/<fax>ms <codec> noise:<l> acom:<l> i/o:<l>/<l> dBm 511D : 156043737hs.1 +645 pid:0 Answer 1001 active tx:1752/280320 rx:988/158080 IP172.16.70.228:18888 rtt:0ms pl:15750/80ms lost:0/0/0 delay:25/25/65ms g711ulaw 511D : 156043738hs.1 +644 pid:1 Originate 3333 active tx:988/136972 rx:1759/302548 Tele 1/0/0 (30): tx:39090/35195/0ms g711ulaw noise:-43 acom:0 i/0:-36/-42 dBm

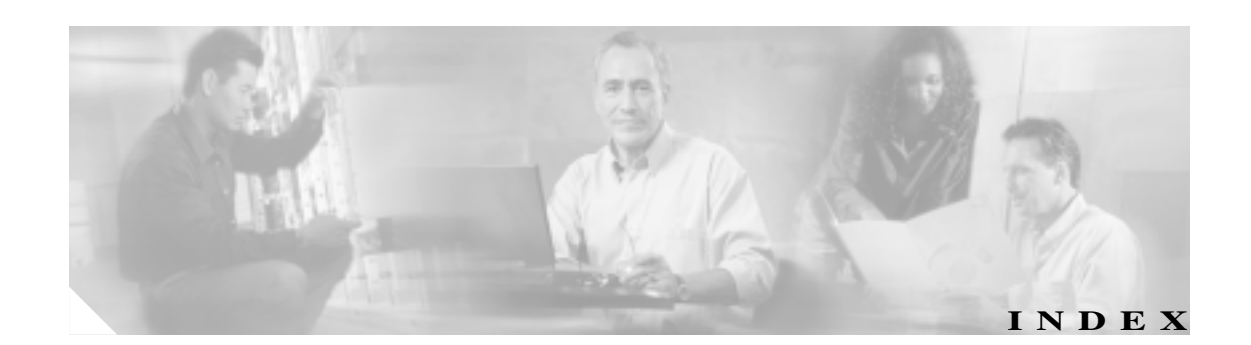

#### Numerics

30 秒経過するとボイス メッセージが停止する 9-2
 30 秒経過するとボイスメールが停止する
 トラブルシューティング 9-2

#### А

Attendant Console サーバと通信できない 3-11

#### С

CCO の利用 問い合せ A-4 CCO を利用した問い合せ URL ロケーション A-4 Cisco IOS Gateway T1/CAS インターフェイス C-11 T1/PRI インターフェイス C-10 Cisco IP Phone と Cisco IP Phone 間のクラスタ内コール のトポロジの例 B-2 Cisco IP Phone による音声問題の解決 6-4 Cisco Live! 問い合せ内容の報告 A-5 Cisco Secure Telnet 2 - 13概要 2-13 構造 A-7 サーバ アクセス A-6 システム A-6 設計 A-6 Cisco Syslog Analysis Cisco Syslog Analyzer 2-21 Cisco Syslog Analyzer Collector 2-21 Cisco Technical Support Web サイト xvi Cisco Unified CallManager Attendant Console の問題 インターフェイスの問題 3-11

サービスアビリティが JTAPI ログを生成しない 3-13 収集、サーバログ 3-14 ディレクトリの問題 3-9 テレフォニー初期化エラー 3-1 トラブルシューティング 3-1 ボイスメールの問題 3-10 問題、コールの発信と受信に関する 3-5 KeepAlive プロセス B-6 RTMT の Collect Crash Dump 2 - 27RTMT  $\mathcal{O}$  Collect Files 2-26 RTMT  $\mathcal{O}$  Schedule Collection 2-25 RTMT  $\mathcal{O}$  Trace & Log Central 2-25 応答しないシステム 4-2 管理ページが表示されない 4-4 クラスタ内コール フローのトレース B-6 サービス、概要 1-2 サービスアビリティ ページが JTAPI ログを生成し ない 3-13 サービスの問題 8-1 システムが応答を停止する 4-3 システムの問題 4-1 初期化プロセス B-3 登録プロセス B-5 トラブルシューティング ツール 2 - 11Cisco Unified CallManager サービスが動作していること の確認 2 - 30Cisco Unified CallManager の管理ページへのアクセスで エラーが発生する 4-5 Cisco Unified IP Phone 音声問題のトラブルシューティング 6-4 初期化プロセス B-3 Cisco Unity 3.1.2 または 3.1.3 の録音メッセージにノイズ がある 9-5 Cisco Unity がロールオーバーしない トラブルシューティング 9-3 CiscoWorks2000 2 - 21

CLI コマンドおよび GUI 選択オプションの要約 2-24 D Directory ウィンドウにユーザが表示されない 3-9 T IP テレフォニー ネットワーク トラブルシューティング 1-5 J JTAPI サブシステム OUT OF SERVICE 4-11 PARTIAL SERVICE の状態 4-14 起動に関する問題 4-11 JTAPI ログが生成されない 3-13 Μ

#### Microsoft パフォーマンス ツールでの perfmon ログ ファ イルの表示 2-20 MIVR-SS\_TEL-1-ModuleRunTimeFailure 4-14 MIVR-SS\_TEL-4-ModuleRunTimeFailure 4-11

#### R

Restart\_Ack に Channel IE が含まれていない場合に B チャネルがロックされたままになる、トラブルシュー ティング 6-21

#### S

sniffer トレース 収集 2-2 **SNMP** サポート 2-22 定義 2-22 ~ でのリモート モニタリング 2-22 Speed Dial ウィンドウと Directory ウィンドウで回線状 態が正しく表示されない 3-12 syslog 分析 説明 2 - 21

#### Т

```
TAC
   Cisco Live!
              A-5
   必要な情報
              A-3
   リモート アクセスの許可
                         A-5
TAC Web
          A-4
   URL ロケーション
                    A-4
TAC への問い合せ
               A-1
   添付するレポート
                    A-5
   必要な情報
              A-3
Telnet
   Cisco Secure Telnet
                    2 - 13
Telnet, Cisco Secure
   構诰
         A-6
   設計
         A-6
```

#### U

Unicode 言語で検索できない 3-12 Unity がロールオーバーしない ビジー音が聞こえる 9-3 Unity の問題 9-3 URL ロケーション CCO を利用した問い合せ A-4 TAC Web A-4

#### あ

アクセスが明示的に拒否されているマシンにアクセス しようとした 4-7 アテンダントがサーバにアクセスできないというエ ラーメッセージが表示される 3-4 アドミッション拒否 6-20 暗号化 トラブルシューティング、SRTP/SCCP 2-4 安全なダイヤルプラン 7-7

#### L١

一般的なトラブルシューティング作業 2-24一般的な問題解決モデル 1-4

え

エコー 6-5

Cisco Unified CallManager トラプルシューティング ガイド

#### お

応答しないシステム トラブルシューティング 4-2,4-3 音声の損失または歪み 6-2 音声品質 6-2

#### か

回線が使用できない 3-6 ガイドライン 問題解決 1-4 概要 2-21 Cisco Secure Telnet 2-13 Cisco Unified CallManager  $\mathcal{O}$ 1-2 CiscoWorks2000 2 - 21サービスアビリティ 1-3 トラブルシューティング 1-1 確立されたコールで補助的なサービスが使用できない 8-6 管理者アカウントが Cisco Unity サブスクライバに関連 付けられていない 9-4 管理ページが表示されない トラブルシューティング 4 - 4

#### き

技術情報の入手 xiv 機能 トラブルシューティング 8-1,9-1 キャプチャしたパケット、分析 2-10 拒否されたアクセス トラブルシューティング 4-7

#### <

クラスタ間 H.323 通信 B-10 クラスタ間トランクまたは H.225 トランク 6-20 グループ ピックアップ設定 7-5

#### け

ケース スタディ Cisco Unified IP Phone コールのトラブルシューティ ング B-1 Cisco Unified IP Phone と Cisco IOS Gateway 間の コールのトラブルシューティング C-1 ゲートウェイの登録障害 6-14 ゲートウェイの問題 6-14 ゲートウェイのリオーダー音 6-14 ゲートキーパーの問題 6-20

#### こ

 コーデックとリージョンの不一致 6-11
 コーリングサーチスペース 7-5
 コールフローの失敗 B-12
 コールフローのトレース B-11, C-2
 コール制御の初期化の失敗 3-2
 互換性マトリクス ハードウェアおよびソフトウェア 1-3
 コマンドライン インターフェイス 2-13

#### さ

サーバの応答が遅い 4-10
サービス リクエストのシビラティの定義 xvii
サービス リクエストの発行 xvii
サービスアビリティ

GUI および CLI コマンド 2-23
概要 1-3
ツール 2-11

サブスクライバがパブリッシャからのデータ複製を停止する 4-9

#### し

自己起動プロセス B-4 シスコ検出プロトコル (CDP) のサポート 2 - 21シスコ製品のセキュリティの概要 XV シスコ製品のセキュリティ問題の報告 xv システム ロギング 説明 2-21 システム ログの管理 2-21 システムの問題 トラブルシューティング 4-1 収集 sniffer トレース 2-2デバッグ 2-3 収集、サーバログ 3-14 使用可能な会議ブリッジがない 8-2

Cisco Unified CallManager トラブルシューティング ガイド

# 診断 サーバの応答が遅い 4-10 す すべてのサーバ ログを収集する方法

#### せ

セキュリティ トラブルシューティング 4-15 パケット キャプチャ 2-4 セキュリティ、ファイアウォールの整合性 A-6 接続性がない リモート サーバ 4-8

#### そ

その他の資料および情報の入手 xviii

#### た

ダイヤル プランとルーティングの問題 7-1 ダイヤル プランの問題 7-6 短期的なセキュリティ ソリューション 4-15 単方向音声または無音声 6-6

#### つ

ツール トラブルシューティング 2-1, 2-11

#### τ

ディレクトリの問題 3-9.5-1 トラブルシューティング 5-1 テキストが不適切な言語で表示される 3-11 テクニカル サポート xvi テスト ゲートウェイ 6-5 デバイスの問題 6-1 トラブルシューティング 6-1 デバッグ 収集 2-3

デバッグ メッセージと表示コマンド Cisco IOS Gatekeeper C-5 Cisco IOS Gateway C-6 デュプレックス ポート設定の不一致 4 - 10テレフォニー初期化エラー 3-1 テレフォニー初期化の失敗 3-2 添付、レポート A-5 電話機の回線が使用不可になる 3-7 電話機の問題 6-12 電話機のリセット 6-12 電話番号の回線状態が不明と表示される 3-12

#### と

3-14

登録拒否 6-21 ドメイン名 7-5 トラブルシューティング 30 秒経過するとボイスメールが停止する 9-2 ARJ 6-20 Cisco Live! の使用 A-5 Cisco Unified CallManager Attendant Console 3-1 Cisco Unified IP Phone  $\exists - \mathcal{W}$ クラスタ間 B-10 クラスタ内 **B-2** Cisco Unified IP Phone による音声問題 6-4 H.225 ゲートウェイ 6-20 IP テレフォニー ネットワーク 1-5 perfmon データのロギング 設定 2-19 パラメータ 2-19 表示、ログ ファイル 2 - 20Restart\_Ack に Channel IE が含まれていない場合に B チャネルがロックされたままになる 6-21 RRJ 6-21 TAC URL ロケーション A-4 TAC に添付ファイルを送信する A-5 TAC のリモート アクセス A-5 TAC への問い合せ A-1 Unity がロールオーバーしない 9-3 アドミッション拒否 6-20 安全なダイヤル プラン 7-7 エコー 6-5 応答しない Cisco Unified CallManager システム 4-2 音声の損失または歪みの問題 6-2

音声品質の問題 6-2 概要 1-1 管理者アカウントが CiscoUnity サブスクライバに 関連付けられていない 9-4 管理ページが表示されない 4-4 機能 8-1, 9-1 拒否されたアクセス 4-7 クラスタ間トランク 6-20 ゲートウェイの登録障害 6-14 ゲートウェイのリオーダー音の問題 6-14 ゲートキーパーの問題 6-20 コーデックとリージョンの不一致 6-11 コーリング サーチ スペース 7-2 システムが応答を停止する 4-3 システムの問題 4-1 セキュリティ 4-15 SRTP/SCCP の概要 2-4 パケット キャプチャ設定のチェックリスト (表) 2-4 パケット キャプチャのサービス パラメータ 2-6パケット キャプチャの設定値 2-9分析、キャプチャしたパケット 2 - 10ダイヤル プランの問題 7-6 単方向音声または無音声 6-6 ツール 2-1, 2-11 ディレクトリの問題 5-1 デバイスの問題 6-1 電話機のリセット 6-12 問い合せ A-4 登録拒否 6-21 ドロップされたコール 6-12 名前からアドレスへの解決の失敗 4-6 必要な予備情報 A-3 ヒント 2-29 複製の失敗 4-9 ブロックされたポート 80 4-7 ページを表示する権限がない 4-5 ボイス メッセージ 9-2 他のデバイスへの接続性がない 4-8 ルート パーティションの問題 7-2 録音メッセージのノイズ 9-5 ロケーションと帯域幅の問題 6-11 トラブルシューティング作業 一般的な 2-24 トラブルシューティングの設定 perfmon データのロギング 2 - 19

トレースの収集 2-2 ドロップされたコール 6-12

#### な

名前からアドレスへの解決の失敗 4-6 トラブルシューティング 4-6

#### ね

ネットワーク レイアウト A-3 ネットワーク障害への事前準備 1-5

#### は

パーティショニング 7-5 ハードウェア トランスコーダが期待どおりに機能しな 8-4 1.1 ハードウェアおよびソフトウェア 互換性マトリクス 1-3 ハードウェアおよびソフトウェアの互換性 1-3 パイロット ポイントにコールを発信できない 3-5 パケット キャプチャ 概要 2-4 サービス パラメータ 2-6 設定値 2-9 設定のチェックリスト(表) 2-4 分析 2 - 10パケット キャプチャ設定のチェックリスト 2-4 パケット キャプチャの設定 ゲートウェイとトランクの設定ウィンドウ 2-7 サービス パラメータ 2-6 電話の設定(Phone Configuration)ウィンドウ 2-6パフォーマンス ツール 機能 2-14 統計情報の監視と表示 2 - 14モニタリング Cisco Unified CallManager 2 - 14パブリッシャとサブスクライバの間で複製が失敗する 4-9

#### ひ

必要な情報 TACへの問い合せ A-3 ヒント トラブルシューティング 2-29

#### ı٦

ファイアウォール保護 A-6 複製の失敗 トラブルシューティング 4-9 不適切なボイスメール グリーティングが再生される 3-10 ブロックされたポート 80 トラブルシューティング 4-7 分析、キャプチャしたパケット 2-10

へ ページを表示する権限がない 4-5

#### ほ

```
ボイス メッセージ
  トラブルシューティング
                  9-2
ボイス メッセージの問題
                9-1
ボイスメールに転送されたコールが直接コールとして
処理される
  トラブルシューティング
                   9-3
ボイスメールの問題 3-10
方法
  Cisco Unified CallManager サーバのリブート
      2 - 27
  コア ファイルの表示
                2-27
  データベースへのアクセス
                    2 - 26
  トレースのデバッグ レベルの変更
                        2 - 28
  ネットワークのステータスの表示
                        2 - 28
  ハードディスクの空き容量の増加
                        2 - 26
  ログおよびトレース ファイルの収集
                         2-24
  ログおよびトレース ファイルの収集スケジュール
       の設定
            2-25
```

#### も

モニタリング パフォーマンス Cisco Unified CallManager 2-14 問題 Attendant Console インターフェイスの使用 3-11 コールの発信と受信 3-5 番号をダイヤルするときの 7-6 ユーザの表示または追加 4-6 問題解決 ガイドライン 1-4

#### IJ

リソース不足 4-3
リモートアクセス A-5
リモートアクセスの許可、方法 A-5
リモートサーバ 接続性がない 4-8
リモートマシンに不適切なネットワーク設定が存在する 4-8

#### る

ルート アクセスを使用しないサーバのトラブルシュー ティング 2-23 ルート パーティションとコーリング サーチ スペース 7-2

#### 3

ログ エコーログ 6-6 ロケーションと帯域幅 6-11

#### ま

マニュアルの発注 xiv

Cisco Unified CallManager トラプルシューティング ガイド